## Contents

| Introduction1                                             | ъ   |
|-----------------------------------------------------------|-----|
| 1. Pre-field campaign planning                            | Ъþ  |
| 1-1. Survey area selection                                | enc |
| 1-2. Site planning                                        | ×   |
| 1-3. Health and Safety                                    | μ   |
| 1-4. Description sheet                                    | Ġ   |
| 1-5. Field equipment preparation                          |     |
| 1-6. Working with stakeholders, farmers and local peoples |     |

| 2. Field campaign                                 | 26   |
|---------------------------------------------------|------|
| 2-1. Access planning                              | . 26 |
| 2-2. Field demonstration                          | . 27 |
| 2-3. Daily field campaign procedure               | . 29 |
| 2-4. Collecting drainage sediment samples         | . 31 |
| 2-5. Field description                            | . 35 |
| 2-6. Management of unexpected field condition     | . 39 |
| 2-7. Field sample checking, collation and storage | . 39 |
| 2-8. Field database                               | . 42 |

| 3. Analytical sample preparation            | 43 |
|---------------------------------------------|----|
| 3-1. Sample drying and sieving              | 43 |
| 3-2. Sample splitting by conical quartering | 43 |
| 3-3. Sample registration and packing        | 46 |
| 3-4. Dispatching to laboratory              | 48 |
| 3-5. Remain sample storage                  | 52 |

| 4. Data interpretation                     | . 53 |
|--------------------------------------------|------|
| 4-1. Data treatment-grouping               | . 53 |
| 4-2. Histogram and threshold determination | . 54 |
| 4-3. Geochemical mapping                   | . 58 |
| 4-4. Multivariate analysis                 | . 60 |
| 4-5. Tools for geological interpretation   | . 64 |
|                                            |      |
| 5. Reporting                               | 68   |
|                                            |      |
| 6. References                              | . 69 |
| Appendix                                   | 72   |

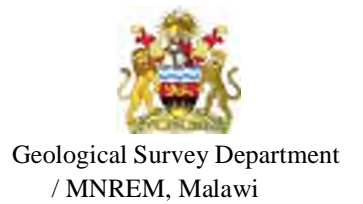

Japan International Cooperation Agency

Project on Capacity Building in Mining Sector in Malawi

## **Drainage Geochemical Survey Manual**

Version 2.0

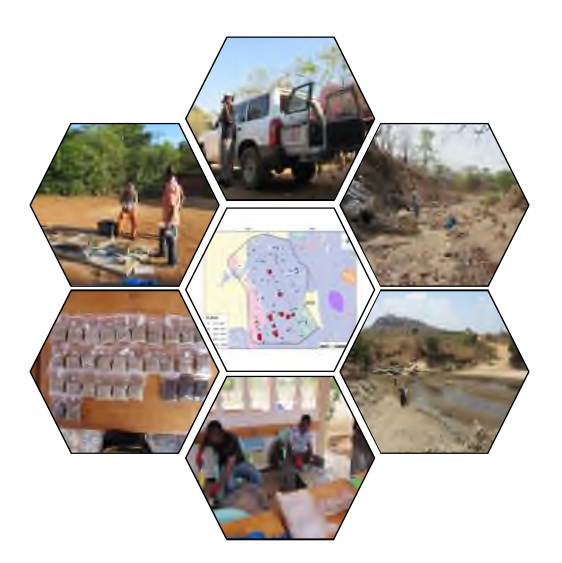

March - 2016

Joint Venture

Sumiko Resources Exploration and Development Co., Ltd. (SRED) Mitsubishi Materials Techno Corporation (MMTEC)

.

#### Introduction

Drainage geochemical survey in Malawi was proposed and carried out in 11 prospective areas selected by GSD/JICA team (SRED and MMTEC) in 2014-2015. The key to the project's success lies in the reliability and high quality of data produced which has been consistent over a long period of time. This manual has been achieved by the following procedures detailed here, which was arranged to adjust to Malawian geological-topographical-climatic-social environments from well-organized "G-BASE field procedure manual" edited by BGS (Britain Geological Survey, 2005). Although written essentially as instruction for internal use within GSD, this manual will also act as a basis for programming the nation-wide drainage geochemical mapping in Malawi.

Drainage samples have been collected for geochemical mapping, with the purpose of mineral exploration, as sediments from low order streams have demonstrably been a very effective "average" and representation of large areas of drainage catchment (Figure A, B and C). In-field quality assurance (QA, i.e. positioning, weighing, point selection and description) is enforced and trained under strict supervision by team leaders in whole procedure of sampling process (On the Job Training; OJT). Fine stream sediments (dry/wet) are sieved at site to  $<500\mu$ m collected from low order streams, and sampling density is set, approximately, 1 sample per 5km<sup>2</sup> for regional-scale geochemical mapping.

The sampling campaign takes place during dry season, from May to November, having an advantage of better accessibility though some lowland area is too hot to work outside occasionally. Considering with the present degree of proficiency of staffs and survey equipment, two teams consisting of 4 members (team leader, counterpart, assistant and driver) respectively for 10-15 weeks (holiday in every 4 days) are supposed the optimum annual sampling schedule.

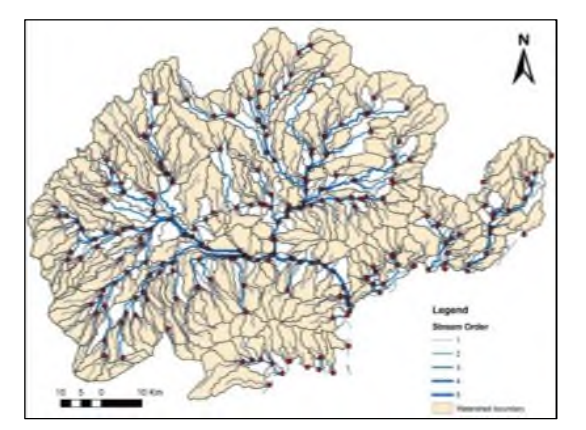

Figure A: Sampling sites and catchment distribution of lower stream order (from Shafique et al, 2014)

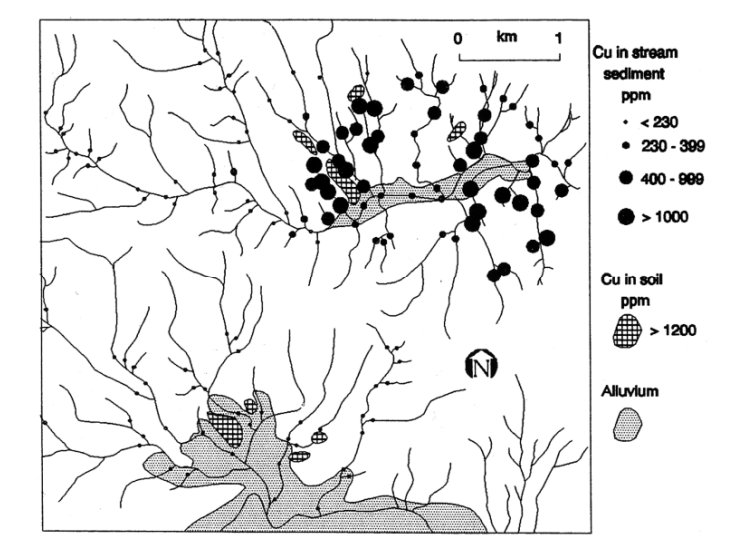

Figure B: An example of Cu dispersion by stream and soil samples (from Fletcher, 1997)

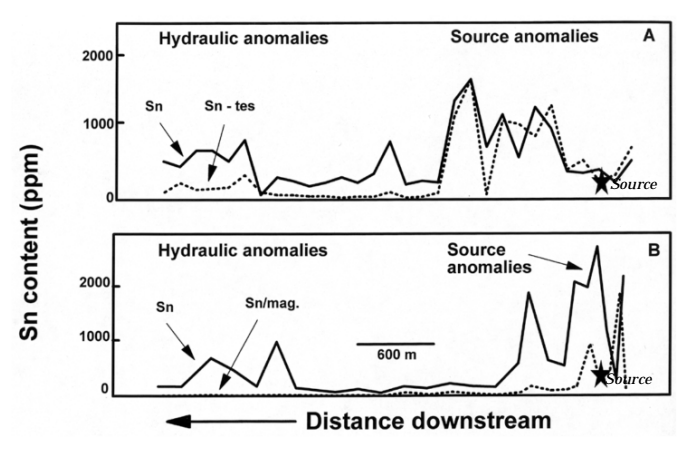

Figure C: Source and hydraulic Sn anomalies of stream sediments (from Fletcher, 1997)

2

1-1. Survey area selection

below and Figure 1-1;

1. Pre-field campaign planning

#### JICA Project

Associated geology

#### Drainage geochemical survey manual

#### 1-1 and Fig. 1-2).

B

в

#### Table 1-1 Geochemical survey area selection in Malawi (2014-2015)

|    |            |                    | Tuble                                                             | 1100        | oenennet            | ar survey area            | a serection                              | i ili ivituita    |                     |
|----|------------|--------------------|-------------------------------------------------------------------|-------------|---------------------|---------------------------|------------------------------------------|-------------------|---------------------|
|    |            |                    | Geology and Comm                                                  | odity       |                     |                           | Accessibility                            |                   |                     |
|    | Target-No. | Area               | Host rock                                                         | Occurrences | Prospecting lisence | Location                  | Topography                               | Access, Steepness | Preserved area      |
| ĺ  | REE-1      | 900km <sup>2</sup> | Nepheline syenite / Syenogranite in<br>Charnockite/pelitic gneiss | -           | Yes                 | South; Maching-Zomba area | isolated steep mountains<br>(S00-1,800m) | Near, Hard        | Malosa forest reser |
| 12 |            |                    |                                                                   |             |                     |                           |                                          |                   |                     |

> Rare earth metals, Coltan metals, nuclear metals and phosphate etc.----Alkaline magmatism > Precious and Base metals, gemstones and industrial minerals------Basement complex of metamorphic and igneous rocks

Commodity

- Coal, Uranium, industrial minerals and gemstones------Karoo and post-Karoo
- > Bauxite, saprolitic Ni, Ti  $\pm$  REE  $\pm$  Zr, Au and gemstone placer, etc.----Residual weathering, placer and rift-related sedimentation

Survey area selection has held well in advance of the commencement of the fieldwork. The 11 survey areas (Figure 1-2, Table 1-1) have been selected from 17 candidate sites primarily considering the prospective commodity and accessibility after bilateral meeting with GSD members. BGS (2009) documented 4 criteria of the commodity and associated lithological variations in Malawi, as shown

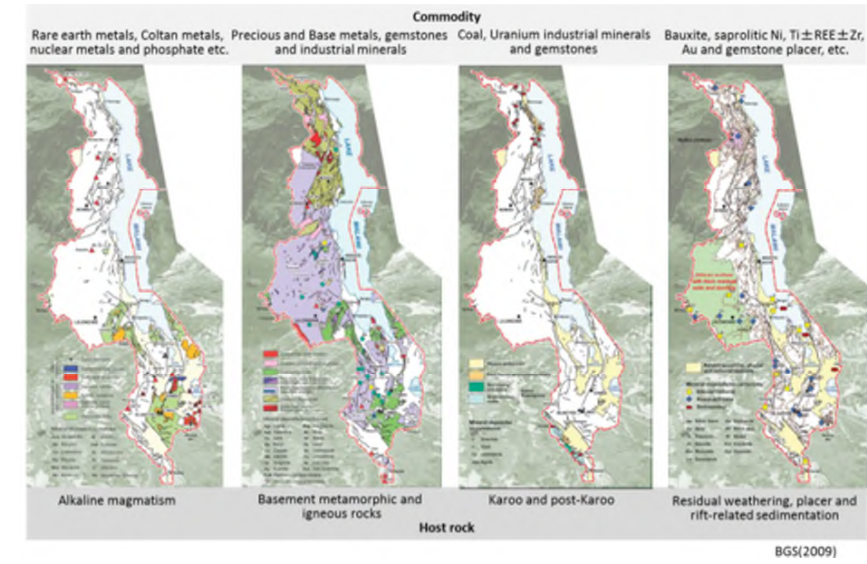

Figure 1-1 Commodity and associated rock variation in Malawi (from BGS, 2009)

Preliminary accessibility checking is important to optimize the fieldwork planning, i.e. programing the daily and whole working plans, the carriage-way and mountain path on the obtained stable base maps (cartographies of 1970's - 1980's) need to renewed using the latest satellite imagery of Google Earth. Based on the above mentioned items, the survey areas of GC01 to GC11 were selected (Table.

|        |                    | Geology ind Collins                                               | ouny          |                     |                                         | Accessionity                             |                   |                                      |                |                 |
|--------|--------------------|-------------------------------------------------------------------|---------------|---------------------|-----------------------------------------|------------------------------------------|-------------------|--------------------------------------|----------------|-----------------|
| et-No. | Area               | Host rock                                                         | Occurrences   | Prospecting lisence | Location                                | Topography                               | Access, Steepness | Preserved area                       | Recommendation | Evaluation      |
| 1-3E   | 900km <sup>2</sup> | Nepheline syenite / Syenogranite in<br>Charnockite/pelitic gneiss | -             | Yes                 | South; Maching-Zomba area               | isolated steep mountains<br>(S00-1,800m) | Near, Hard        | Malosa forest reserve                | A              | No              |
| EE-2   | 900km <sup>2</sup> | Syenogramite and Carbonatite in pelitic<br>greats                 | REE           | Yes                 | South; Phalombe-Malanje area            | isolated steep mountains<br>(600-2,800m) | Far, Very Hard    | Mulanje mountain forest reserve      | в              | No              |
| EE-3   | 900km <sup>2</sup> | Karoo sedimentary rocks and pelitic graciss                       | REE           | Yes                 | South; Chikawawa westward 50km          | mountains and valleys<br>(200-1,000m)    | Very Far, Hard    | Majete wildlife reserve              | в              | No              |
| EE-4   | 900km <sup>2</sup> | Carbonatite and granitoid in pelitic graciss                      | -             | Yes                 | South; Mangochi southwest ward<br>40km  | low relief mountains<br>(500-900m)       | Near, Hard        | -                                    | A              | Yes, 15GC08     |
| EE-5   | 900km <sup>2</sup> | Carbonatite and granitoid in pelitic gracits s                    | REE           | Yes                 | South; between Balaka/Palala            | plateau<br>(500-800m)                    | Near, Modelate    | -                                    | AA             | Yes, 15GC09     |
| E-6    | 455km <sup>2</sup> | numerous pegmatite veins and granite<br>suite in pelitic gneiss   | Bc,Nb,Ta,U    | Yes                 | North; around Mzimba                    | plateau<br>(1200-1600m)                  | Near, Easy        | South Viphya forest reserve (E part) | GSD plan       | 14GC05          |
| U-1    | 900km <sup>2</sup> | Pelitic gneiss                                                    | Nb, Ta, U     | Yes                 | Central; Kasungo northwest ward<br>30km | plateau (900-<br>1,200m)                 | Far, Modelate     | -                                    | AA             | Yes, 15GC06     |
| U-2    | 900km <sup>2</sup> | Granitic stocks in pelitic<br>greiss/Chamockite suit              | -             | Yes                 | South; Mangochi west 30km               | low relief mountains<br>(500-800m)       | Near, Hard        | -                                    | A              | Yes, 15GC08     |
| U-3    | 900km <sup>2</sup> | Carbonatile and Syenite stocks in<br>pelitic gneiss               | Au (Lisungwe) | Yes                 | South; Paula southwest 20km             | platean-mountains<br>(400-1,200m)        | Near, Hard        | -                                    | A              | Yes, 15GC09     |
| U4     | 900km <sup>2</sup> | Penthitic complex in Charnockite suite                            | -             | Yes                 | Central; Dedza west 20km                | platean-mountain (800-<br>1,400m)        | Near, Modelate    | -                                    | AA             | No              |
| U-5    | 900km <sup>2</sup> | Pelitic gneiss                                                    | Au (Dwanga)   | Yes                 | Central; Nkhotakota northwest 50km      | mountains and alkevial<br>(S00-1,100m)   | Far, Hard         | Nkhotakota wildlife reserve          | с              | No              |
| U-6    | 900km <sup>2</sup> | Granitic stocks in pelitic gneiss                                 | -             | Yes                 | Central; Nchisi east 10km               | mountains<br>(600-1,400m)                | Near, Modelate    | Nchisi forest reserve                | AA             | No              |
|        | 206km <sup>2</sup> | Rumbi jenous comekx.Nvika                                         |               |                     |                                         | mountains and basins                     |                   |                                      |                | Yes, 14GC03     |
| 0-7    | 248km <sup>2</sup> | granite in gneissose basement                                     | -             | Yes                 | North; around Rumphi                    | (1,000-1,800m)                           | Near, Hard        | Nyika national park                  | в              | Yes, 14GC04     |
| U-8    | 900km <sup>2</sup> |                                                                   | An-placer     | Yes                 | Central; Lilongwe south                 | mountains<br>(1,000-1,700m)              | Near, Hard        | Dzalanyama forest reserve (whole)    | GSD plan       | 15GC07          |
| M-1    | 900km <sup>2</sup> | Perthitic complex in Chamockite and<br>pelitic gneiss             | Ni, Cu, PGM   | -                   | South; around Blantyre                  | mountains and valleys<br>(80-1,200m)     | Near, Hard        | -                                    | A              | Pending, 15GC11 |
| M-2    | 900km <sup>2</sup> | Pelitic gneiss                                                    | Cu, Pb        | Yes                 | South end; around Nsanje                | mountains and lowland<br>(30-700m)       | Near, Hard        | -                                    | в              | Yes, 15GC10     |
| M-3    | 900km <sup>2</sup> | Ultrabasic rock and granitoid in<br>Chamockite suite              | -             | Yes                 | Central; Lilongwe cast 40km             | plateau and mountains<br>(600-1,200m)    | Far, Modelate     | -                                    | A              | No              |
|        | 293km <sup>2</sup> | Pethitic complex and                                              |               |                     |                                         | mountains and basins                     |                   |                                      |                | Yes, 14GC01     |
| M-4    | 354km <sup>2</sup> | matagatstro'amptabolite in gneissose<br>basement                  | Nb, U         | Yes                 | Noeth end; Chtipa north 20km            | (1,100-1,700m)                           | Near, Modelate    | -                                    | A              | Yes, 14GC02     |
| M-5    | 900km <sup>2</sup> | Granite and metagabbro in gneissose<br>basement                   | U             | Yes                 | North; Karonga west 40km                | mountains<br>(700-1,900m)                | Far, Hard         |                                      | в              | No              |

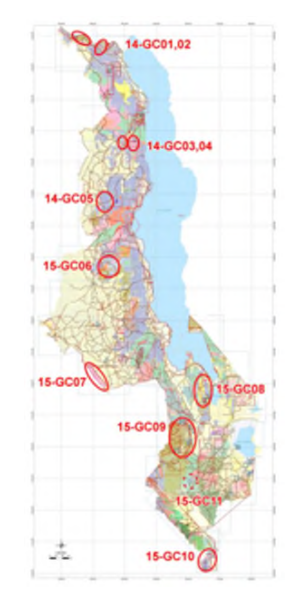

Figure.1-2 Geochemical survey areas (11 areas) in Malawi (2014-2015)

#### Drainage geochemical survey manual

JICA Project

#### Drainage geochemical survey manual

Appendix 3-6

#### 1-2. Site planning

In the case of drainage geochemical survey for regional mineral exploration, site planning should be organized, fundamentally, 1) sampling density determined evenly by watershed units within the survey area, 2) surrounding positioning for prospective lithological units or economic mineral occurrences such as carbonatite, syenite and granitic intrusion, 3) site correspondence to independent watershed/catchment to delineate a certain anomalous area on geochemical mapping.

#### 1) Sampling density

After the stream order/network classification, it can be delineated the watershed in adequate size; around 5 sq. km which are second to third order streams in our survey area, generally. The sediments are transported along these streams, which are weathered materials from the source rocks in respective watersheds. Hence the mouths/outlets of these watersheds are proposed as sites to collect stream sediment samples for subsequent geochemical analysis aiming for mineral exploration. The number of sample to be collected is proposed in each survey area. The spatial locations (geographic coordinates) of the planned sites are shared with the sampling teams to assist them in the field.

#### Note-1: Stream order

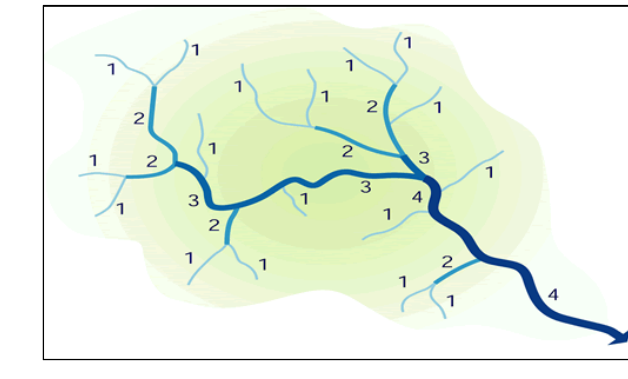

<sup>-</sup> Stream order classification -

#### Classifying Stream Orders:

Stream order is a method for classifying the relative location of a reach within the larger river system. This system shown here is the Strahler (1957) modified Horton (1945) method for stream order, which assigns each headwater perennial stream an order of 1, and then at the confluence of two 1st-order Streams assigns the downstream reach an order of 2. In this method, the confluence of two 2nd-order streams results in a downstream reach of order 3, and so on....., as illustrated by above figure. (http://www.fgmorph.com/fg 4 8.php)

#### Note-2: Stream type simple classification

#### a) Straight streams

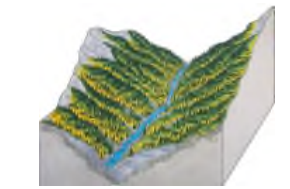

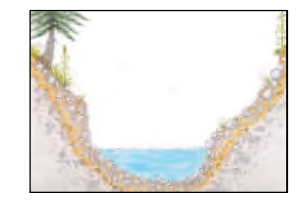

- Straight stream oblique pattern and dimension/section -

Straight channels are the first of a simple three part classification by early geomorphologists, as reported by Leopold, Wolman and Miller (1957) and Schumm (1977).

The images above show the oblique view and cross sectional view of a relatively straight channel. The oblique view reveals the relatively steep valley slope associated with this natural stream type. Many human constructed channels are straight and without step-pool sequences, thereby increasing the efficiency of moving flood waters from the area, but likely causing downstream scour due to excessive energy and shear forces. Often streams of this straight class are in the headwater areas, and dissipate hydraulic potential energy through a series of high friction steps and scour pools. Straight channels are considered relatively stable.

b) Meandering streams

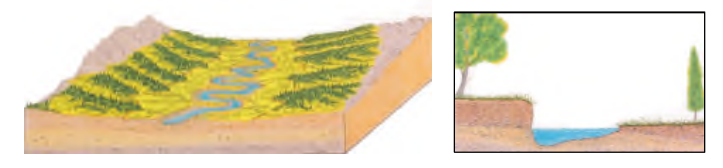

- Meandering stream oblique pattern and dimension/section -

Meandering channels are the second of a simple three part classification by early geomorphologists, as reported by Leopold, Wolman and Miller (1957) and Schumm (1977).

These images show the oblique view and cross sectional view of a meandering channel with a wide meander belt width. The cross sectional dimension view illustrates the cut-away bank with a deep pool and the opposite point bar slope grading into the flood plain. Often streams of this nature are in the gentler sloping and wide valleys, where the stream can laterally migrate across the valley, eroding floodplain on the cut-bank side, and building floodplain on the point bar side. The meanders help the stream to dissipate hydraulic potential energy through scour and turbulent eddies. Meandering channels are considered intermediately stable with semi-cohesive bank material, moderate bed load and suspended sediment.

#### Drainage geochemical survey manual

#### JICA Project

Appendix 3-6

#### c) Braided streams

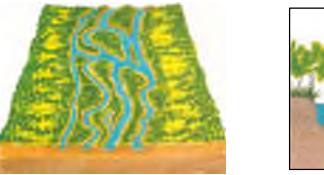

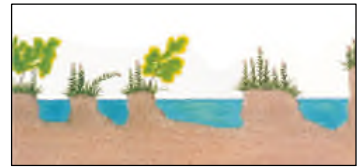

#### - Braided stream oblique pattern and dimension/section -

Braided channels are the third of a simple three part classification by early geomorphologists, as reported by Leopold, Wolman and Miller (1957) and Schumm (1977).

These above images show the oblique view and cross sectional view of a braided channel with multiple parallel channels. The oblique view showing vegetated central bars suggests that this stream class describes channels with islands, however islands can also appear in meandering channels. Further, some braided channels have unvegetated, and highly mobile central bars. These systems can be formed due to excessive upstream head-cuts or bank failure which generates sediment pulses (degradation) and then a downstream flattening of slope, loss of hydraulic energy, and localized sediment aggradation. Braiding channels are considered relatively unstable with non-cohesive bank material and predominantly bed load sediment.

#### Note-3: River stream classification by morphology

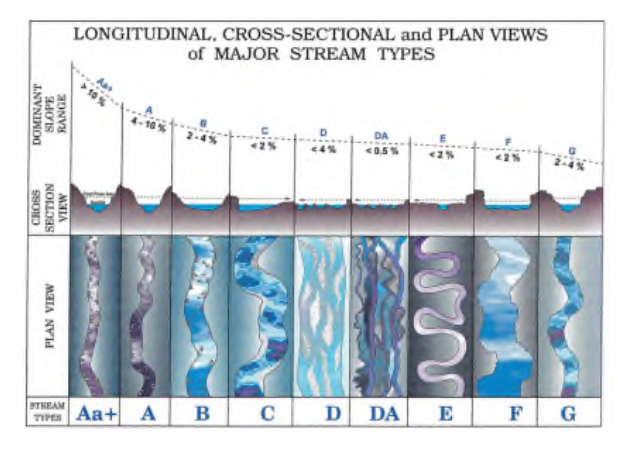

- Classification by Pattern, Profile and Dimension/Section by Rosgen -

Rosgen classification by Pattern, Profile and Dimension:

Rosgen classification can be simplified to pattern, profile, and dimension graphical analysis, as shown in above figure without identification of bed material.

Pattern is shown in the plan view, illustrating relatively straight channels on the left, increasingly sinuous and wider channels next, followed by threaded and braided channels in the center, and then highly sinuous channels, wider channels, and relatively narrow channels.

Dimension is shown in the cross section view, which illustrates water surface in blue at bank-full elevation, and a dashed line at two-times bank-full or the flood prone elevation. The ratio of these two lines gives the entrenchment of the channel. On the left the chart begins with a relatively low entrenchment ratio which denotes highly entrenched channels. In the center, the entrenchment ratio increases, indicating moderate entrenchment.

Profile is shown in the dominant slope range view, which plots average or typical longitudinal slopes along the bank-full water surface. On the left, type A and B streams (see figure of previous page) have steep slopes, while in the center slopes are gentle. On the far right, for G streams, slopes once again are typically higher.

#### Note-4: River stream classification by sediment type

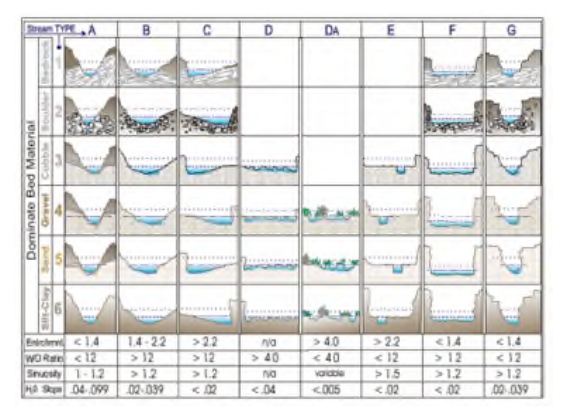

- Rosgen cross section views with substrate -

Rosgen Classification by Bed Material:

Cross sectional, or dimension, views of the Rosgen Reach classes are shown in above diagram. Note that the bedrock and coarser sediment types are not represented in the D, DA, and E-type channels.

Dimension illustrations reveal how the various substrate materials, along with the channel reach type, tend to influence the cross section shape. Some substrates create more angular shapes, while other substrates allow for more curvilinear features. Typical values and ranges

for entrenchment, width to depth, sinuosity, and slope are also given. It should be noted that FGM (Fluvial Geomorphology Module) values measured in the field may depart from this

#### Note-5: Watershed delineation

illustration.

The following procedure and example will help you locate and connect all of the high points around a watershed on a topographic map shown in Figure below. Visualizing the landscape represented by the topographic map will make the process much easier than simply trying to follow a method by rote.

- Draw a circle at the outlet or downstream point of the wetland in question (the wetland is the hatched area shown in Figure to the right)
- 2. Put small "X's" at the high points along both sides of the watercourse, working your way upstream towards the headwaters of the watershed.
- 3. Starting at the circle that was made in step one, draw a line connecting the "X's" along one side of the watercourse (Figure, below left). This line should always cross the contours at right angles (i.e. it should be perpendicular to each contour line it crosses).
- 4. Continue the line until it passes around the head of the watershed and down the opposite side of the watercourse. Eventually it will connect with the circle from which you started.
- At this point it has delineated the watershed of the wetland being evaluated.

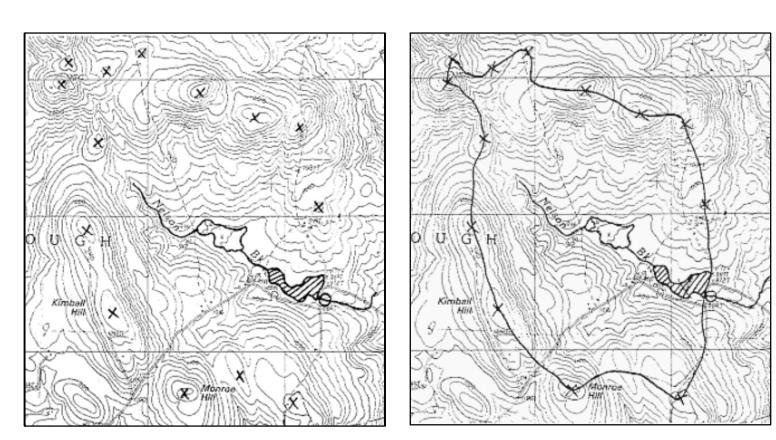

- Delineating watershed; step-1(left) and step-2(right) -

The delineation appears as a solid line around the watercourse. Generally, surface water runoff from rain falling anywhere in this area flows into and out of the wetland (hatched area). This means that the wetland has the potential to modify and attenuate sediment and dissolved substance loads from this watershed as well as to store runoff which might otherwise result in downstream flooding. See also Figure A in the introduction page of this manual.

Append i x

ω -6

2) Surrounding position of the prospective lithological units

For identifying regional geochemical anomalies through GIS mapping, several visualization styles are available with the same geochemical data sets as shown in Figures 1-3 a), b) and c). Thus the site planning should include the accentual-strategic site positioning around the prospective lithology.

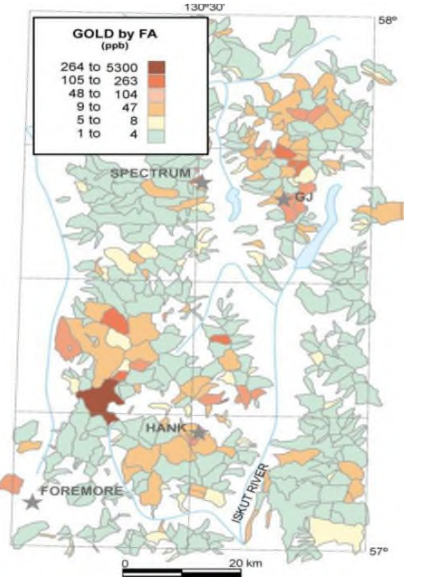

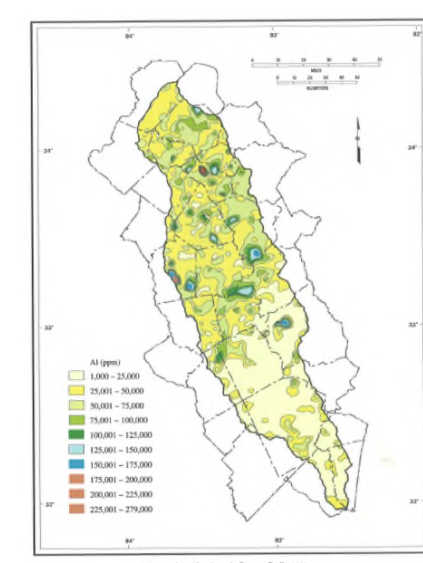

a) Catchment-Basin mapping (Anand, 2014)

Figure 17. Aluminum in Stream Sediments

b) Contour mapping (Cocker, 1996)

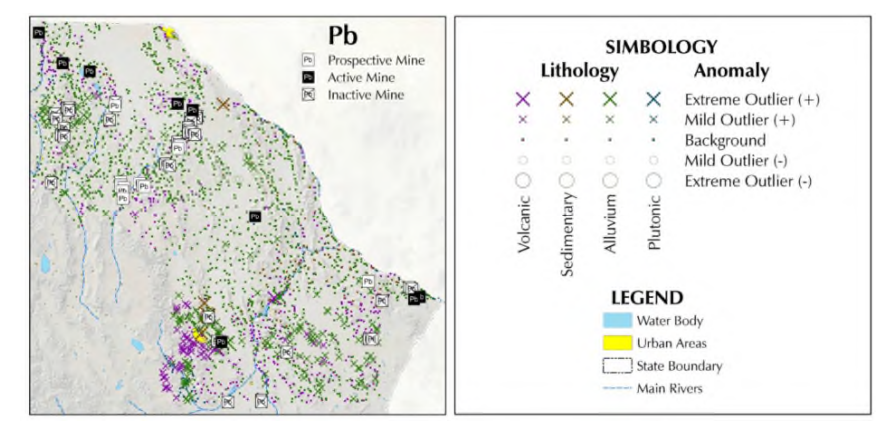

c) Symbology mapping (Gutiérrez et al., 2014)Figure 1-3 Geochemical anomaly visualizations by stream sediments

#### Drainage geochemical survey manual

JICA Project

#### Drainage geochemical survey manual

#### 3) Site correspondence to independent watershed/catchment

The delineated watersheds of streams of survey area and the mouths/outlets of the streams are proposed as the appropriate sites for the collection of stream sediments samples.

#### 4) Practical site planning

It is important to consult the stable base maps from adjacent areas in order to establish the sampling boundary for the new field campaign. After collecting published geologic-topographic maps (scanned in GSD, Zomba) and GIS data of drainage network (Department of surveys, Lilongwe), they are loaded and compiled onto Geographic Information System (ArcGIS10.2.2) for precise positioning of site planning (Figure 1-4).

Detailed planning is carried out in advance of fieldwork, which is essential in order that field accommodation and sampling boundaries can be identified. The total number of samples to be collected from the area must be calculated accurately in order to adjust to the duration of the field work and to sub-divide the area efficiently, for respective survey teams. Average sampling rate seems to be 6 samples / day / team on working day due to the first year achievement, so that the total number and the area to be covered can be estimated. This has to be taken into account to: days for anticipated visit with written official letter of GSD for receiving permissions to the local authorities, district officers and some estates to be aware of our purpose and activity of the survey, as well as the training period, holidays and an accommodation move (Table 1-2).

Site planning results are compiled on flat, coloured copies of the relevant 1:50,000-1:100,000 maps created by ArcGIS (Figure 1-5). Black and white maps are not suitable for this purpose, as different topographic-geologic features are distinguished by colour. Sampling sites should be planned at an average of 1 sample per 5 sq. km of catchment area where surface drainage is well defined. Selected sites should be located, ideally, on lower order stream (in fact, second to third order streams to require the sampling density) and on upstream of river junctions of two even catchment area for effective survey. Care must also be taken to locate sites upstream of confluences to minimize effects caused by sediment mixing and upstream dispersion. For the same reason, the vast alluvial plain-fan or fan delta area, where surface drainage is braided or not defined, also should be eliminated from site planning.

In case of plural sampling team operating from a different field base, then once all planning has been undertaken, and boundaries established, a set of duplicate maps must be prepared to ensure that different field teams understand the sub-division of sampling areas.

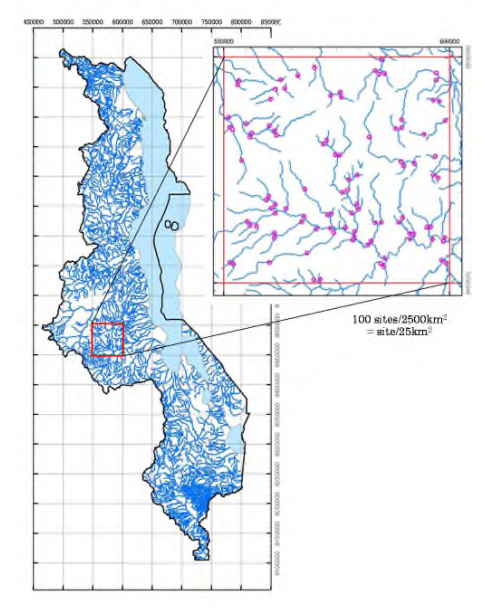

Figure 1-4 Spatial site planning example of drainage geochemical survey

Table 1-2 Planned itinerary of drainage geochemical survey (2014)

| Date    |     | Actility     | Contents                             |         | Gapche        | mical s | E16Y    | Stay        | ASM          | Others                        |     | Japar | 1250 114 | ombors | (        | Ma       | ia |
|---------|-----|--------------|--------------------------------------|---------|---------------|---------|---------|-------------|--------------|-------------------------------|-----|-------|----------|--------|----------|----------|----|
|         |     |              |                                      |         | 2022          | sampk   | istel . |             |              |                               | Onu | Saz   | Tas      | More   | Kad      | A        | Г  |
| 4-See   | S   | Move         | HND (17:05)-SN (2:305)               |         |               |         |         | Aiplane     |              |                               |     |       |          |        |          |          | г  |
| 15-See  | м   | Mare         | SN (0210) JNB 0655/1000/LLW          | 12:25)  |               |         |         | Lilonzas    |              | Malawi C/Ps move to LLW       |     |       |          |        |          |          | ľ  |
|         |     | 16-2         | In A Malani office, CSD coatel offic |         |               |         |         |             |              |                               |     | 1     |          |        |          |          | t  |
|         | -   | or an and an | Contraction of the set for the set   | ĩ       |               |         |         | 1.1         |              |                               |     | -     |          |        | -        | <u> </u> |    |
| 10-349  | 4   | Proparation  | Hocure equipment for lead solvey     |         |               |         |         | LIGHTON     |              |                               | -   | -     | -        | -      | <u> </u> | -        |    |
| 17-Sep  | W   | Preparation  | Procure-equipment for field survey   |         |               |         |         | Laangue     |              |                               | _   | _     |          |        |          | _        | Ļ  |
| 18-Sep  | Т   | Transfer     | Litongwe to Chilipa                  | 672km   |               |         |         | Chilipa     |              | Pickup Malani CIPs            |     |       |          | _      |          | <u> </u> |    |
| 19-Sep  | F   |              | Visit dlices, prepare for field work |         |               |         |         |             |              |                               |     |       |          |        |          |          |    |
| 20-Sep  | S   |              | Demonstration, read check            |         |               |         |         |             |              |                               |     |       |          |        |          |          |    |
| 21-Sep  | s   | Field Work   |                                      |         | Chilipa01     | 12      | 12      |             |              |                               |     |       |          |        |          |          |    |
| 22-Sep  | м   |              |                                      |         | Chilipa02     | 12      | 24      |             |              |                               |     | 1     |          |        |          | _        |    |
| 22 5.00 | Ŧ   |              |                                      |         | Chillengh?    | 12      | 36      |             |              |                               |     | -     |          | -      |          | -        | t  |
| 24 5.00 | -   |              | holiday                              |         | Chilesold     |         | 34      |             |              |                               | -   | -     | -        | -      |          | -        |    |
| 10.000  | -   |              | manasy                               |         | Ch North C    |         |         |             |              |                               |     | -     |          | -      |          | -        |    |
| 12-06h  | 4   |              |                                      |         | Crapaus       | 12      | 43      |             |              |                               | -   | -     | -        | -      |          | · · ·    |    |
| 26-Sep  | P.  |              |                                      |         | Chilipade     | 12      | 60      |             |              |                               |     |       |          | _      |          |          | ł  |
| 27-Sep  | s   |              |                                      |         | Chilipa07     | 12      | 72      |             |              |                               |     |       |          | _      |          | <u> </u> | Ļ  |
| 28-Sep  |     |              | holiday                              |         | Chilipa08     | 0       | 72      |             |              |                               |     |       |          |        |          |          | L  |
| 29-Sep  | М   |              |                                      |         | Chilipa09     | 12      | 84      |             |              |                               |     |       |          |        |          |          | Г  |
| 10.500  | т   |              |                                      |         | Chiling10     | 12      | - 96    |             |              |                               |     |       |          |        |          |          | Г  |
| 1-001   | Ŵ   |              | holiday                              |         | Chilipa11     | 0       | 96      |             |              | 1                             | 1   | 1     | 1        | 1      |          | _        | L  |
| 2.00    | Ŧ   | 1            |                                      |         | Chillen 12    | 12      | 100     |             |              | 1                             | 1   | 1     | 1        | 1      |          |          | t  |
| 2.00    | ÷   |              | 1                                    |         | Chilico12     | 12      | 100     |             |              | 1                             | 1   | +     | 1        | 1      |          | <u> </u> | ŀ  |
| 3-000   | É   | 0            | 1                                    | -       | Compil 13     | 12      | 120     |             | -            | 1                             | -   | +     | 1        | -      | _        | <u> </u> | ł  |
| 4-001   | S   | Preparation  |                                      |         |               |         |         |             |              |                               | -   | -     | -        | -      | _        | —        | ł  |
| 5-0ct   | s   | Transfer     | Chilipa to Musimba, road check       | 425km   |               |         |         | Mzimba      |              | Suzuki moves to LLW           |     |       |          | _      |          | <u> </u> | Ļ  |
| 6-0ct   | м   |              | Visit dfices, preparation            |         |               |         |         |             |              | formose arrives at LLW        |     |       |          |        |          |          | L  |
| 7-0ct   | Т   | Field Work   |                                      |         | Mzimba01      | 6       | 6       |             |              |                               |     |       |          |        |          |          | L  |
| 8-0ct   | W   |              |                                      | 278km   | Mzimba02      | 6       | 12      |             |              | Momose moves to Mamba         |     |       |          |        |          |          | Г  |
| 9.001   | т   |              | baliday                              |         | Mzimhall3     | 0       | 12      |             |              | Symili logue e Malawi         |     |       |          |        |          |          | Г  |
| 10.001  | ÷.  |              |                                      |         | Maded         | 12      | - 14    |             |              |                               |     |       |          |        |          |          | ľ  |
| 11.001  | è   |              |                                      |         | Production    | 12      | 36      |             |              |                               | -   | -     | -        | -      |          | -        | ŀ  |
| 11-001  | 1   |              |                                      |         |               |         |         |             |              |                               | -   | -     |          |        |          | · · · ·  | ł  |
| 12-001  |     |              | holdav                               |         | Mambaos       |         | - 20    |             |              |                               | -   | -     |          | _      |          |          | ł  |
| 13-001  | м   |              |                                      |         | M2916a07      | 12      | 45      |             |              |                               |     | -     |          |        | L        | · · · ·  | L  |
| 14-Oct  | T   |              |                                      |         | Mzimba08      | 12      | 60      |             |              |                               |     |       |          |        |          | _        | L  |
| 15-0ct  | W   |              |                                      |         | Mzimba09      | 12      | 72      |             |              |                               |     |       |          |        |          |          | L  |
| 16-Oct  | T   |              | holiday                              |         | Mzimba10      | 0       | 72      |             |              |                               |     |       |          |        |          |          | Г  |
| 12.0ct  | F   |              | ,                                    |         | Mzimbal 1     | 12      | 84      |             |              |                               |     |       |          |        |          |          | Ľ  |
| 12.001  | è   |              |                                      |         | Advision 2    | 12      | - 64    |             |              |                               | -   | 1     | -        |        |          | <u> </u> | h  |
| 10.001  |     |              | haliday                              |         | Mrinh 12      |         |         |             |              |                               | -   | 1     | -        |        |          | <u> </u> | h  |
| 00.000  |     |              | revary                               |         | Malached 4    |         | ***     |             |              |                               | -   | -     |          | -      |          |          | ŀ  |
| 20-001  | -   |              |                                      |         | NZTIDUL4      | 12      | 100     |             |              |                               | -   | -     |          | _      |          |          | ł  |
| 21-001  | н.  |              |                                      |         | M2996a15      | 12      | 120     |             |              |                               | -   | -     |          | -      | _        | · · ·    | L  |
| 22-0ct  | W   | Preparation  |                                      | 27800   |               |         |         |             |              | ashiroleaves Mambafor LLW     |     |       |          |        |          |          | L  |
| 28-0ct  | Т   | Transfer     | Mzimba to Rumpi, proparation         | 170km   |               |         |         | Rumpi       |              |                               |     |       |          |        |          |          | L  |
| 24-0ct  | F   |              | Visit dflices, road check            |         |               |         |         |             |              | Fashiroleaves Malawi          |     |       |          |        |          |          | L  |
| 25-0ct  | S   | Field Work   |                                      |         | Rumpiöt       | 8       | 8       |             |              |                               | 1   | T     | 1        | 1      |          |          | Г  |
| 26.011  | s   |              | holiday                              |         | Pumpit2       |         |         |             |              |                               |     | 1     | 1        | 1      |          |          | Г  |
| 22.00   | 1   |              |                                      |         | Channell D    | ž       | 14      |             |              | Dauma anior at LW             | 1   | 1     | 1        | 1      |          | -        | Ľ  |
| 20.001  | ų.  |              | ICC in Library                       |         | Rumaifut      | °,      | 20      |             |              | Annual annual at LLW          | 1   | +     | 1        | 1      |          | <u> </u> | ŀ  |
| 20.00   | 1   |              | Access transferd                     | 10/04/1 | Councilly     | 6       | 20      |             | Intino       | 1                             | +   | +     | 1        | 1      | -        | <u> </u> | ŀ  |
| 20-001  | 11  |              | 1                                    | iodon   | errundep      | <u></u> | 25      |             | rub.         | L                             | -   | -     | 1        | -      | _        | -        | ł  |
| 30-001  | r   |              | holiday                              | 37.4km  | aciutation of | 0       | - 26    |             |              | PICK-up US Fech, Moveto Zomba | -   | -     | 1        | -      | _        | -        | ł  |
| 31-0ct  | F   |              | TCC in Zomba                         |         | Rumpi07       | 6       | 32      |             |              | KRF training in Zomba         |     | 1     | 1        | 1      | _        | -        | l  |
| 1-Nov   | S   | 1            | 1                                    | 64-340  | RumpiDB       | 6       | 38      |             |              | Send US Tech to Blantyre      | 1   | 1     | 1        | 1      |          |          | L  |
| 3-Nov   |     |              | holiday                              | 510km   | Rumpi09       | 0       | 38      |             |              | Onuma moves to Livingstonia   |     | 1     | 1        | 1      |          |          |    |
| 3 Nov   | м   | 1            |                                      |         | Rumpitt       | 6       | 44      |             | L)vingstoria |                               | 1   | 1     | 1        | 1      |          | -        |    |
| ANes    | Ť   |              | 1                                    |         | Rumaitt       | 6       | 50      |             | Monstonia    | 1                             | 1   | 1     | 1        | 1      |          | _        | ľ  |
| E Nice  | -   | 1            | 1                                    |         | Gumait)       | 4       | 54      |             | kingstonia   | 1                             | 1   | 1     | 1        | 1      |          |          | ŀ  |
| 1000    | 1   |              | hallder                              |         | Paring/112    |         | 20      |             | Annual Conta | Design and the Design of      | 1   | +     | 1        | 1      |          | -        | ŀ  |
| 0.000   | 1   | 1            | naiday                               | eden    | esempi13      | 0       | 56      |             | -            | onema mows to Kamp            | 1   | -     | 1        | -      | _        |          | ł  |
| 7-Nov   | F   |              | 1                                    |         | Rumpi14       | 10      | 66      |             |              | 1                             |     | 1     | 1        | 1      |          |          | l  |
| 8-Nov   | S   |              | 1                                    |         | Rumpi15       | 10      | - 76    |             |              | 1                             |     | 1     | 1        | 1      |          |          | L  |
| 9-Nov   | s   | Transfer     | Rumpi to Lilongwe                    | 432km   |               |         |         | Lilongwe    |              |                               | 1   | T     | 1        | 1      |          |          | ſ  |
| 10-Nov  | М   |              | Preparation                          |         |               |         |         | Lilongwe    |              | Malawi C/Ps move to Zomba     |     | T     | Т        | Г      |          |          | Г  |
| 11.Nrs  | T   |              | Penntim chinment                     |         |               |         |         | Linnase     |              |                               | 1   | 1     | 1        | 1      |          | -        | ľ  |
| 13.84   | 1   |              | Departing                            |         |               |         |         | Linner      |              | 1                             | 1   | 1     | 1        | 1      |          | -        | ŀ  |
| 141000  | 12  | - ·          | and and                              |         |               |         |         | reading the |              | L                             | 1   | 1     | 1        | 1      |          |          | ŀ  |
| 13-Nov  | 1   | MS3/JIII     | LUW (08:00)-JNB (11:4513:45)-SIN     | 18:10   |               | _       |         |             | -            | eam teaves Matawi             | -   | -     | 1        | -      | _        | <u> </u> | ŀ  |
| 3.4.New | · • |              | • M 200 TA MAR / 133/8               |         |               |         |         |             |              | NUMBER OF TRADE               |     |       |          |        |          |          |    |

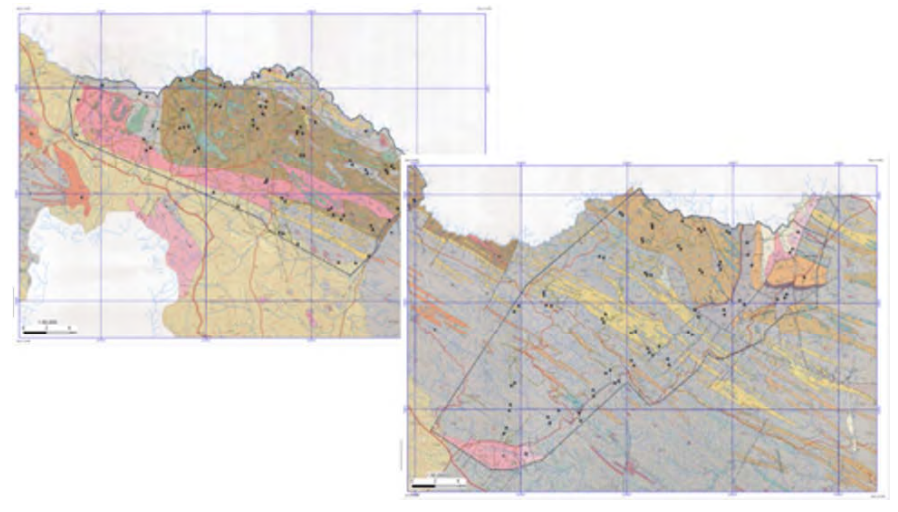

Figure 1-5 Geochemical site plans on geologic map (GC01-02, 2014)

#### 1-3. Health and Safety

Health and Safety (H&S) is an integral part of all survey procedures and any activity considered to be of medium to high risk to health and safety is investigated by a risk assessment. It is a requirement that all staff should share the knowledge, and if any incident or accident occurrs, it should be treated safely, then quickly should be informed to responsible personnel of the survey team and related organizations.

#### (1) Safety

A summary of the medium/high risk activities in the field and measures to reduce risks is given in Table 1-3. The overriding principle of Health and Safety measures is that we have a duty to safeguard our own health and safety, those with whom we work and those on whom our work impacts. The main measure to reduce risks is training and all staff working in the field should learn:

- first aid at fieldwork
- driving 4x4 vehicles (on and off road)

#### (2) Health

Field team leaders must be made aware (in confidence) of any health issues affecting members of their team (food allergies, health problems etc.) and such information should be requested by team leaders prior to the commencement of fieldwork. Leaders must also have readily available a list of emergency contact numbers both for personnel, the local area (e.g. Police) and work (e.g. contact for

Appendix

ω -6

senior managers). For medical advice team leaders should be aware of the phone number of nearest reliable hospitals (Figure 1-6).

In addition to the summarized risks, all fieldworkers should communicate daily well to know and share the member's condition and to avoid a coming difficulty for completing the field campaign. If unexpected scene took place, the team leader should employ measures suited to the occasion.

#### (3) Security

The security of sampling teams is H&S issue because of the danger of terrorists or activists when working in sensitive areas. Sensitive areas (e.g. power stations, water reservoirs, international boarders, forest reserve etc. which are indicated by local police officers or district officers) must be clearly identified before fieldwork commences and samplers must be made aware of where these areas are by the team leader. A list of sensitive areas should appear in the end of campaign report. If samplers are challenged they must be carrying a hard copy of GSD letter (Figure 1-7) to identify themselves. It is essential that the GSD headquarter office have a list of all members and mobile phone numbers.

It is impossible to predict the exact survey route which samplers may take in a day, but samplers will mark on the map where they will start and finish and the team leader should be aware of the order of samples to be collected.

9/52

#### Government of Malawi Embassy of Japan in Malawi Ministry of Natural Resources, Energy and Plot No. 14/191, Petroda Glass House Mining (MNREM) Lilongwe 3, Malawi Capital City Lilongwe 3, Malawi Tel: +265 1 789 488 Tel: +265 1 773 529 Fax: +265 1 773 528 Ambassador: Mr. NISHIOKA Shuichiro Secretary: First Secretary: Mr. SAKAMOTO Kohei Mr. Ben Botolo Mobile: +265 999 985 359 Email: bbotolo2000@vahoo.com Email: kohei sakamoto@mofa.go.jr JICA Malawi Office JICA Headquarters Pacific House, Area 13, Plot No.100, Project Team Energy and Mining Division City Centre, Lilongwe 3, Malawi Tel: +265 1 771 644 Natural Resources and Energy Group Tel: +81 3 5226 8068 Project Team Office Fax: +265 1 771 125 Fax: +81 3 5226 6329 Geological Survey Department (GSD) Resident Representative: Representative of the Project: Headquarters Address: P.O. Box 27, Zomba, Malawi Mr. TOKUHASHI Kazuhiko Mr. SAITO Gaku Email: Tokuhashi.Kazuhiko@jica.go.jp Email: Saito.Gaku@jica.go.jp Tel: +265 15 24166 Deputy Resident Representative: Mr. SHIMODA Toru Fax: +265 15 24716 Email: Mobile: +265 888 205 936 Acting Director: Email: Shimoda Toru@iica.go.ip Mr. Jalf Salima Ex-Representative of the Project: Mobile: +265 888 396 912 Mr. TOMITANI Takeshi Email: jalf.salima@yahoo.com Sumiko Resources Exploration Mobile: +265 888 833 149 & Development Co. Ltd. Email: Tomitani.Takeshi@jica.go.jp Project Team . Head Office Representative of the Project: Mr. KUBO Suguru Team Leader: Mr. ONUMA Takumi Resources and Environment Division Email: Kubo.Suguru@jica.go.jp Tel: +81 3 5405 2172 Mobile: +265-0994-088-424 Fax: +81 3 5405 2175 Email: onuma.takumi@sred.co.jp Project Support Team Leader: International SOS Co-team Leader: Mr. CHIBA Akihiko International SOS Japan Co. Ltd. Mr. SUZUKLIoki Mobile: +81 90 2731 5206 Mobile: +265-0996-087-667 (24 Hours Alarm Center in Tokyo) Email: chiba.akihiko@sred.co.jp Satellite phone : +88216-52-032976 Tel: +81 3 3560 7170 chiba.sred@docomo.ne.ip Email: suzuki.ioki@sred.co.jp Ambulance and Health Team members: Mitsubishi Materials Techno Co. Chitipa: Mr. TASHIRO Toshiharu Karonga: Natural Resources Survey Department Mobile: +265-0997-140-518 Mzuzu: +265 1 332 299 Tel: +81 48 646 6083 Satellite phone : +88216-52-019541 Mzimba: Fax: +81 48 646 6081 Email: tashiro.toshiharu@sred.co.jp Lilongwe: +265 1 721 555/133 Director Mr. MOMOSE Atsushi Mr. YAMAKAWA Tadashi Mobile: +265-0996-087-667 Hospital Email: tyamak@mmc.co.jp Email: amomose@mmc.co.jp Chitipa: Chambo Dispensary Mr. KADOSHIMA Kazuhiro Kuseye Rural Hospital Karonga:CARE Private Clinic Mobile: +265-0997-140-518 Email: kkado@mmc.co.jp Mzuzu: MASM Medi Clinic Katoto Rent-a-car St. John's Hospital Tel: +265 332 299 J & K Car Hire contact@medicineuncharted.org P.O. Box 463, Lilongwe, Malawi Project Team Accommodation Rumphi: Nthenje Dispensary, Mzokoto Tel: +265 1 756 591 Lilonawe Mobile: +265 999 950 496 Mzimba: Mzimba District Hospital Crossroads Hotel Mobile: 0888-785-666 / 0993-035-282 Fax: +265 1 750 642 Crossroads Complex Dr.Alinaje Arbcare Lilongwe: MASM Med Clinic (Area43) Email: jkcarhire@globernw.net Mchinji Roudabout Lilongwe, Malawi Manager: Ms. Ellen Ndovi P.O. Box X1, PDN, Lilongwe, Malawi Tel: +265 1 794 267/0111-620208 Tel: +265 1 750 333/444 Mobile: +265 888 941 634 Fax: +265 1 750 336 Police Department Email:reservations@crossroadshotel.net Emergency calls 199 Karonga; Kapata Lodge Chitipa police: Mr. Phirl(Station officer) Mobile: +265 0999 283 888 Mobile: 0884-015-846 Karonga police: Edward Ghingaipe Chitipa; Chitipa inn Tel: +265 1 382 228, (Officer Incttarge) Mobile: 0995-365-677 / 0886-46-617 Mobile: +265 0999 369 480 Mzimba; Mame Hotel Rumphi police: Mzimba police: Mr.Chambaluka Tel: +265 1 342 453 Mobile: 0994-694-130 / 0882-487-771 Lilongwe police: +265 1 754 644 Mobile: +265 0888 210 957 Rumphi; Order of priority: Serious accidents need quickly responses (e.g.: Crimes, fires, heavy injuries) , ,... Order of priority: Serious accidents and problems need careful responses (e.g.: Infectious diseases, heavy sick, social accidents)

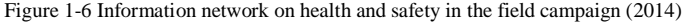

Table 1-3 Summaries of high/medium risks in fieldwork and measures to reduce risks

| High/Medium risk activity                                                  | Summary of measures to reduce risk                                                                                                    |
|----------------------------------------------------------------------------|----------------------------------------------------------------------------------------------------|
| Driving in field area                                                      | <ul> <li>receive appropriate vehicle driving training</li> <li>use vehicle appropriate for type of fieldwork</li> <li>keep low velocity in/around housing area and urban area</li> <li>ensure the road condition of wet/sandy river path before<br/>crossing to avoid stuck, as well as wooden bridge, eroded<br/>mountain path and prepare shovel-bush knife to escape</li> </ul>                   |
| Transporting heavy loads and equipment by vehicle                          | <ul><li> do not overload vehicles</li><li> secure equipment and samples</li></ul>                                                                                                    |
| Lifting heavy loads/ loading and unloading samples                         | <ul> <li>receive manual handling training</li> <li>use appropriate plastic container for sample transportation</li> <li>don't overload storage plastic container</li> <li>do not load/unload heavy items alone</li> </ul>                                                                                                    |
| Carrying heavy loads in the field                                          | <ul> <li>use good quality rucksacks offering high level of support and<br/>adjusted appropriately for the carrier</li> <li>share the load between the two samplers</li> <li>sensible handling of load while negotiating obstacles (e.g.<br/>pass load across a stone stepped river with rucksack still on)</li> </ul>                                                                                |
| Drainage sampling                                                          | <ul> <li>attend sampling training-demonstration day</li> <li>dress appropriately with good footwear and always take long<br/>sleeved clothing and cotton groves</li> <li>stick to recognised paths. Do not take risks crossing barbed<br/>thick bushes/rocky cliff/insure wet river floor or slippy<br/>rounded rock/streams for the sake of making a shortcut</li> </ul>                            |
| Walking on country roads                                                   | <ul> <li>always use Hi-vis jackets and rucksacs with Hi-vis strips</li> <li>seek alternative footpaths if available</li> <li>walk into oncoming traffic except when approaching the brow of a hill</li> </ul>                                                                                                    |
| Remote working                                                             | <ul> <li>always sample in pairs</li> <li>inform team leaders of proposed route and return time</li> <li>carry emergency telephone numbers</li> </ul>                                                                                                    |
| Adverse weather                                                            | <ul> <li>pay attention to weather forecasts</li> <li>do not sample areas in times of flood</li> <li>take appropriate measures against exposure to the sun</li> <li>during thunderstorms follow standard procedures to avoid<br/>lightening strikes and in particular don't carry a metal<br/>shovel / hammer</li> </ul>                                                                              |
| Attack by animals and dangerous plants                                     | <ul> <li>avoid potentially dangerous animals (e.g. bulls, unchained dogs, alligator, snake, puma, monkey, but etc.) by whistle or cow-bell where possible by choosing an alternative route, and insects (e.g. particular ant, mosquito, tick etc.) by anti-insect spray</li> <li>keep communication with counterpart on hazardous animals and local hazardous plants (buffalo beans etc.)</li> </ul> |
| Forest and wildlife reserve, military area and<br>other hazardous land use | <ul> <li>always have permission to enter such areas first</li> <li>team leaders to advise samplers of such potential areas on<br/>their map</li> <li>team leaders plan daily sampling areas so hazards such as<br/>large rivers or railways do not have to be crossed</li> <li>always wear Hi-vis jackets and rubber coated gloves and cap</li> </ul>                                                |
| Exposure to infection                                                      | <ul> <li>samplers to be advised of dangers on training day</li> <li>avoid cattle contaminated ponds or fields being sprayed</li> <li>keep clean and use insecticide to avoid malaria infection in accommodation</li> </ul>                                                                                                    |

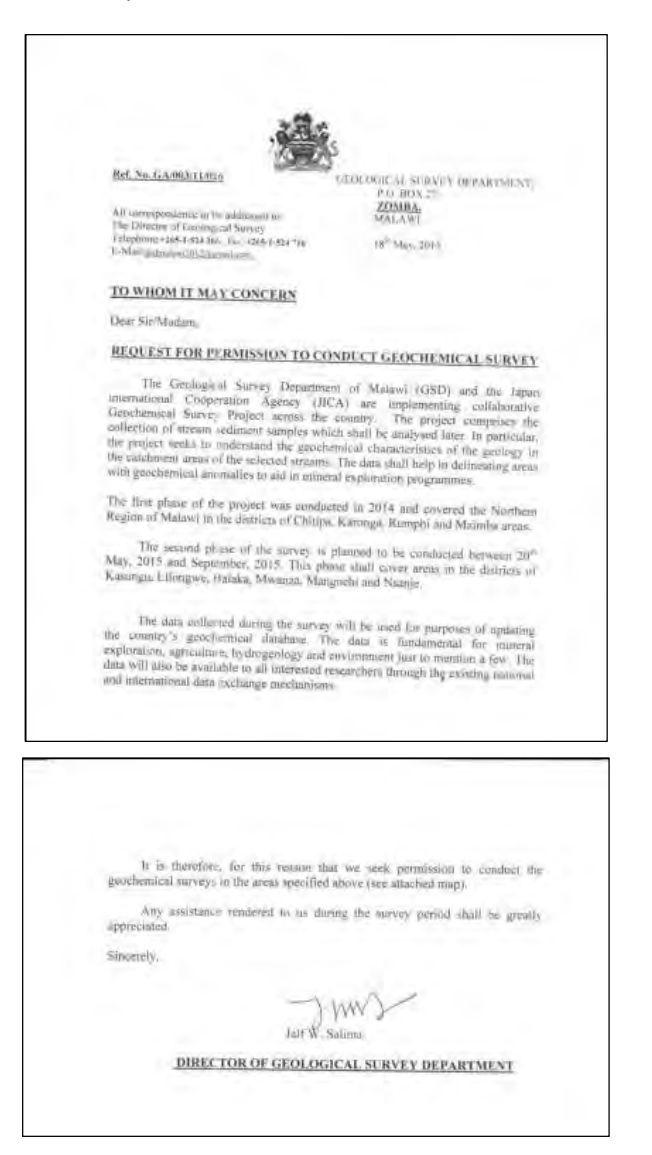

Figure 1-7 GSD official letters to request for permission to conduct geochemical survey (2015)

### 1-4. Description sheet

To describe field data for regional geochemical survey, it is considered principally to record the site and sampling information with all effective factors on chemical analysis result, such as A) date, B) location data, C) drift and drainage type, D) land use and vegetation, E) clast state, F) geology, G) probable contamination agent and H) photographic records as shown in description sheet (Figure 1-8).

The primary method of data collection in the field is a hardcopy record referred to description sheet mentioned above. Through the initial demonstration period, additional frequent instruction at site (OJT) and the diligent validation of description sheets and maps, team leaders ensure a high level of consistency and accuracy are achieved.

1. Description cards are numbered prior to fieldwork commencement.

- 2. At the start of each day sampling teams are issued with a set of description cards corresponding to the number of sites to be sampled. The sampling team allocates the site number on arrival at site based on the next numbered blank description sheet to be used. This number is transcribed onto all sample bags and the field map at the site.
- 3. The description sheets are completed at site using a blue/red biro (ball-point pen), and all columns should be completed on location.
- 4. The sampling team responsible for collecting the samples is identified by their initials on the description sheet (e.g. BS-1; first sample in area B by Mr. Suzuki's team). The individual responsible for completing the description sheet lists their name first.

The most common problem that counterparts face when completing description sheet comes from unfamiliarity with the abbreviations to be used (e.g. Bt: biotite, Gr: granite, Gn: gneiss etc.). This can be overcome by providing acceptable abbreviations in the below part of the sheet, and additional copy of geologic map legend in hand carrying file box. To reduce the amount of free-text description, which is occasionally hard to decipher or understand, and to eliminate errors on descriptive completion the description sheet provides multiple-choice to be selected for almost columns. But it is still important the additional information written by free-text, such as lateritic or magnetic particle occurrence in sediments, on description sheet to be understood and interpreted well the description records for remote survey team.

Common errors are due to transcription mistakes, especially when copying the coordinates by GPS (Arc-1950 or WGS-1984) onto the description sheets. All data stored in the GPS are checked by team leaders at the field base, against the information on the field cards to eliminate location data errors. GPS coordinates may have a much lower precision when used in deep incised valley or in woodlands. In such an instance the margin error value of positioning correctness should always be recorded.

#### Drainage geochemical survey manual

#### Drainage geochemical survey manual

Occasionally the wrong sample number may be written onto all the sample plastic bags. This can happen for a number of reasons. This mistake will be made obvious and can be rectified when samples are checked in at the field base in a day off.

JICA Project

Photograph-1: Completing a description card at site

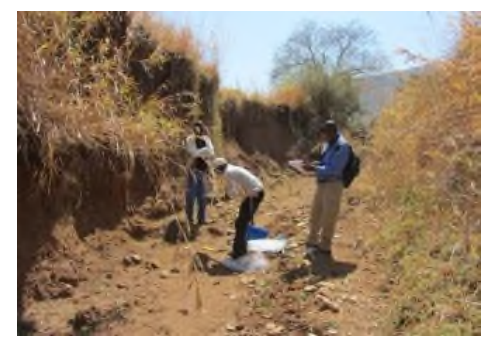

Photograph-2: Taking a digital picture at sampled site

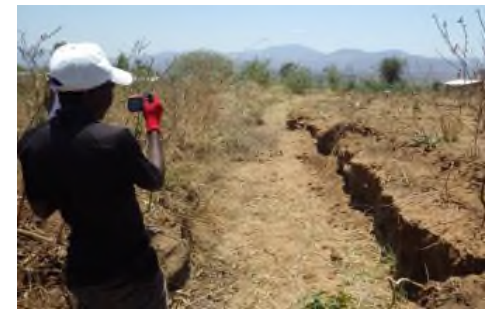

Photograph-3: Site location is recorded using a GPS

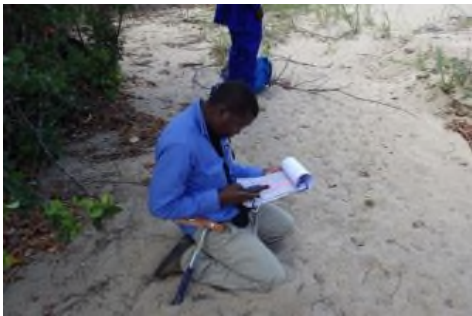

19

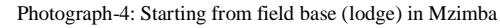

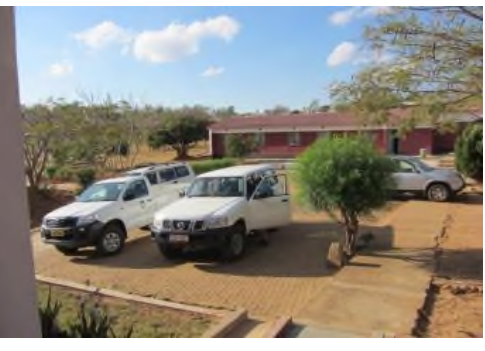

Photograph-5: Waiting in a safe place for passing a heavy squall

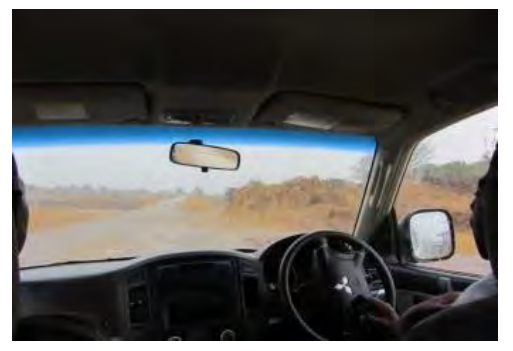

Photograph-6: Temporal sample storage in GSD Lilongwe (Big container: remaining samples, Small container: samples to analyze)

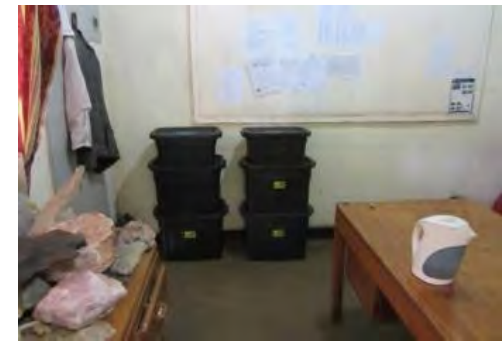

т

Sampling site view

| Description Card of Drainage Geochemical Surve | y (2014) | ver.1.3(2) |
|------------------------------------------------|----------|------------|
|------------------------------------------------|----------|------------|

|                                                                                          | Survey Area: 14GC01 14GC02 14GC03 14GC04 14GC05                                                                                                    | Collector                                                                                                    |                                                                                                    |                                       |
|------------------------------------------------------------------------------------------|----------------------------------------------------------------------------------------------------|----------------------------------------------------------------------------------------------------|----------------------------------------------------------------------------------------------------|---------------------------------------|
| ۵                                                                                        | Site No -                                                                                                    | Date & Time:                                                                                                    |                                                                                                    | -                                     |
| ~                                                                                        | Masther Condition: Clear Clourly Dainy (Stormy)                                                                                                    | bate a rine.                                                                                                    |                                                                                                    | -                                     |
|                                                                                          | Weather Condition: Close, Clobby, Namy, (Sixing)                                                                                                    |                                                                                                    |                                                                                                    |                                       |
|                                                                                          | UTM-easting: (GPS reading, ARC1950)                                                                                                    | Planned UTM-E:                                                                                                    |                                                                                                    |                                       |
| в                                                                                        | UTM-northing: (GPS reading, ARC1950)                                                                                                    | Planned UTM-N:                                                                                                    |                                                                                                    |                                       |
|                                                                                          | Elevation: m (GPS reading)                                                                                                    |                                                                                                    |                                                                                                    |                                       |
|                                                                                          | Drift types: 1) Alluvium, 2) Coarse Gravel, 3) Soil, 4) Marsh, 5) Clay, 6) Screet                                                                                                    | (Talus), 7)Made Ground                                                                                                    |                                                                                                    |                                       |
|                                                                                          | Drainage types: 1)Dry, 2)Wet, 3)Seepage, 4)Ditch(Waterway), 5)Drains, 6                                                                                                    | i)Small stream[<3m], 7)Stream[3-10m], 8                                                                                                    | 8)Small river[10-33m], 9)River[33                                                                                                    | m<]                                   |
| С                                                                                        | Drainage-Sediment conditions: 1)Dry-sand/gravel bar, 2)Ponded with dry<br>to bank, 7)Overflow-bank burst, 8)Spate(Flood)                                                                                                    | v sections, 3)Low flow, 4)Moderate flow,                                                                                                    | 5)Strong flow, 6)Channel filled bi                                                                                                    | ank                                   |
|                                                                                          | River name[ ], Drainage Order: [ 1, 2, 3, 4                                                                                                    | 1                                                                                                    |                                                                                                    |                                       |
|                                                                                          | Additional Comments on Locality:                                                                                                    |                                                                                                    |                                                                                                    |                                       |
| D                                                                                        | Land use: 1)Coniferous Forest, 2)Deciduous Forest, 3) Sparse forest in<br>Grazing, 8)Arabie(Maize, Tabacco, Casseva, Cotton, Millet, Sorghum, Gro<br>12)Industria(type: ]                                                                                                    | burned-off field, 4)Smail Pit-Pan Minnir<br>undnuts, Coffee, Tea], 9)Pasture, 10)H                                                                                                    | g, 5)Quarrying, 6)Gravel Pit, 7)F<br>eather, 11)Forest or Wildlife Res                                                                                                    | lough<br>Ierve,                       |
|                                                                                          | Clast Precipitates Colour: 1)Orange, 2)Brown, 3)Black, Clast Precipita                                                                                                    | tes Abundance: 1)Light, 2)Moderate, 3                                                                                                    | Heavy                                                                                                    |                                       |
| Е                                                                                        | Sediment Colour: 1)White, 2)Grey, 3)Light Brown-Orange, 4)Dark Brown-                                                                                                    | Black                                                                                                    |                                                                                                    |                                       |
|                                                                                          | Sediment Composition: Clay [1)Low clay, 2)Modelate clay, 3)High clay ],                                                                                                    | Organics [1)Low organics, 2)Moderate                                                                                                    | organics, 3)High organics]                                                                                                    |                                       |
| F                                                                                        | Site Geology(within 100m of site) Description:                                                                                                    |                                                                                                    |                                                                                                    |                                       |
|                                                                                          | Outcrops(within 100m of site): 1/Vo. 2/JAtrior, 3/Modelate, 4/Abundant<br>Clast Lithologic Composition(descending abundance):                                                                                                    |                                                                                                    |                                                                                                    |                                       |
|                                                                                          | Outcrops(within 100m of site): 1/1/0, 2/Jahnor, 3/Jatoalaate, 4/Jatundant<br>Clast Lithologic Composition(descending abundance):<br>Mineralization style in bedrock: 1) None, 2/Vein, 3/Fault, 3/Pod, 4/Lens,                                                                                                    | 5)Stratiform, 6)Joint or Fracture, 7)Diss                                                                                                    | aminated, 8)Staining or Coating                                                                                                    |                                       |
|                                                                                          | Outcrops(within 100m of site): 1/Vio, 2/Jahnor, 3/Jatoalaate, 4/JAoundant<br>Clast Lithologic Composition(descending abundance):<br>Mineralization style in bedrock: 1) None, 2/Vein, 3/Fault, 3/Pod, 4/Lens,<br>Mineral Occurrences: 1/None, 2/Oxides[                                                                                                    | 5)Stratiform, 6)Joint or Fracture, 7)Diss                                                                                                    | aminated, 8)Staining or Coating<br>]. 4)Others[                                                                                                    | 1                                     |
|                                                                                          | Outcrops(within 100m of site): 1/Yo, 2/Jahoor, 3/Jatoaeaa, 4/Joundant<br>Clast Lithologic Composition(descending abundance):<br>Mineralization style in bedrock: 1) None, 2/Vein, 3/Fault, 3/Pod, 4/Lens,<br>Mineral Occurrences: 1/None, 2/Oxides[<br>Mineral Abundances: 1/None, 2/Rare, 3/Common, 4/Frequent, Associat                                                                                                    | 5jStratiform. 6jJoint or Fracture. 7jDiss<br>]. 3jSulphides[<br>ed Alteration: [                                                                                                    | aminated, 8)Staining or Coating<br>], 4)Others[                                                                                                    | 1                                     |
| G                                                                                        | Outcrops(within 100m of site): 1)/io, 2)/anior, 3)/aloadate, 4)/Abundant<br>Clast Lithologic Composition(descending abundance):<br>Mineralization style in bedrock: 1) None, 2)/Vein, 3)/Fault, 3)/Pod, 4)Lens,<br>Mineral Abundances: 1)/None, 2)/Outdes[<br>Mineral Abundances: 1)/None, 2)/Rate, 3)/Common, 4)/Frequent, Associat<br>Possible Site Contamination: 1)/Manufactured Metal, 2)/ron-Steel wire, 3<br>10)/Politory, 11)/Tess, 12)/Ricka(Adobea), 13)/Glazed Chria, 14)/Glass, 4<br>effuluent, 21)/Fame effuert, 22)/Catter manuar, 23)/Comestor effuerts, 24)<br>effuluent, 21)/Fame effuert, 22)/Catter manuar, 23)/Comestor effuert, 24)/Ba                                                                                                    | 5)Stratiform, 6)Joint or Fracture, 7)Diss<br>]. 3)Sulphides[<br>ed Alteration: [<br>)Galvanized iron, 4)Copper, 5)Lead, 6)<br>S)Plastic, 16)Fertilizer sack, 17)Rubb<br>k industrial waste, 25)Metal mine tailing                                                                                                    | aminated, 8)Staining or Coating<br>]. 4)Others(<br>inc. 7)Brass, 8)Aluminium, 9)Ce<br>er, 18)Chemicat. 19)Paint, 20(0.<br>28)Coal tailing, 27)China clay to                                                                                                    | ]<br>]<br>Jamic,<br>Jiquid<br>siling, |
| G                                                                                        | Outcropsywithin 100m of site (* 1)/ko, 2)/anior, 3)/addealab, 3)/Adundant<br>Clast Lithologic Composition(descending abundance):<br>Mineral Cocurrences: 1)/None, 2)/None, 2)/Vein, 3)/Fault, 3)/Pod, 4)Lens,<br>Mineral Abundances: 1)/None, 2)/Rare, 3)/Common, 4)/Frequent, Associat<br>Possible Site Contamination: 1)/Manufactured Metal, 2)/ron-Steel wire, 3<br>10)/Pothery, 11)/Tales, 12)/Rirks(Adobes), 13)/Glazed Chrina, 14)/Glass, 1<br>2(8)/Siag(furnace waste), 29)/Agro-chemicals, 30)/Ferhilzer, 31)/Lime<br>Rock Classification Scheme                                                                                                    | 5)Stratiform, 6)Joint or Fracture, 7)Diss<br>]. 3)Sulphides[<br>ed Alteration: [<br>)Galvanized iron, 4)Copper. 5)Lead, 8);<br>G)Plastic, 16)Fertilizer sack, 17)Rubb<br>k. industrial waste, 25)Metal mine tailing                                                                                                    | aminated, 8)Staining or Coating<br>]. 4)Others(<br>Sinc, 7)Brass, 8)Auminium, 9)Ces<br>ar, 18)Chemical. 19)Paint, 20)C<br>ar, 18)Chemical. 19)Paint, 20)C<br>ar, 18)Chemical. 19)Paint, 20)C<br>Brain and Control of Control of Control                                                                                                    | ]<br>]<br>.iquid<br>siling,           |
| G<br>REF.1<br>gneou                                                                      | Cutcropsywithin 100m of site (* 1)/ko, 2)/anior, 3)/addealab, 3)/Adundant<br>Clast Lithologic Composition(descending abundance):<br>Mineral Cocurrences: 1)/kone, 2)/kine, 2)/kine, 3)/Fault, 3)/Fod, 4)Lens,<br>Mineral Abundances: 1)/kone, 2)/Rare, 3)/Common, 4)/Frequent, Associat<br>Possible Site Contamination: 1)/Manufactured Metal, 2)/ron-Steel wire, 3<br>10)/Fothery, 11)/Tales, 12)/Ricks(Adobes), 13)/Glazed China, 14)/Glass, 1<br>2(4)/Siag(furnace waste), 29)/Agro-chemicals, 30)/Ferhilzer, 31)Lime<br>Rock Classification Scheme<br>Rock Classification Scheme                                                                                                    | 5)Stratiform, 6)Joint or Fracture, 7)Diss<br>5)Stratiform, 6)Joint or Fracture, 7)Diss<br>ed Alteration: [<br>)Calvanized iron, 4)Copper. 5)Lead, 8)<br>(S)Plastic, 16)Fertilizer sack, 17)Rubb<br>fit industrial waste, 25)Metal mine tailing<br>irunite, Granodiorite, Diorite, Rhyolite, Ande<br>te, Kimberlin, Agglomerate, Tuff, Ashteph                                                                                                    | aminated, 8)Staining or Coating<br>]. 4)Others(<br>Sinc. 7)Brass, 8)Auminium, 9)Ces<br>ar, 18)Chemical. 19)Paint, 20)C<br>ar, 18)Chemical. 19)Paint, 20)C<br>ar, 18)C<br>ar, 18)C<br>a | ]<br>]<br>Jauid<br>ailing,<br>eck,    |
| G<br>REF.1<br>gneou<br>Itrabo<br>iedime<br>iedime                                        | Cutcropsymthin 100m of site (* 1)/ko, 2)/anior, 3)/atoalaate, 4)/Abundant<br>Clast Lithologic Composition(descending abundance):<br>Mineralization style in bedrock: 1) None, 2)/Vein, 3)/Fault, 3)/Pod, 4)Lens,<br>Mineral Abundances: 1)/None, 2)/Ouides[<br>Mineral Abundances: 1)/None, 2)/Rare, 3)/Common, 4)/Frequent, Associat<br>Possible Site Contamination: 1)/Manufactured Metal, 2)/ron-Steel wire, 3<br>10)/Pothery: 11)Tiles, 12)/Bricks(Adobes), 13)/Glazed China, 14/Glass, 1<br>affuluent, 21)/Farm offluent, 22)/Cattle manure, 23)/Comestic effluent, 24)/Bu<br>28)/Sigg(furnace waste), 20)/Agro-chemicals, 30)/Ferhitzer, 31)Lime<br>: Rock Classification Scheme<br>rock, Dolrint, Lamprophyse, Pegmatile(granite), Aplite, Quartz porphysy, Fehiste, Carbonac<br>intary rock, Conglemente, Sandaton, Areosis sandstone, Febapathia arenite, Sibitoni                                                                                                    | 5)Stratiform, 6)Joint or Fracture, 7)Diss.<br>3. 3)Sulphides[<br>ed Alteration: [<br>)Galvanized iron, 4)Copper, 5)Lead, 6)<br>5)Plastic, 16)Pentizer sack, 17)Plaub<br>& industrial waste, 25)Metal mine tailing<br>tranite, Granodiorite, Diorite, Rhyolite, Ande<br>te, Kimberlite, Agglomerate, Tuff, Ashleyba<br>, Mushcons, Shake, Oil shake, Clay, Mart, Co<br>, Mushcons, Shake, Oil shake, Clay, Mart, Co<br>, Mushcons, Shake, Oil shake, Clay, Mart, Co                                                                                                    | aminated, 8)Staining or Coating<br>]. 4)Others[<br>Inc. 7)Brass, 8)Auminum, 9)Cea<br>arr, 18)Chemical. 19)Paint, 20)<br>26)Coal tailing, 27)China clay to<br>site, Dacite, Basalt, Gabtro, Maffer re<br>a)<br>alk, Limestone, Dolomile, Bronstone,                                                                                                    | ]<br>]<br>jiquid<br>ailing,<br>ek,    |
| G<br>REF.1<br>Igneou<br>Ultrabu<br>Sedime<br>Agate,<br>Metam<br>Incisol<br>Vytoni        | Outcropsywithin 100m of site (* 1)/ko, 2)/anior, 3)/addealab, 3)/Adundant Clast Lithologic Composition(descending abundance): Mineralization style in bedrock: 1) None, 2)/Vein, 3)/Fault, 3)/Fod, 4)Lens, Mineral Occurrences: 1)/None, 2)/Oudes[ Mineral Abundances: 1)/None, 2)/Oudes[ Mineral Abundances: 1)/None, 2)/Oudes[ Mineral Abundances: 1)/None, 2)/Oudes[ Mineral Abundances: 1)/None, 2)/Oudes[ Mineral Abundances: 1)/None, 2)/Oudes[ Mineral Abundances: 1)/None, 2)/Oudes[ Mineral Abundances: 1)/None, 2)/Oudes[ Mineral Abundances: 1)/None, 2)/Oudes[ Mineral Abundances: 1)/None, 2)/Oudes[ Mineral Abundances: 1)/None, 2)/Oudes[ Mineral Abundances: 1)/None, 2)/Oudes[ Mineral Abundances: 1)/Oudes[ Mineral Abundances: 1)/None, 2)/Oudes[ Mineral Abundances: 1)/Oudes[ Mineral Abundances: 1]/Oudes[ Mineral Abundances: 1]/Oudes[ Mineral Abundances: 1]/Oudes[ Mineral Abundances: 1]/Oudes[ Mineral Abundances: 1]/Oudes[ Mineral Abundances: 1]/Oudes[ Mineral Abundances: 1]/Oudes[ Mineral Abundances: 1]/Oudes[ Mineral Abundances: 1]/Oudes[ Mineral Abundances: 1]/Oudes[ Mineral Abundances: 1]/Oudes[ Mineral Abunda | 5)Stratiform, 6)Joint or Fracture, 7)Diss.<br>3.3(Sulphides]<br>ed Alteration: [<br>)Galvanized iron, 4)Copper, 5)Lead, 8)2<br>(plastic, 16)Fertilizer sack, 17)Rubb<br>fit industrial vaste, 25)Metal mine tailing<br>iranite, Granodiorite, Diorite, Rhyolite, And<br>ek, Kimberline, Agglomerate, Tuff, Ashteph<br>r, Mudstone, Shale, Oil shale, Clay, Mari, Ch<br>e, Laterle(Darierust, Psolitic, Lamonite)<br>wabis, Schist(Macovite, Teedonic, Quartz,<br>oua/Calc-silicate), Augengraeiss, Granulite(C                                                                                                    | aminated, 8)Staining or Coating<br>j. 4)Others{<br>Enc, 7)Brass, 8)Aluminium, 9)Ces<br>rr, 18)Chemical, 19)Paint, 20(1)<br>z8)Coal tailing, 27)China clay to<br>site, Dacite, Basalt, Gabbro, Maffer re<br>a)<br>alk, Limestone, Dolomite, Ironstone,<br>Hornblend-Epidote-Chlorite),<br>harmoktisc, Pyroxine), Cataclaste,                                                                                                    | ]<br>]<br>jauid<br>alling,            |
| G<br>REF.1<br>Ultrabu<br>Sedime<br>Agate,<br>Metam<br>Inciss<br>Mytoni<br>REF.2<br>North | Cutcrops(within 100m of site): 1/No. 2/Minor, 3/Modealab, 4/Adundant<br>Clast Lithologic Composition(descending abundance):<br>Mineralization style in bedrock: 1) None, 2/Vein, 3/Fault, 3/Pod, 4/Lens,<br>Mineral Occurrences: 1/None, 2/Ouidea[<br>Mineral Abundances: 1/None, 2/Ouidea[<br>Mineral Abundances: 1/None, 2/Rare, 3/Common, 4/Frequent, Associat<br>Possible Site Contamination: 1/Manufactured Metal, 2/Non-Steel wire, 3<br>10/Pottery, 11/Tiles, 12/Bricks(Adobes), 13/Glazed Ohna, 14/Glazs, 1<br>effutuent, 21/Fam effluant, 22/Catlie manue, 23/Comestic effluent, 24/Bu<br>28/Staff(Innae waste), 29/Agro-chemicals, 30/Feffutzer, 31/Lime<br>rock, Dalertie, Lamprophyre, Pegmathe(granite), Aplite, Quartz porphyry, Fehite, O<br>sic rock, Amphibolite, Pyrosinite, Danite, Perfecting, Septentinite, Synthe, Carlboart<br>ratary rock, Conglomerate, Sandotone, Arcosic sandotone, Feleputhic arenite, Sibton<br>Chert, Flint, Gysum, Anhydrike, Coal, Carbonaceons mudstore, Carcerous mudster<br>ophic rock, Quartzie, Pasmmite, Pelite, Phyllitic Peline, Phyllim,Minerous, Silate J<br>Amphibole Bister,Muscovite/Granitic/Cordierite/Chernekitic/Sillimanite/Granitie<br>to Mineral Abbreviations<br>remorprite, Ba-Baryte, Beryl-Bit, Biotite-BLBor-Bornite, Cal-Calcite, Case-Cassiteri<br>(na-Salama, 01-Garnet, Hem-Hematite, Bm-Limentite, K-Feldquent-KS, Ahae-Magn-<br>(na-Salama, Ci-Garnet, Hem-Hematite, Bm-Limentite, K-Feldquent-KS, Ahae-Magn-<br>(na-Salama, Ci-Garnet, Hem-Hematite, Bm-Limentite, K-Feldquent-KS, Ahae-Magn-<br>Sharahaka, Schwalamit, Thor-Rulk, Shes-Scherlerit                                                                                                    | 5)Stratiform, 6)Joint or Fracture, 7)Diss<br>ed Alteration: {<br>[Galvanized iron, 4)Copper, 5)Lead, 6);<br>[Galvanized iron, 4)Copper, 5)Lead, 6);<br>[Splastic, 16]/entizer sack, 17)Pubb<br>& industrial waste, 25)Metal mine tailing<br>tranite, Granodiorite, Diorite, Rhyolite, Ande<br>te, Kimberlite, Agglomerate, Tuff, Ab/Uepka<br>, Mushtons, Shale, Oil shale, Clay, Mart, Co<br>, Laterite(Drivenst, Psolite), Limonite)<br>Marble, Schist(Muscovite, Tectonic, Quartz,<br>coarCale-allicate), Augengneiss, Gravalite(C<br>tec, Cp-Chalcopyrite, Cr-Chromite, HgS-Clan<br>tite, MoS-Molybdenite, Mora-Menazite, Py-<br>SiS-Subhite, Tour-Tournarine, Wolf-Wolf | aminated, #JStaining or Coating<br>J. 400thers[<br>Inc. 7/Brass, #JAuminium, 9/Cea<br>r. 18/Chamical. 19/Paint, 20/<br>26/Coal tailing, 27/China clay to<br>site, Dacite, Basalt, Gabbro, Maffer ea<br>a)<br>alk, Limestone, Dolomile, Jorostone,<br>Hornblerd-Epidote, Charlos ,<br>harnokitie, Proxine), Cataclaste,<br>http://epidote.Foldgus-Fd, Fla-<br>yrite, Pra-Tyrothile, Qar-Quertz,<br>Tamite, Zr-Zirozo, Coal-Coal                                                                                                    | ]<br>]<br>jąuid<br>siling,<br>sck,    |

Figure 1-8 Onsite description sheet (2014)

#### 1-5. Field equipment preparation

| Staff should ensure that counterparts and assistants are fully equipped every working day | in the field |
|-------------------------------------------------------------------------------------------|--------------|
|-------------------------------------------------------------------------------------------|--------------|

- Each sampling team should have following items: 1. ID passes or passport copy
- 2. First aid kit containing: plasters, triangular bandages, antiseptic wipes, eye pads, two standard bandages and eye wash solution
- 3. Whistle or cow-bell to eliminate animal attack
- 4. Water-proof jacket
- 5. Sample transport rucksack

 Sieve set (stainless steel sieve with 0.5 mm=500 μm mesh, with top lid and bottom collecting pan), and rubber coated cotton gloves, sweeping brush (hard plastic brush)

- 7. Trenching tool (large and handy shovel)
- 8. Medium thick plastic bags (20 x 40 cm, approx. A4, 0.1mm thickness) for sediment samples
- 9. Large thick plastic bags (60 x 70cm, approx. A1) to keep daily samples to be collected, and to sample semi-dry sediment (to be sieved in field base after drying)
- 10. Twisting vinyl tie (single wire) to bind the sample bag
- 11. Digital portable scale (< 2 kg, unit: g) to weigh collected sample
- 12. Black marker pen, multi-colored biro, clip folder and water-proof field note (to tag sample number to sample bag inside)

Map filling box for team leader and counterpart with small rucksack, containing:

- 13. Torch and spare recharged batteries (AA for GPS and AAA for torch)
- 14.1 kg geological hammer, and sunglasses and cap

15. Hand lens (loupe)

- 16. Compass or Clinometer
- 17. Pen magnet (to identify magnetic particles of the sediment)
- 18. GPS (e.g. Garmin GPS 62sc) downloaded sites and access route data, mobile phone and satellite phone (for the case of normal mobile phone signal is not available, e.g. Thuraya-XT)
- 19. Field map (topography and geology) with sites and accessible routes marked stored in box file
- 20. Field description cards set with clip folder and mobile phone numbers kept in plastic bag
- 21. Multi-colored biro (ball point pen) and black marker pen spares sealed in plastic bag (in rucksack)
- 22. Spare copies of access permission letter in case needed by the general public
- 23. Digital camera and its spare battery
- 23. Enough money for fuel filling and daily food stuff (bottled water and ration)

Sampling team should check certain equipment on a turn basis, a job usually done in a day off in field base. Tasks include:

· checking, cleaning and reassembling sieve sets

- checking state of first aid kit, torch, whistle-cow bell, spare pens and informing staff where these items are not complete or operational
- preparing sufficient sample bags and printing sufficient field description sheets for the forthcoming period, including spares.

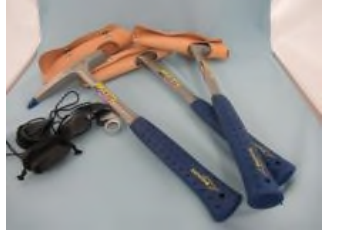

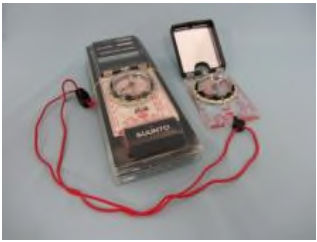

Item-16 Compass

Item-14 geological hammer and hand lens

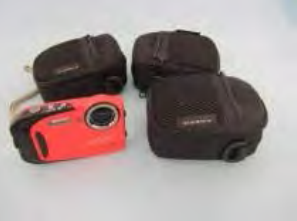

Item-23 Digital compact camera

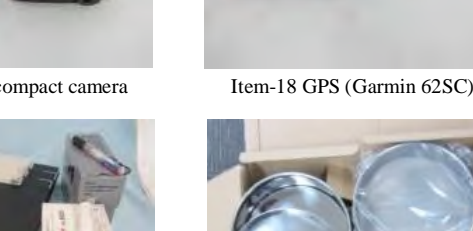

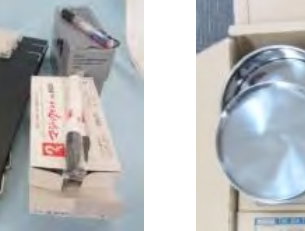

Item-20 Clip folder, biro and marker pen

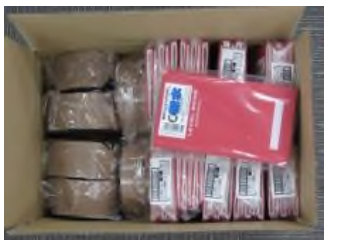

Item-12 water-proof field note

Item-6 Stainless sieve set

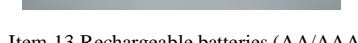

#### Drainage geochemical survey manual

#### 1-6. Working with stakeholders, farmers and local peoples

The geochemical fieldwork depends on good cooperation with stakeholders, landowners, farmers and the public. Sampling teams need to be aware of important issues that may lead to potential problems in the field and at all times must remain polite, courteous and respectful. Team leaders need to monitor carefully the behavior of sampling team in the field and any incidents that breach a respectful code of conduct or cause upset to local landowners or farmers must be dealt with firmly and swiftly. Security passes (ID pass / passport copy) must be shown when requested.

Strategies to reduce the risk of such incidents should include the following:

#### 1. Pre-fieldwork planning.

Site access planning is described in Chapter-2 and it is important to establish who is responsible for ownership or custodianship of areas to be sampled. This may involve some pre-fieldwork reconnaissance to the area and meeting with different individuals (TA: traditional authorities as tribe leaders of respective region, local committee, the district director etc.) / organizations (department of forestry as organizer of national forest reserves, district police office etc.) involved. The pre-fieldwork planning should identify:

- Military areas
- > Forest Reserves / National Parks / Wildlife Reserves
- ➤ Mining areas
- Large country estates
- ➢ Natural and man-made hazards

Permission to work in these areas should be obtained before fieldwork commences.

2. Access.

Standard geochemical survey access procedures are described in Chapter-2 and gaining access to collect a sample is a significant issue that has to be dealt with when sampling. There are regional differences and access can be more problematical in some areas than others. International border area with Tanzania, Zambia and Mozambique, for example, does not have a sufficient network of public footpaths and access in more problematical- samplers need to keep as close to public access roads as the demands of the survey require and avoid roaming across country where tracks provide alternative access. There may be cases where the letters have not been received and samplers should carry tidy, clean copies of the letter to deliver in person. Where occupiers still object to the samplers' presence they should leave immediately with good grace, and find an alternative site.

3. Informing to the local community.

Effort should be made to inform local communities prior to our activities. This can be done by contacting the local branch of some farmers union or the community chief.

Appendix

μ

்

#### 4. High visibility and low profile.

High visibility of vehicle route choice of sampling teams is important for a safety measure especially. Because sampling teams are on official business and reassure landowners that we are not suspicious characters clandestinely moving around the countryside. Although maintaining a high visibility sampling teams should not behave in a way that unnecessarily draws attention to themselves. Public roads and footpaths should be used wherever possible and vehicles should be parked in public rather than private areas.

#### 2. Field campaign

#### 2-1. Access planning

1. In order to gain safe access route to the field, practical access check is done especially availabilities of the crossing access routes of the principal river and the peripheral loop routes of the basin prior to daily sampling site planning. Because the latest Google earth satellite imageries does not express generally the detail of hazardous flood records in rural area of the last rainy season (road collapse and broken bridge etc.) due to updating span, footpath availability due to the accuracy of imagery pixels or vegetation coverage (Figure 2-1).

2. The general estates and forest reserves are identified on the 1:50,000 planning map and the addresses of landowner or land agent are obtained from district officer / counterpart / assistants.

- 3. Daily sampling sites, as well as sampling course and order, are planned by team leader, taking into account to suitability for daily working time (a set of access / sampling / starting and finishing time). Normally, 6 sites / team / day were average of 2014 field campaign, but depending largely on vehicle accessibility and weather conditions. It needs to keep our flexible decision on sampling plan for unexpected road condition (select second alternative), for abrupt weather change such as squall (waiting - parking at safe place) and for a case of incidents as shown in Table 1-3.
- 4. Daily access planning of every team, particularly access route and sites, is aware of other teams before starting time. Additionally it need to keep communications each other in promised time (e.g. 15:00 = one hour before return time) for better security improvement in case of alert such as vehicle break down / stuck trouble or route missing.
- 5. Working area of sampling teams is divided definitely (i.e. catchment divide line or well-known route) to avoid duplication of sampling.

Photograph-7: River crossing access in GC06 Photograph-8: Wooden bridge checking in GC07

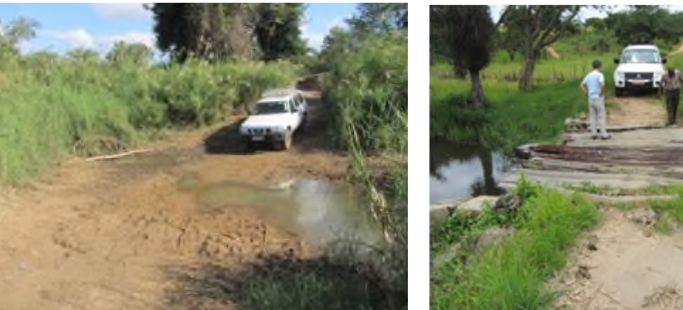

26

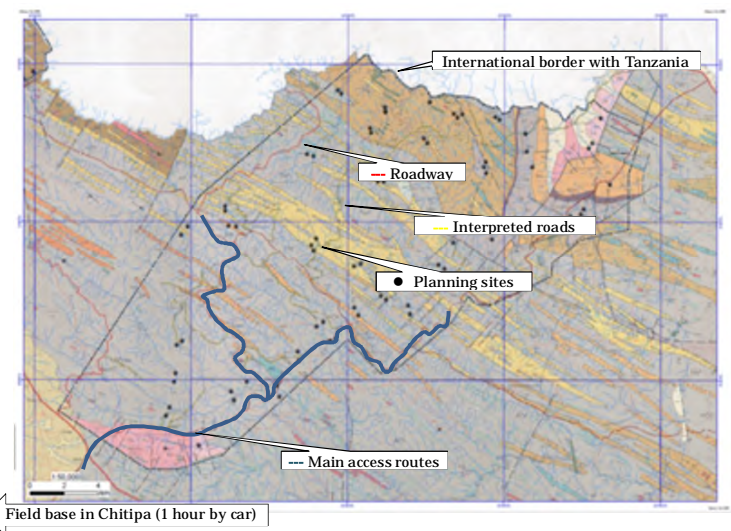

#### 2-2. Field demonstration

Counterpart (C/P) and assistant workers must be given adequate training in all aspects of geochemical sample collection before being asked to collect routine samples. Training is formally undertaken on the day after the field group has assembled, so no other activities should be scheduled for that day. It is advisable to identify suitable training and have the landowner's permission in advance of the training exercise.

- Stream Sediment Sampling: The entire site procedure for collection of a stream sediment sample should be demonstrated and explained by members of JICA team staff or well-trained GSD staff. This should include completion of a field description sheet including all site observations. New comers should then split into pairs and repeat the collection process, under staff's supervision. In general, 2 - 3 hours should be allocated for this stage of training.
- 2. Field description sheets familiarization and data recording: New C/P must be familiar with the layout and understand the protocol involved in completing a field description sheet. Staff should ensure that each member of the field team is highly trained as is necessary to make them fully competent with respect to field description sheets. C/P must be made familiar with GPS usage and in the use of a compass-clinometer to identify major structural property of regional geology.
- 3. Supervision: C/P should be carefully supervised in the field by members of staff and experienced

Appendix

ω -6

members during the first few days of the sampling programme. Guidance on dealing with access negotiations might be shared in the team. It is important that all members understands why they are actually collecting the samples and the geochemical survey rationale. Each C/P should receive a copy of this manual at the commencement of their work. Where possible, staff should make every attempt to explain land access arrangements to C/P on a day-to-day basis. This should include marking relevant information on field maps.

- 4. Behavior in public: Sampling team must be polite and courteous when dealing with members of the public. A general knowledge of field 'etiquette' is required and the country code must be adhered to at all times. It is important that the JICA team and GSD staff maintains a good public image and is not misrepresented by poorly informed members.
- 5. First aid kits: JICA team and GSD staffs have a responsibility to ensure the reasonable safety of all members at all times. The risk assessment and field register for all field procedures must have been completed by the project manager prior to commencement of fieldwork (see Chapter 1). Composition of the first aid and safety kits must be explained to all team members. These kits must remain in the field rucksacks at all times. If the first aid kit has been used, they should inform team leaders so the kit can be restocked. Sampling team should carry a whistle-cowbell, a torch and a survival bag in the field rucksacks and these should be checked each day before sampling commences.

6. General cautions:

- Sampling must always be undertaken in pairs. It is important to stress the necessity for sampling pairs to remain together at all times during the day.
- At all times it must wear long sleeve shirts and cap/hat gloves set and be advised when offered the job of the requirement for strong boots and waterproofs. The use of trainers or trekking sandals for fieldwork is unacceptable.
- All members should carry their official identification pass at all times in case of difficulties with landowners or the public. The mobile phone contact numbers must also be carried by samplers so that emergency contact can be made when necessary.

15/52

#### Photograph-9: Field demonstration in GC08

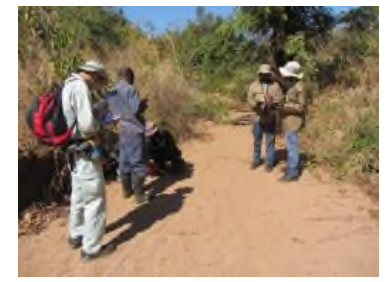

Photograph-11: Polite notice to local community

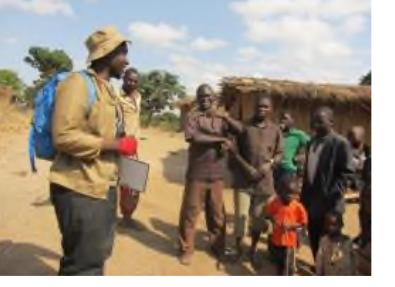

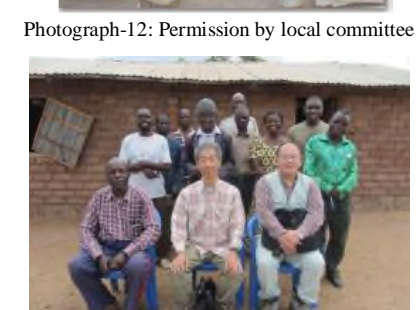

#### 2-3. Daily field campaign procedure

Preparation for fieldwork is described in Chapter 1 where site planning and access were discussed. As part of the daily routine in the field the team leader. C/P and assistant should carry out the following procedures:

- 1. The number of drainage sediment samples to be collected per day and on the terrain. Now drainage samples are required, 6 drainage sites per pair make an average day. The distance to be covered and weight of load has to be considered.
- 2. It is good practice to have all sampling days for any particular field-base planned in detail in advance. This is done by sorting the sites into convenient and sensible groups: topographical relief, roads, footpath, major rivers and suitable bridging points should be taken into account. Planning at this stage must be done in detail in order to facilitate smooth day-to-day operation of the field programme.
- 3. Most geochemical field work is carried out in the dry season and the procedure in this manual are mainly focused on the field campaign during the dry season. When rain season sampling should need to be done, length of day and more adverse weather become prior considerations.

## Photograph-10: First aid kits

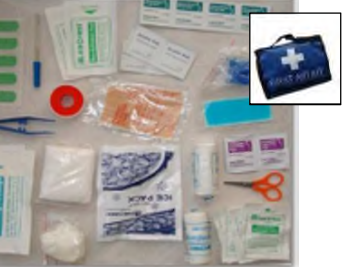

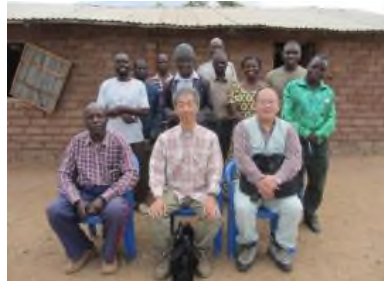

4. Field maps should be prepared one day in advance of the sampling in order to allow C/P to familiarize themselves with the area and to transfer relevant geological data. Any access information should also be clearly marked on the field maps. All field maps are 1:50,000-1:100,000 sheets for regional sampling.

- 5. The C/P field maps are prepared by transcribing planned sample sites from the original planning map onto a separate 1:50,000 map. This has to be done in a logical order to ensure that the C/P has a reasonable route (e.g. bridges to cross rivers, no major roads to cross etc...). When a day has been planned onto the map, any access details have to be plotted onto the map. The maps are then placed into an A4 box file, this is then placed into a large self-seal bag, along with the following equipment: > Compass(Clinometer)
- > GPS
- Black marker pen
- > Multi-coloured biro (ball-point pen) or red/blue biro
- Clip folder with relevant number of field description cards
- ➤ Hand lens (loupe)

The map sets are then assigned to a pair of teams. Different pairs are formed for each survey region, which is to make sure that sampling bias is not introduced by a particular pair of samplers getting into non-standard habits.

- 6. The assistants are expected to pack their rucksacks the night before. For every stream sediment site this rucksack is needed, which contains a sediment sample bags, twisting vinvl tie, and a sufficient spare.
- 7. Each sampling pair should check that they are carrying a spare multi-coloured biro and black marker pen and field note.
- 8. Spare or larger sample bags are required in case wet or semi-dry sediments before sieving have to be collected.
- 9. Sampling teams should communicate by mobile phone on a daily basis. Phones, as well as GPS navigator and digital compact cameras, must be recharged every night to ensure that their batteries will not run out during the day.
- 10. Site numbering: The sample site number is comprised of two parts; the first two digits and the rest. The former indicates the site alphabetic area code and team leader's initial: BS-1 means the first sample taken in Area-B (GC02) by Mr. Suzuki. The latter gives the sampling order. Any labelling or

#### Drainage geochemical survey manual

#### JICA Project

numbering errors which can be identified should be rectified immediately. The numbers are also transcribed to the plastic paper tags into packed sample to analyze, and then are submitted to the laboratory along with the samples, so corrections must be made before the samples are dispatched to the laboratory.

Photograph-13 Access to sampling site along the river sand floor on foot

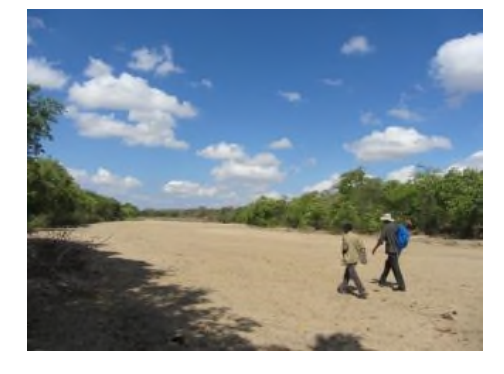

#### 2-4. Collecting drainage sediment samples

Before proceeding with the collection of a stream sediment sample, hands must be clean, rinsed in stream water or bottled water and free from jewelry, plasters or any hand creams or lotions, otherwise wear field gloves.

#### 1. Sampling tool management.

Following collection of any wet samples wash the trenching tool, sieve nest with stream water. The sieve set comprises one stainless steel frames (approximately 20 x 6 cm), housing 500  $\mu$ m (30 meshes) aperture stainless steel sieve with exclusive top lid and bottom tray (JIS: Japanese Industrial Standard). The sieve nest should be assembled in a set in a stable position of rucksack, as close to the sediment collection point as possible. The collection sieves must be clean and free from any particulate matter prior to commencement of sampling.

#### 2. Site selection and pre-sampling procedures.

The sediment collection position should be an active area of the stream bed, and should ideally be centrally placed in the stream, to minimise contamination from any bank slip material. But practically dry or wet sediments with small stream of point bar or river floor, in dry season, might be sampled in Malawi. Pre-sampling procedure is as follows;

Remove the uppermost (10 - 20 cm) heavily oxidized sediments using the trenching tool (hand shovel).

Load the sieve with coarsely sorted sediment from beneath the oxidized layer, taking care to remove any large clasts before placing the material into the sieve.

#### 3. Sieving.

After loading proceeds, it rubs the stream sediment through the sieve assembled with top lid and bottom collecting pan, providing sufficient <2,000  $\mu$ m material (sands) to produce adequate volume of less than 500  $\mu$ m materials (approx. 600 g) in the bottom pan. During this process look out for any contaminant material (fragments of leaves and burnt twigs etc.) in the sediment, which should be removed from the sieve and the details noted on the field description sheet.

Photograph-14 Loading sediments into stainless steel sieve set

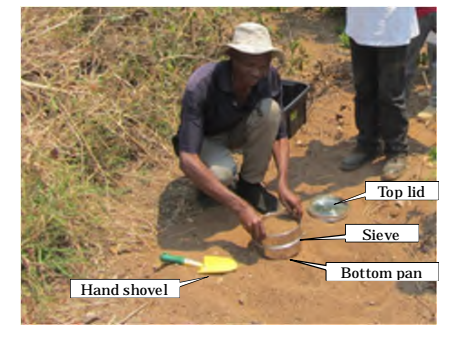

Before the sieve becomes too full and heavy it should be removed and shaken to allow more <2,000 µm material to fall through into the bottom pan. The sieve material can then be discarded and this material is often worth observing for stream clast lithologies, which are noted on the field description sheet. Several cycles of filling, rubbing, shaking and discarding of the sieve material may be required to provide enough material in the bottom collecting pan (approx. 600 g).

Photograph-15 Shaking the sieve to collect the sample

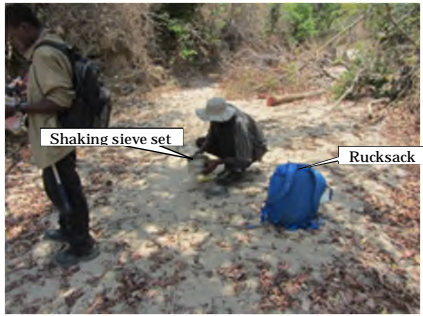

When the sieve material has been well mixed and rubbed through, clean the gloves and then use the brush to sweep any particulate material off of the top rim and outer sides of the sieve. The sieve should then be picked up carefully, without disturbing the collecting pan, and gently shaken to allow additional  $<500 \mu$ m material to fall through into the collecting pan. If there appears to be insufficient material in the collecting pan, after weighing the collected sediment sample by digital scale, another collecting cycle should be done to cover complement. Once there is enough sediment in the collecting pan, remove the sieve and retain the  $<500 \mu$ m material which it contains.

Collected sediment samples are put into the sample plastic bag (20 x 40 cm), along with site number tag of waterproof plastic paper, and then tie up it with twisting vinyl tie and site numbering by black marker pen onto the bag.

Photograph-16 Collected sediment sample into plastic bag

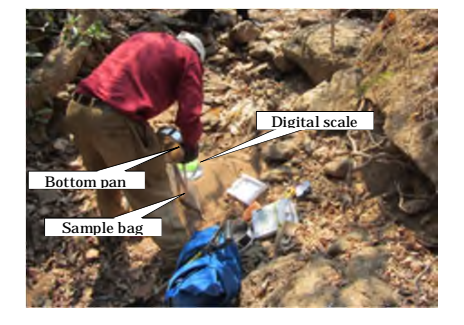

Photograph-17 Transcribing the site number onto sample bag by black marker pen

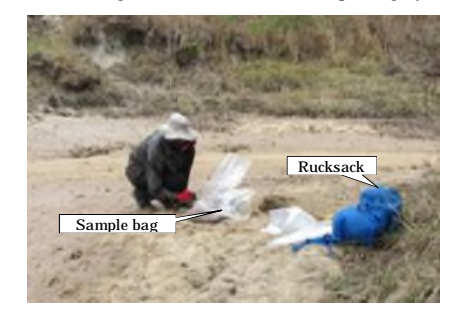

In field campaign in dry season, collected samples are ordinarily dry and soft sandy state, as shown in Photograph-15 and 17, excepting the planned sites in the marsh/swamp area covered by reeds (wet muddy/dry-harden state), over 4<sup>th</sup> order stream (low-moderate flow, wet sandy state), and upper

Appendix

ω-6

straight stream of forest covered valley (low-moderate flow, wet sandy state).

- 1) If a site is dry (ordinary soft sandy state), a 'dry sieved sample' should be collected. Select the site in the usual manner and set up the sieve set. After removal of the surface sediment layer, sieve enough of the <  $500\mu$ m dry sediment to fill over 600g sample in medium plastic bag. Number the bags with the appropriate sample number, and also fill out the sample tag then put it into the bag.
- 2) If a site is wet (or too little water is present to allow the normal stream-sediment sampling procedure to be carried out, or semi-dried state just after unexpected squall), but not grassed over, a 'wet sample' should be collected with 2 or more medium plastic bags. This amount of wet sample is needed to obtain over 600g of sieved material at the field base, according to the estimate of the portion of coarse sediment. Mark the sample number on the map and fill in the field description sheet as normal. Collected wet samples should be dry sieved after drying at the field base (accommodation).
- 3) When a site is wet in the stream with low to moderate flow, a normal 'wet sieved sample' should be collected over 600g, note the site on map, numbering the bag, and described as usual. Then collected wet sieved samples should be dry and packed again with medium plastic bag at the field base.

#### 5. After-sampling

After whole sampling procedure, clean the sieves as well as possible with hard plastic brush at site and then wash before use at the next stream site. If a convenient site for washing equipment is passed between sites, this should be used in case the next site is also a 'dry site'. Wet sieved and wet samples should be stored carefully; the sample number written on the surface of wet and heavy plastic bag can be easily erased unless the drying process in field base is completed.

#### A: Sample site information

Drainage geochemical survey manual

Survey area (alphabetical capital letter, e.g. B), site number (e.g. BS-1), collector name (e.g. Suzuki) and sampling date & time are written for basic information first. Though the sampling date and time are restored from backup memories of the GPS and digital picture records, the hardcopy of the description sheet data is the primary source of information.

#### B: Positioning data

After sampling point decision, a GPS entered positioning data is transcribed onto description sheet (UTM, WGS-1984 normally) by Easting-Northing and Elevation in metric unit. Then using coordinates from a GPS, mark a short line perpendicular to the stream flow as the symbol of the exact site location together with the site number in red-blue biro on the field map.

#### C: Drift and drainage type

Choose the drift type from multiple choices in the column, one or two through sediment identification, the drainage types as well. Drainage types column are consisted of two categories of the types (dry, wet, seepage, ditch, drain) and drainage width (small stream, stream, small river and river), so only one option can be chosen for each category. Among drainage-sediment conditions multiple choices it might be checked the actual state of the drainage at sampling occasion. If it is possible to get the river name provided by local people, this will be good chance to communicate each other. Drainage order is identified by planning map, then other observations and hearing details of locality are described in the last column.

#### D: Land use and vegetation

One or several choices should be selected the land use types from multiple choices in the column, due to observable features around the site. Usually arable type is variable in one site, and rough grazing is widespread through the country.

#### E: Clast state

Select one choice in respective item, such as clast precipitation colour, abundance, sediment colour and clay-organics abundance. These choices are not so variable in collected sample, except grass-covered or clayey dried marsh (black-coloured and high organics).

#### F: Geology and mineralization

Describe the catchment geology (lithological variations), not in abbreviation but in geological terms, expressed in a published geologic map (1:50,000) with the attached legend. Also write down the site geology observed around the sampling site (mainly lithological variation and visible mineral composition by hand-lens observation with general structural data such as dip and strike of gneissosity, shear zone or strata, weathering state etc.). If there is no outcropped around site, it better

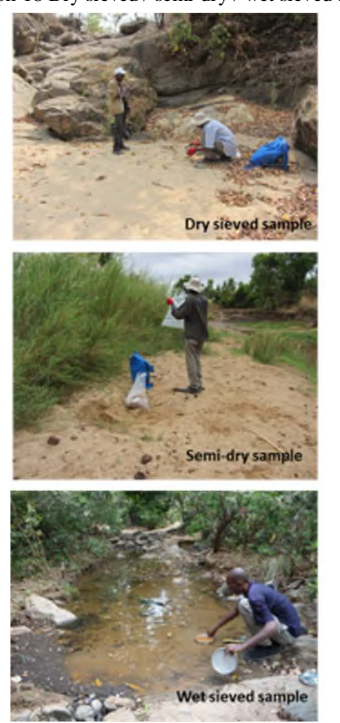

#### 2-5 Field description

Following the field description sheet (Figure 2-2), during sampling processes by assistant, all columns should be filled by C/P and team leader completely as follows;

#### Photograph-19 Field description at sampling site

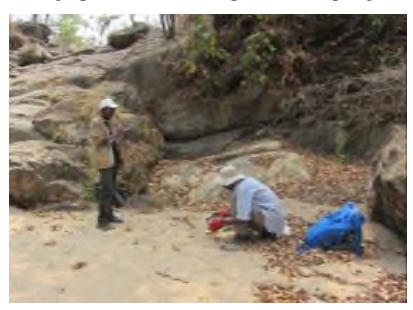

# to note the geological information by clast lithological variation. Also note the clast composition by descending order, which is very important to understand-interpret the chemical composition to be analyzed (e.g. heavy mineral contents [magnetite-rutile-garnet etc.] or laterite fragment concentration).

JICA Project

Describe the mineralization occurrence with its style, commodity, abundance and associated alteration in outcrops, and also note the probability of some geochemical anomalies to be established by geochemical mapping, such as copper oxide-sulphide occurrences with quartz veins, garnetiferous pegmatite vein, skarnized vein or block with argillization, stained ferromanganese crust in lateritic soil or terrace sediments, and magnetic rocks etc. (by hand-lens, magnet pen or magnetic susceptibility meter etc.). The descriptions here might fully explain the geochemical anomaly as well as the clast lithologic composition.

To describe geological information, it is helpful to use the technical terms given in REF.1: Rock classification scheme and REF.2-mineral abbreviations.

#### G: Possible contamination,

Select possible contamination items from the given options to comprehend the man-made influence upon the sediment chemical composition. But the chemical analysis data may not be influenced so much in rural area because the contaminants can probably be washed or flushed away by sufficient water supply in anticipate pluvial season.

#### H: photo

In the last column, note the image numbers of digital photographs, which will sequentially keep the time record of sample sites as well as GPS. Photographic records can help correct description errors and also work as "secondary observation" for the interpretation of the chemical analysis results.

|                                                                                                    | Survey Area: 14GC01, 14GC02, 14GC03, 14GC04, 14QC05                                                                                                    | Collector: TASH(120                                                                                                    |
|----------------------------------------------------------------------------------------------------|----------------------------------------------------------------------------------------------------|----------------------------------------------------------------------------------------------------|
| A                                                                                                    | Site No.: ET57                                                                                                    | Date & Time: 21-Cot-20(4,11230                                                                                                    |
|                                                                                                    | Weather Condition: Clear, Coudy, Rainy, (Stormy)                                                                                                    |                                                                                                    |
|                                                                                                    |                                                                                                    |                                                                                                    |
|                                                                                                    | UTM-easting: 564-4-1 (GPS reading, ARC1950)                                                                                                    |                                                                                                    |
| в                                                                                                    | UTM-northing: ぞたる(レンン) (GPS reading, ARC1950)                                                                                                    | Planned UTM-N:                                                                                                    |
|                                                                                                    | Elevation: USFC m (GPS reading)                                                                                                    | No.(24)                                                                                                    |
|                                                                                                    | Drift types: 1)Alignium, 2)Coarse Gravel, 3)Soil, 4)Marsh, 5)Clay, 6)Scree                                                                                                    | (Talus), 7)Made Ground                                                                                                    |
|                                                                                                    | Drainage types: 1)Boy, 2)Wet, 3)Seepage, 4)Ditch(Waterway), 5)Drains,                                                                                                    | 6)Small stream[<3m], 7)Stream[3,70m], 8)Small river[10-33m], 9)River[33m<]                                                                                                    |
| с                                                                                                    | Drainage-Sediment conditions: 1)Dry-sand/gravel bar, 2)Ponded with a to bank, 7)Overflow-bank burst, 8)Spate(Flood)                                                                                                    | y sections, 3)Low flow, 4)Moderate flow, 5)Strong flow, 6)Channel filled bank                                                                                                    |
|                                                                                                    | River name[ ], Drainage Order: [ 1,(2,)3, -                                                                                                    | 4]                                                                                                    |
|                                                                                                    | Additional Comments on Locality: just after u                                                                                                    | aterflow                                                                                                    |
|                                                                                                    |                                                                                                    |                                                                                                    |
| D                                                                                                    | Land use: 1)Coniferous Forest, 2)Deciduous Forest, 3) Sperifie forest in<br>Grazing, 8)Arable/Maize, Tabacco, Cassava, Cotton, Millet, Songrijum, Gr<br>12)Industrial(type: ]                                                                                                    | i burned-off field, 4)Small Pit-Pan Minning, 5)Quarrying, 6)Gravel Pit, 7)Rbyoff<br>oundnuts, Coffee, Teal, 9)Pasture, 10)Heather, 11)Forest or Wildlife Reserve,                                                                                                    |
|                                                                                                    | Clast Precipitates Colour: 1)Okange, 2)Brown, 3)Black, Clast Precipit                                                                                                    | ates Abundance: 1) Loty, 2) Moderate, 3) Heavy                                                                                                    |
| E                                                                                                    | Sediment Colour: 1)Anite, 2)Grey, 3)Light Brown-Orange, 4)Dark Brown                                                                                                    | Black                                                                                                    |
|                                                                                                    | Sediment Composition: Clay [1)Low clay, 2)Modelath clay, 3)High clay]                                                                                                    | Organics [1)Low organics, 2)Moderate organics, 3)High organics]                                                                                                    |
|                                                                                                    |                                                                                                    |                                                                                                    |
|                                                                                                    | Catchment Geology Description(from published geological map):<br>ウナー チャッチング                                                                                                    |                                                                                                    |
|                                                                                                    | Site Geology(within 100m of site) Description:                                                                                                    | 11 ~ 392                                                                                                    |
| E                                                                                                    | Site Geology(within 100m of site) Description:                                                                                                    | pequalite vens. your set                                                                                                    |
| F                                                                                                    | Site Geology/vet/hin 100m of alle) Description:                                                                                                    | pequeilite vans. M. 39N<br>pequeilite vans. Goneriusety                                                                                                    |
| F                                                                                                    | Bis Goology, with more of the Description:<br>Bis Goology, with Description:<br>Outeroper, with 100, 1800, 1800,                                                                                                    | pequalite vans. M. 392<br>gradientite vans. gradienes ty                                                                                                    |
| F                                                                                                    | Site Geology with 1 graces is a conception:<br>3the Geology with 1 Geologic Conception:<br>Chateroperivation of their 100, 20Mmor. 3/Begalene, 4/Abundant<br>Chate Lithologic Composition(descending abundance):<br>134 fraces is a conception of the 1 graces is a conception of the 1 graces is a co                                                                                                    | Pegrundite Van 5. 19 4 394<br>predictive 2 ty<br>(show is seen if y<br>15 > Q2 frequents.<br>. Sistration, a Just or Franker, "Dissonmanded, Estiming or Coaling                                                                                                    |
| F                                                                                                    | Site Geology with 1 gradient conception:<br>$\frac{1}{1+\frac{1}{2}} \frac{1}{2} \frac{1}{\sqrt{1+\frac{1}{2}}} \frac{1}{\sqrt{1+\frac{1}{2}}} $                                                                                                    | pegneritite van S.<br>19 2 39 1<br>(1) 29 20<br>(1) 29 20<br>(1) 20<br>(1) 20<br>(1) 20<br>(1) 20<br>(1) 20<br>(1) 20 |
| F                                                                                                    | Bite Goodsgrywhin 100m of a bite Description:<br>Chatcroper Within 100m of a bite Description:<br>Chat Croper Within 100m of a bite 110m, 2More 3 MEGBane, 4/Abandur<br>Chat Linkologie Composition/descending abundance)<br><sup>1</sup> 14 gr.CE11 > gr.Le.11 / <sup>1</sup> 1/ <sup>2</sup> J.V.A.g. La<br>Mineral Alandance: 1/More, 3/Journal, 3/Foul 3/Foul 4.Lem<br>Mineral Abundance: 1/More, 3/Journal, 3/Foul 4.Lem<br>Mineral Abundance: 1/More, 3/Journal, 3/Foul 4.Remediance 3/Foul 3/Foul 4.Remediance 3/Foul 3/Foul 4.Remediance 3/Foul 3/Foul 4.Remediance 3/Foul 3/Foul 4.Remediance 3/Foul 3/Foul 4.Remediance 3/Foul 3/Foul 4.Remediance 3/Foul 3/Foul 4.Remediance 3/Foul 3/Foul 4.Remediance 3/Foul 3/Foul 4.Remediance 3/Foul 3/Foul 4.Remediance 3/Foul 4.Remediance 3/Fou                                                                                                    | Pegpertite Vans.<br>19 2 Jack S.<br>19 2 Jack S.                                                                                   |
| F                                                                                                    | Site Geology (with 100m of a table Description:<br><sup>1</sup> + <u>4</u> , <u>c</u> ; <u>i</u> , <u>j</u> , <u>w</u> ; <u>A</u> ( <u>x</u> ) <u>f</u> ( <i>c</i> , <u>v</u> ) (L<br>Outcroperturbin 100m of a table): Sub-<br><sup>1</sup> + <u>4</u> , <u>k</u> , <u>c</u> ; <u>i</u> , <u>j</u> , <u>w</u> ; <u>m</u> ( <u>x</u> ) <u>s</u> , <u>w</u> ; <u>m</u> ( <u>x</u> ) <u>s</u> , <u>w</u> ; <u></u> | 19 2 39 2<br>pegrentifie Van 5.<br>19 2 2 4 5 4 5 4 5 5 5 5 5 5 5 5 5 5 5 5 5                                                                                                    |
| F                                                                                                    | Bite Goodsgrywhin 100m of a bite Description:<br><sup>1</sup> + <u>4</u> , <u>2</u> , <u>1</u> , <u>1</u> , <u>1</u> , <u>1</u> , <u>1</u> , <u>1</u> , <u>1</u> , <u>1</u>                                                                                                    | Peggundide Van S.<br>19 4370<br>peggundide Van S.<br>19 500000000 (1000000000000000000000000000                                                                                                    |
| F<br>G<br>REF.1<br>Igneou<br>Ultrabe                                                                                  | Bite Goodsgrightmin 100m of a bite Description:<br>Chatcroperturbin 100m of a bite Description:<br>Chatcroperturbin 100m of a bite; 110m; 210m; 210                                                                                                    | Ing. 391       Degracetite Van 5.       Its D Q2 Segacts.       . 5)Stration, 9,Joint or Fracture, 7)Otscenniaded, 8,Staining or Coaling       1 3)Subjection       1 3)Subjection       1 4)Subjection       1 4)Subjection       1 4)Subjection       1 5)Subjection       1 5)Subjection       1 6)Subjection       1 6)Subjection       1 7)Subjection       1 8)Subjection       1 8)Subjection       1 8)Subjection       1 8)Subjection                                                                                                    |
| F<br>G<br>REF.1<br>Igneou<br>Ultrabe<br>Sedims                                                                        | Bite Goodsgrywith Tom of a bite Description:<br>Chatcropel Within 100m of a bite Description:<br>Chatcropel Within 100m of a bite 110m, 200m, 200m,                                                                                                    | Peggereitter Van S.<br>19 2 39 1<br>peggereitter Van S.<br>19 3 10 2 4 4 4 performanter (19 10 10 10 10 10 10 10 10 10 10 10 10 10                                                                                                    |
| F<br>G<br>REF.1<br>Ignoou<br>Ultrabs<br>Sedimo<br>Agato,<br>Metam<br>Gneiss                                           | Bite Goodsgrighting Tools of also Description:<br>Generation of also of a science of the science of the science o                                                                                                    | PS-ggu-rdf-le V+S.         If V         37H           JS-gdu-rdf-le V+S.         If V         37H           13Strabbing         Johnson         Johnson           13Strabbing         J-Obsernabled         8Strabbing           13Strabbing         J-Obsernabled         8Strabbing           13Strabbing         J-Obsernabled         8Strabbing           13Strabbing         J-Obsernabled         1           JS-dahanized on right of Processor         1         1           JS-dahanized on right of Processor         1         1           JS-dahanized on right of Processor         1         1           JS-dahanized on right of Processor         1         1           JS-dahanized on right of Processor         1         1           JS-dahanized on right of Processor         1         1           JS-dahanized on right of Processor         1         1           JS-dahanized on right of Processor         1         1           JS-dahanized on right of Processor         1         1           JS-dahanized on right of Processor         1         1           JS-dahanized on right of Processor         1         1           JS-dahanized on right of Processor         1         1                                                                                                    |
| F<br>G<br>REF.1<br>Igneou<br>Ultrabs<br>Sedimo<br>Agato,<br>Metam<br>Gaeiss<br>REF.2                                  | Bin Goology, while the other of also Description:<br>Chateropei, Within 100m of also Description:<br>Chateropei, Within 100m of also Description:<br>Chateropei, Within 100m of also Description:<br>Chat Description:<br>Chat Descripti                                                                                                    | 11     31       pregnentlike van 5.     11       145     Q2       13     300 district of Fracture, 700sseminated, 80staining or Coating       1.3     330physiologi       1.3     300 district of Fracture, 700sseminated, 80staining or Coating       1.3     30physiologi       1.3     30physiologi<                                                                                                    |
| F<br>G<br>REF.1<br>Igneou<br>Ultrabu<br>Sedinm<br>Agate,<br>Metam<br>Gneiss<br>Agato,<br>Mylon<br>REF.2<br>Apy-A<br>F | Bin Goology, William Constraints Science (Constraints) (Constraints) (Co                                                                                                    | Programmethics         10 - 39 J           Programmethics         10 - 39 J           Programmethics         10 - 39 J           13 - 30 J         10 - 30 J           13 - 30 J         10 - 30 J           13 - 30 J         10 - 30 J           13 - 30 J         10 - 30 J           14 - 30 J         10 - 30 J           14 - 30 J         10 - 30 J           15 - 30 J         10 - 30 J           14 - 30 J         10 - 30 J           15 - 30 J         10 - 30 J           16 - 40 Ameridion (r)         1           17 - 30 J         10 - 30 J           18 - 40 Ameridion (r)         17 D           19 J         10 - 30 J           10 - 30 J         10 - 30 J           10 - 30 J         10 - 30 J           10 - 30 J         10 - 30 J           10 - 30 J         10 - 30 J           10 - 30 J         10 - 30 J           10 - 30 J         10 - 30 J           10 - 30 J         10 - 30 J           10 - 30 J         10 - 30 J           10 - 30 J         10 - 30 J           10 - 30 J         10 - 30 J           10 - 30 J         10 - 30 J           10 - 30 J         10 -                                                                                                    |

Description Card of Drainage Geochemical Survey (2014) ver.1.3(2)

Figure 2-2 An example of filled description sheet (GC05, ET57)

Photograph-20: Sampling site described in Figure 2-2 (GC05, ET57)

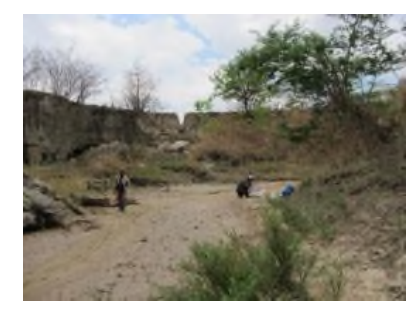

JICA Project

Append i x

ယ

#### 5. After-description

Before leaving the site, as was performed on arrival, thoroughly rinse or clean all equipment to remove traces of particulate material to avoid contamination between sites. Also, check the field description sheet to ensure that all observations have been noted. If any field observations are not applicable at a site, e.g. there is no contamination, score through the relevant box so it is clear that the observation was investigated. Finally, on departure, check whether all of the samples and field equipment have been packed in the rucksacks to be taken to the next site.

#### 2-6. Management of unexpected field condition

- 1. On daily scheduling, if team leaders can forecast when the weather change worse (rain or squall), they should estimate its direct and subsequent influences to the field activities and discuss the alternative option to optimize the daily schedule, such as field base works of sample drying or quartering operation, holiday, waiting until the weather and access condition improves.
- 2. On planned access route, if the team encounters hostile road conditions (e.g. marsh / vulnerable wooden bridge / narrow path on alluvial fan / mountainous steep-slippery or rocky route / wet or low flow river crossing part etc.), they should review the accessibility to the planned sites considering the schedule of the day and possible case that the vehicle should get stuck. And at all time need to define the secondary way to reorganize the schedule and planned sites visiting, after well hearing the opinions of experienced team members and local people.

3. When travelling on foot, if the team gets into trouble (having a problem with local people, encountering dangerous animal or plants attacking team members, some member having sign of infection or illness including heat stroke and tiredness, injury by stumbling or slipping, flexible measures should be taken (e.g. return to field base and go to hospital directly etc.) for better approach on the other day.

#### 2-7. Field sample checking, collation and storage

Samples collected in the field by survey teams must be checked off on a daily or weekly basis, and then double-checked before dispatching to chemical analysis laboratory.

#### 1. Daily checking

On return from the field, each sampling team should put their samples into one large plastic bag to store temporarily in field base, check the daily sample numbers and wet samples. Samples should not be laid out on dusty or graveled ground where plastic sample bags may become contaminated - put them into a clean large plastic bag and then in container box.

#### 2. Checking at drying procedure

At the timing of samples to dry, plastic bags of wet sieved samples and wet samples should be picked up from temporarily storing container box, then it should be laid out and spread on clear plastic sheets (opened large plastic bags) in the place not to get in the way of other parties in field base (usually, concrete lining of parking side patio or septic tank, after getting permission from the lodge owner or receptionists). In the drying process, the numbered tag and plastic bags are separated from the sample for several hours in the open air. So you will need to attend them the process the right pairs (miss-matching is fatal for all procedure) to keep the sample consistency. Be careful of strong wind, and also persons and animals that may be curious and try to trespass. Unclear or erased numbers on plastic bags should be marked again by black marker pen after collating the sample tag inside. Wet samples should be sieved at dry condition to obtain more than 600g, and restored in a numbered plastic bag with tag again as before.

#### 3. Checking after sample quartering procedure

After sample quartering process to prepare samples to analyze in laboratory, you should transcribe and check the numbers assigned to the samples, collating the numbers on the sample tags with those on plastic bags. Each sampling team should deal with the samples themselves, and the team leader should check off their samples and watch the members' activities during the quartering process to avoid wrong numbering due to inexperience. There become two series of samples; one is the samples for shipping to laboratory (120-180g, respectively), the other is kept and stored in GSD (around 500g). Finally the collation of every series of samples in one survey area should be done by optical and photographic records. When checking off has been completed, samples should immediately be put away in appropriate storage containers (Box for Samples to analyze, the other Box for remain samples to store in GSD), and labeled these contents, respectively.

#### 4. Double checking

On completion of each batch of a hundred samples, every sample number should be double checked before dispatch to the laboratories. It is most efficient to have two persons work for this task, and one of them should be the team leader. The samples should be checked into storage containers in numerical order for return to laboratory, in order to minimise errors on dispatch and receipt. Each sample should be identified and checked off on the sample-number list (use the field data base sheet). Also if you find any sample bag swollen by expanded air, drain the air as much as possible, from zippered part to avoid a burst the plastic bag and subsequent contamination in the box during transport. For the regularity of republic of Malawi, exporting permission of sediment samples should be obtained, of course, via GSD before shipping to laboratory in South Africa.

The daily collected samples should be stored in the team leader's room until the drying and

<sup>5.</sup> Sample storage

#### Drainage geochemical survey manual

#### JICA Project

quartering process. After field campaign of respective survey area (11 areas; GC01 to GC11), sample batches of each survey area (sample to analyze and remained sample) should be store temporarily in GSD Lilongwe office (for shipping procedure), and GSD Zomba headquarter office (for hand held XRF re-testing), respectively.

Photograph 21: Samples are checked in after each day of sampling in field base (Chitipa)

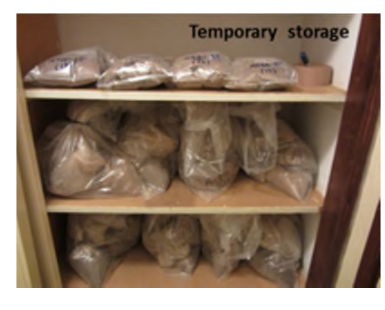

Photograph 22: Samples are laid out to dry in field base (Lodge in Mzimba)

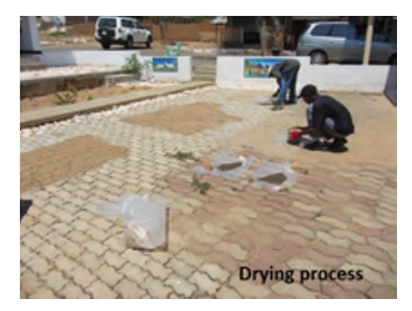

Photograph 23: Samples stored in box after check to dispatch to laboratory (GSD-Lilongwe)

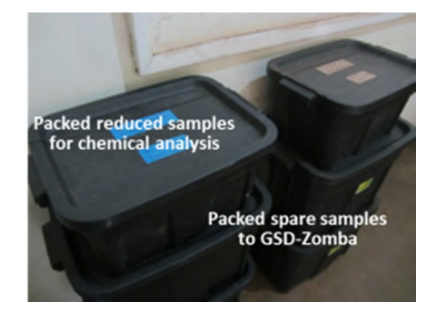

Append i x

<u></u>3-6

#### 2-8. Field database

Field data is recorded in a Microsoft Excel 2000 spread sheets in order to treat it in subsequent geochemical mapping by ArcGIS 10.2.2 and to integrate all obtained field data just after field campaign as soon. All relevant data, hand written, from the original field description sheets are transcribed by themselves to column A to H of Excel spread sheets. Each set of data should then be arranged in numerical ascending order; from lowest to highest sample number.

The layout of the spreadsheet is designed to be quite similar to that of the field description sheet, facilitating the data entry (Table 2-1). Site number, site location data (Coordinates in UTM and elevation in meter) and sampling date / time are carefully imported from Garmin GPS apparatus via Garmin Map Source or Garmin Base Camp of UTM-WGS1984 format-Southern hemisphere 36S.

#### Table 2-1 An example of field database sheet (part)

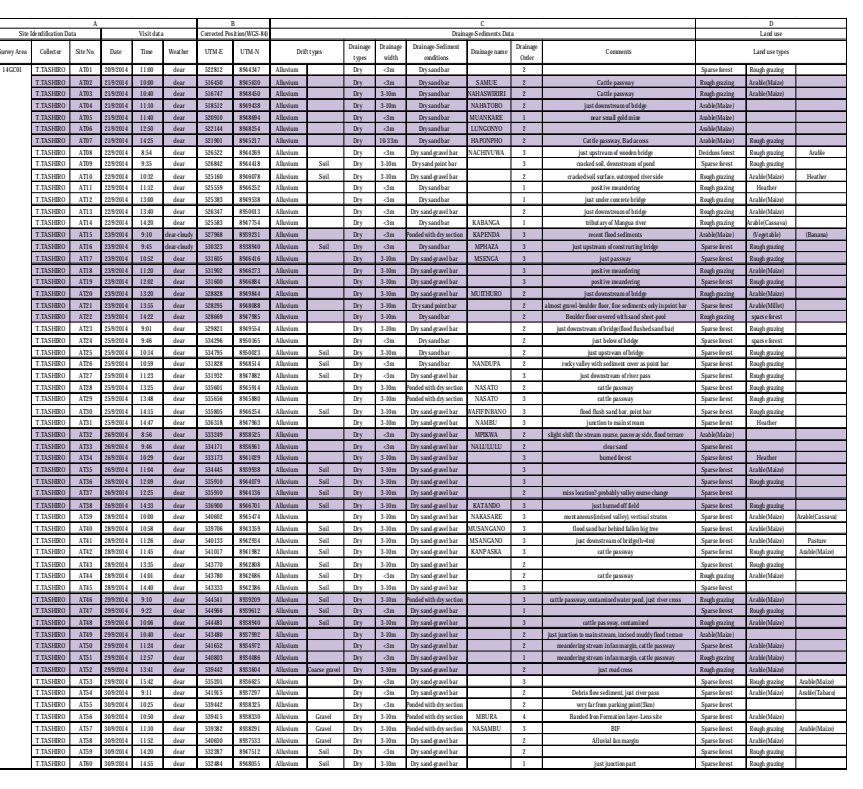

#### Drainage geochemical survey manual

Appendix 3-6

## 3. Analytical sample preparation

#### 3-1. Sample drying and sieving

The sample drying and sieving processes, which is applied to semidried-wet samples and wet sieved samples, in field campaign are periodically carried out in field base of each survey area. Depending on the sample volume and material composition the time duration of drying varies, but drying method by natural wind and solar heat is much better and convenient than by electric drier-heater etc. in ordinary field base condition.

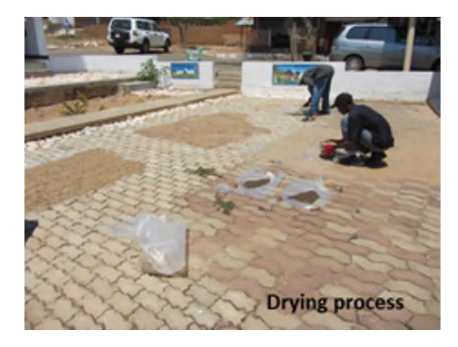

Figure 3-1 Sample drying and sieving in field base (Mzimba)

Cut and open a large plastic bag to make a sheet for spreading the wet samples on (Figure 3-1), turning over wet samples and picking up and away large clasts and plant fragments occasionally for their rapid operation. A few contaminations by these processes of turning over or blowing dusts are not avoidable even in their most careful handling, but might be permitted.

After drying samples, dry sieving should be done to obtain dried 600 g samples as is usually done for wet samples, while wet sieved samples could be back without sieving operation to their original medium plastic bag.

#### 3-2. Sample splitting by conical quartering

The objective of sample splitting is to obtain a proper quantity of analysis (120 g in this case) that is representative of the average properties of the whole sample. Splitting is usually realized by using riffle box or conical quartering operation.

Ordinary conical quartering process is illustrated in Figure 3-2, and explained as follows;

Coning and quartering (Conical quartering): This method of sample reduction involves shoveling the bulk sample to form a cone, the cone is turned over three times to mix thoroughly and then flattened on a hard clean surface or small canvas/plastic paper. The sample is then divided into four quarters and two of the diagonally opposite quarters discarded. Remove two opposite quarters and mix the two

remaining quarters together again. Repeat this process until a sample of the required weight is obtained, normaly 2-3 cycles to be operated (TMH5, 1961).

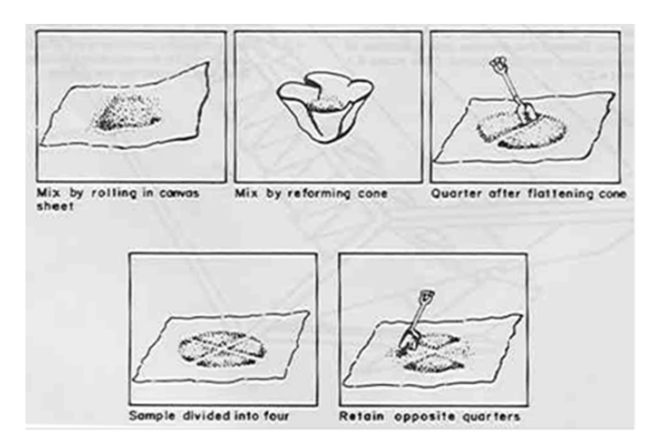

Figure 3-2 Conical quartering process (TMH5, 1961)

Through above mentioned procedure, the amount of samples (600-800 g) is halved (300-400 g) in one cycle so that performing two cycles should give the acceptable quantity (150-200 g), but the quantity can be still overweight and hard to adjust (required volume: 120-150 g) and even hard to be adjust. Therefore, the sample splitting procedure by conical quartering has been modified to be more practical and efficient in the field base situation using asymptotic approach as follows;

See Figure 3-3 and Figure 3-4. The sample of initial amount (600-800 g) is quartered in 1<sup>st</sup> cycle to give the amount of 150-200 g, which is called A. The discarded sample of 450-600 g is kept in the storage. A is quartered in  $2^{nd}$  cycle to give the amount of 38-50 g, which is called B and will part of the analytical sample. The remaining sample of 112-150 g is quartered in  $3^{nd}$  cycle to give the amount of 28-38 g, which is then added to B to make B2 that weigh 66-88g. Repeating the same process up to  $5^{th}$  cycle will provide the required quantity of sample (approximately 120 g) for analysis as shown in Figure 3-3 and 3-4.

To provide analytical samples you need a digital scale of 1 g precision, small zipper storage plastic bags and small hand shovel as shown in Figure 3-4.

Obtained analytical samples are packed in a small zippered plastic bag with sample number and numbered tag inside (Figure 3-4), and the other remained samples are packed again to original medium plastic bags to store in GSD-Zomba. These storage samples are available for other

Appendix 3-6

investigation; e.g. hand-held XRF testing etc. shows the whole procedure of above mentioned practical conical quartering.

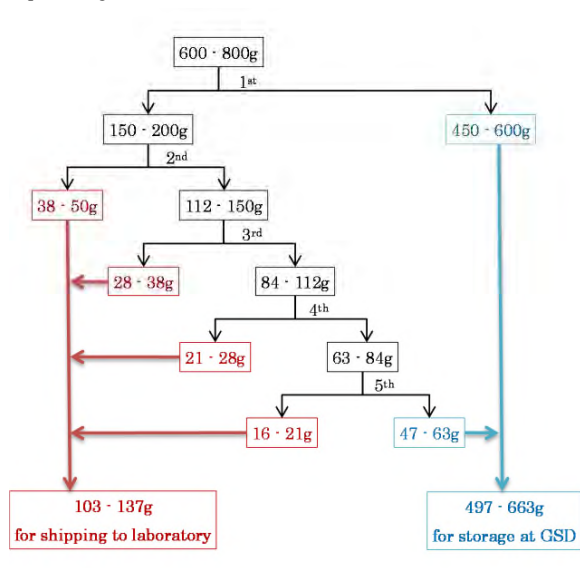

Figure 3-3 Practical splitting process by conical quartering of this survey

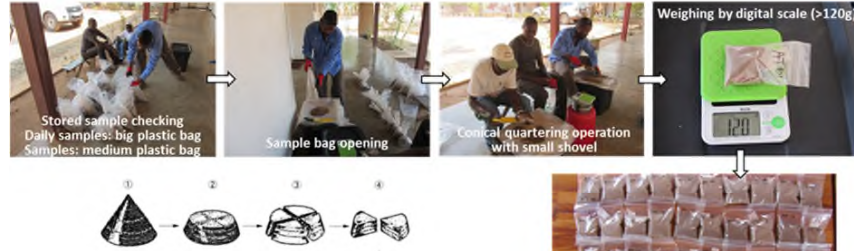

Conical quartering operation of gross samples

|     | Collected sample portion     |
|-----|------------------------------|
|     | Analysis sample 120g+        |
| ~   | Au furnace 90g+              |
| ~   | ICP-MS(48 elements) 15g+     |
| ~   | ICP-MS(REE 12 elements) 15g+ |
|     | Spare sample 480g            |
| Col | lected sample 600g+          |
|     |                              |

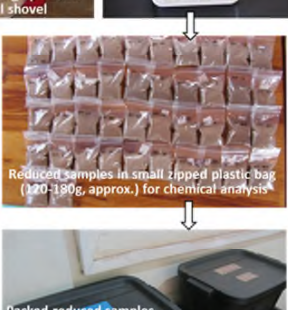

acked reduced samples for chemical analysis Packed spare samples to GSD-Zomba

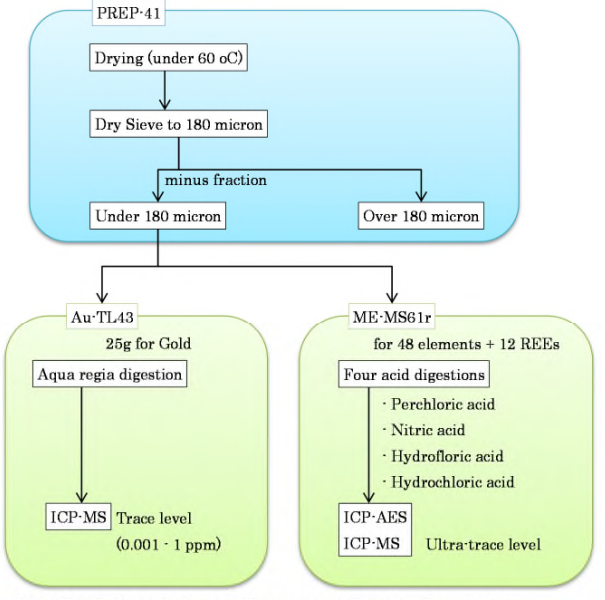

Figure 3-4 Practical splitting process by conical quartering of this survey

Figure 3-5 Analytical procedure at laboratory (ALS Chemex South Africa)

#### 3-3. Sample registration and packing

A list of sample numbers is provided in Excel spreadsheet as a copy of field database (Chapter-2, Table 3-1) and is attached to the samples shipped-dispatched to the laboratory. Later the list will be combined with chemical analysis results for the subsequent geochemical mapping.

Analytical samples (around 120 g, respectively) should be packed in sturdy plastic containers (approx. 30 kg per package) after fastening every 15 to 20 analytical samples with medium plastic bag and duct tape / gummed tape (to avoid sample contamination and keep numbering order). Analytical samples should be packed in numerical order for easily checking the samples at the laboratory reception. Every package of plastic container will be accompanied with a hardcopy of sample number list for invoice. And the same electronic file of the list will be e-mailed to the person in charge at the laboratory too.

45

ICP·AES : Inductively Coupled Plasma · Atomic Emission Spectroscopy ICP·MS : Inductively Coupled Plasma · Mass Spectrometry

(1)

Description SOIL SAMPLES

JICA Project

.

25/52

| FTop    | FKea   | OTo:<br>OTo: | Gbles<br>Gbles | NTes.<br>NTes | 80404<br>80402 | HSc a            | 136ca             | 1501  | J160s<br>J160s | 350±<br>350± | 3704<br>3702 | 10101<br>10102 |
|---------|--------|--------------|----------------|---------------|----------------|------------------|-------------------|-------|----------------|--------------|--------------|----------------|
| Top     | FXag   | QTog         | dbleg          | NTes          | 30413          | NSo 3            | 1Meg              | 1503  | 13902          | JSeg         | XT03         | 10103          |
| Tos     | 78.05  | GTos         | Gides          | Mint          | Wites.         | HSos             | 13004             | 1204  | J3006          | 2564         | XIDS         | Ellos          |
| 106     | FXa6   | GTob         | G1106          | HTe6          | HO4o6          | H5o6             | 1366              | 1506  | J1806          | 1506         | ST06         | 30106          |
| F107    | FX.p7  | GTo7         | G5507          | HTo7          | SD497          | HSc-             | 13007             | 1507  | 35507          | 2507         | XTP7         | 82107          |
| 105     | 28.00  | OTes         | Ghine          | HIDS          | BO100          | MSoa             | 13000             | 1500  | 11000          | Nes          | 8708         | 53100          |
| 110     | FX10   | GTIC         | G1010          | NTH           | 30410          | HSup             | 1Muo              | 15+0  | 330+0          | 254.0        | Xing         | 10110          |
| F # 5.5 | TKas   | GTIX         | G20153         | HTss          | Solis          | 8561             | IMs1              | 1944  | Julis          | -75s.s       | 8.7.14       | ROI11          |
| 1110    | 2812   | 0712         | Gifte          | 8713          | 20110          | Hinz             | 13612             | 1212  | 12012          | 208.2        | X.512        | 23512          |
| PT14    | 7814   | OT14         | 61414          | HTH           | SOM14          | 8554             | IM <sub>54</sub>  | 1514  | J3414          | 3544         | 3714         | 53114          |
| 1113    | 78+5   | OTIS         | Ghing          | NTid          | 80415          | HSug             | 13415             | 1515  | 33015          | 254.5        | XTIS         | 10115          |
| PT10    | 7510   | OTIE         | Ghine          | RIN           | SULLS          | House            | Links             | 1245  | 1104           | 354.0        | A.110        | 20110          |
| 8171    | 7818   | GT18         |                | HTM           | 804+8          | HSull            | 13668             | 15+8  | J10.8          | 25+8         | 811.8        | 81108          |
| 7119    | 75.19  | OTIO         |                | HT19          | BD/19          | HS <sub>19</sub> | 1Mag              | 1519  | 73619          | 751.9        | XT19         | 10119          |
| 120     | 78.20  | OT20<br>OT24 |                | NT20<br>NT21  | 80/25          | MS20<br>MS20     | 11020             | 1500  | 33620          | 3544         | 8720         | 83420          |
| Tat     | 75.22  | OTEE         |                | NTER          | 80422          | MSas             | I.Max             | 159.2 | 11033          | 7511         | KT22         | \$34aa         |
| 2817    | 78.23  | OT23         |                | NT23          | 804#3          | HSag             | 1Mag              | 15e3  | 33023          | 3543         | 3743         | 13123          |
| 124     | 75.24  | OT24         |                | NTM NTM       | 20124          | MSea<br>MCra     | 13024             | 1504  | 12024          | 3544         | 3.124        | Khine .        |
| 726     | FXab   | GT26         |                | 8720          | 80425          | HSa6             | 13626             | 1526  | 13026          | 2526         | 8726         | 53426          |
| 7473    | 78.27  | GT27         |                | HIP           | 80427          | HSam             | 13427             | 1527  | 13827          | 3507         | 8727         | 13127          |
| PT28    | 23(28) | OT28         |                | NT28          | 80420          | HSe0             | 15620             | 1568  | J3028          | 7525         | 8128         | 80428          |
| 7730    | FK30   | OT30         |                | NT30          | 30434          | NSgo             | 1Map              | 1500  | 13430          | 3530         | 3130         | 10130          |
| 15.13   | FX31   | OT31         |                | HT31          | 20131          | MRan             | 11429             | 1531  | 31434          | 3531         | 8.734        | 10131          |
| 11.34   | 78.30  | GT3s         |                | HT32          | 80432          | HSga             | 13622             | 1532  | 129385         | 2532         | 87.30        | 12130          |
| 1.33    | FK33   | GT33         |                | NTM.          | 80433          | HS22<br>HS24     | IM22              | 1533  | JM27           | 7533         | X133         | 83433          |
| 125     | TKas   | GTas         |                | HTas          | HM35           | HS35             | IM25              | 1515  | JMas           | JS15         | AT 35        | Khips          |
| FT36    | 7836   | GT36         |                | HT36          | HM36           | H526             | IM <sub>3</sub> 6 | 1536  | 11136          | 3536         | 3.136        | Kh136          |
| F137    | FK37   | GT37         |                | HTT           | HM37           | HS37             | IM37              | 1597  | JM37           | JS37         | KT37         | 30137          |
| 138     | 23.35  | GTab         |                | HTmo          | H3130          | HS38             | 15138             | 1530  | 12138          | 1598         | 8130         | \$3130         |
| FI40    | FX40   | GT40         |                | HT40          | HM40           | HS40             | 1340              | 1540  | JM40           | JS40         | KT40         | 30140          |
| FT4s    | FK41   | GTq1         |                | HT41          | HM41           | H541             | 1M41              | 1541  |                | JS41         | BT41         | 301.41         |
| PT42    | FX.42  | GT42         |                | HT42          | HM42           |                  | IM42              | 1542  |                | JS42         | KT42         | 83442          |
| 1143    | 15.43  | 0143         |                | H143          | HM43           |                  | 13143             | 1543  |                |              | 8743         | KM43           |
| 27.45   |        | OT-5         |                |               | N3445          |                  | IM45              | 1545  |                |              | 3745         | XM45           |
| 7746    |        | QT46         |                |               | HM46           |                  | IM46              | 1546  |                |              | 3746         | \$2446         |
| 147     |        | 9747         |                |               | HM47           |                  | IMAT D            | 1547  |                |              | 8.1.47       | 83447          |
| 2745    |        | OTes         |                |               | Bondo          | -                | thian             | 1500  |                |              | 3740         | Khian          |
| FTgo    |        | GTSO         |                |               |                |                  | IMgo              | 1550  |                |              | XT50         |                |
| PTSI    |        | GTSI         |                |               |                |                  | IMgs              | 1551  |                |              | KT51         |                |
| 1152    |        | OT52         |                |               |                |                  | 13152             | 1252  |                |              | X152         |                |
| PT 44   |        | GT54         |                |               |                |                  | IM54              | 1584  |                |              | 8754         |                |
| FT 55   |        | GT55         |                |               |                |                  | IM55              | 1555  |                |              |              |                |
| FT96    |        | GT56         |                |               |                |                  | 13456             | 1556  |                |              |              |                |
| 1.2     | -      | GT48         |                |               |                |                  | 1M=8              | 1548  |                |              |              |                |
|         |        | GT59         |                |               |                |                  | 13159             | 1559  |                |              |              |                |
|         |        | GT60         |                |               |                |                  | 13160             | 1560  |                |              |              |                |
|         |        | OT61         |                |               |                |                  | 13161             | 1561  |                |              |              |                |
|         |        | GT6s         |                |               |                |                  | IM6a              | 1969  |                |              |              |                |
|         |        | GT64         |                |               |                |                  | 13464             | 1964  |                |              |              |                |
|         |        | GT65         |                |               |                |                  | 13465             | 1965  |                |              |              |                |
|         |        | GT6~         |                |               |                |                  | IM67              | 1567  |                |              |              |                |
|         |        | GT68         |                |               |                |                  | 13468             | 1568  |                |              |              |                |
|         |        | GT69         |                |               |                |                  | 13169             | 1569  |                |              |              |                |
|         |        | GT70         |                |               |                |                  | IM70              | 1570  |                |              |              |                |
|         |        | GT72         |                |               |                |                  | IM72              | 1572  |                |              |              |                |
|         |        | GT73         |                |               |                |                  | IM73              | 1573  |                |              |              |                |
|         |        | GT74         |                |               |                |                  | IM74              | 1574  |                |              |              |                |
|         |        | 0175<br>GT=6 |                |               |                |                  | 12475<br>IM76     | 1575  |                |              |              |                |
|         |        | GT77         |                |               |                |                  | IM77              | 1977  |                |              |              |                |
|         |        | GT78         |                |               |                |                  | IM78              | 1578  |                |              |              |                |
|         |        | GT79         |                |               |                |                  | IM79              | 1579  |                |              |              |                |
|         |        | G180         |                |               |                |                  | 10100             | 1500  |                |              |              |                |
|         |        | OT82         |                |               |                |                  | IM8z              | 1582  |                |              |              |                |
|         |        | OT83         |                |               |                |                  | 11483             | 1583  |                |              |              |                |
|         |        | OT84         |                |               |                |                  | 1348.4            | 1584  |                |              |              |                |
|         |        | 0105<br>0786 |                |               |                |                  | 12105             | 1586  |                |              |              |                |
|         |        | 0.00         | _              |               |                |                  | 11187             | 1587  |                |              |              |                |
|         |        |              |                |               |                |                  | 11188             | 1588  |                |              |              |                |
|         |        |              |                |               |                |                  | IM89              | 1589  |                |              |              |                |
|         |        |              |                |               |                |                  | 1Mgo              | 1590  |                |              |              |                |
|         |        |              |                |               |                |                  | IMez              | ISag  |                |              |              |                |
|         |        |              |                |               |                |                  | 13493             | 1593  |                |              |              |                |
|         |        |              |                |               |                |                  |                   | 1594  |                |              |              |                |
|         |        |              |                |               |                |                  |                   | 1295  |                |              |              |                |
|         |        |              |                |               |                |                  |                   | 1546  |                |              |              |                |

Before dispatching the prepared samples to laboratory in foreign countries, you must submit the EXPORT PERMIT to the Ministry of Natural Resources, Energy and Mining (MNREM) via GSD officer (Figure 3-6). Attached with this original document, it allows sending the packages by commercial carrier (DHL etc.) based on the regulation of the Republic of Malawi.

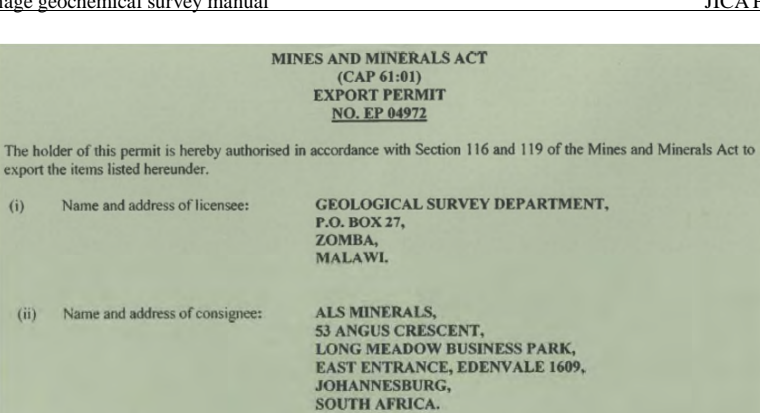

Weight

120Kgs

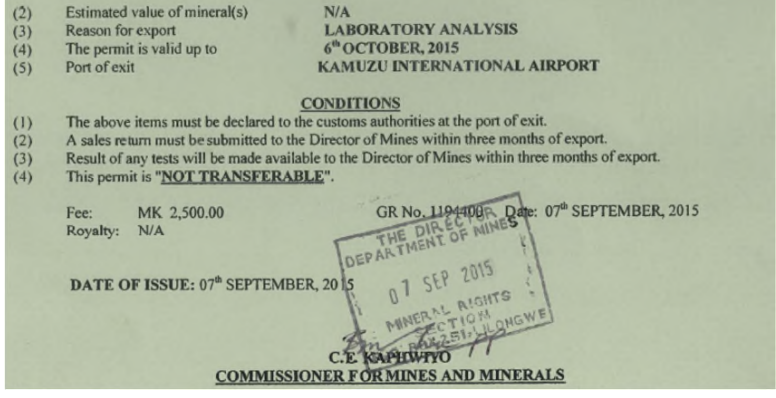

Figure 3-6 EXPORT PERMIT (e.g. 2015 dispatching)

#### 3-4. Dispatching to laboratory

After all procedure as mentioned above, analytical samples are dispatched to the laboratory attached with their own sample submittal form with our work order detail (ALS, Figure 3-7). Then bring prepared packages to commercial carrier and dispatch to the laboratory (ALS, Johannesburg, South Africa) with commercial invoice (DHL, Figure 3-8).

JICA Project

## Drainage geochemical survey manual

| 111111111111111                                             | 1.00                  |                                         | here a                                     | Comme                                                | rcial Invoice                                                                              | 2 3             | 13000                                                                                                | all and the second                    |  |
|-------------------------------------------------------------|-----------------------|-----------------------------------------|--------------------------------------------|------------------------------------------------------|--------------------------------------------------------------------------------------------|-----------------|----------------------------------------------------------------------------------------------------|---------------------------------------|--|
| Senders physical KOR<br>address MAL                         |                       |                                         | AN GARE<br>E,LILONG<br>WI                  | DEN<br>DWE                                           | Receivers physical<br>address                                                              |                 | ALS MINERALS, VEERO<br>KOO, 53 ANGUS CRESCI<br>LONG MEADOW BUSINI<br>PARK EAST ENTRANCE<br>ADVENVALE |                                       |  |
| Company name                                                |                       | JICA                                    |                                            |                                                      | Company name                                                                               |                 | ALS MINERALS                                                                                         |                                       |  |
| Street                                                      |                       |                                         |                                            |                                                      | Street                                                                                     |                 |                                                                                                    |                                       |  |
| Town / Area                                                 | code                  | LILON                                   | IGWE                                       |                                                      | Town / Area code                                                                           |                 | JOHANNESBURG                                                                                         |                                       |  |
| State country                                               | /                     | MALA                                    | WI                                         |                                                      | State country                                                                              |                 | SOUTH AFRICA                                                                                         |                                       |  |
| Contact name                                                | 0                     | IOKI S                                  | UZUKI                                      |                                                      | Contact name                                                                               |                 | VEERONA JO KOO                                                                                       |                                       |  |
| Contact tel. r                                              | ю,                    | +26599                                  | 8311674                                    |                                                      | Contact tel. no.                                                                           |                 | +27116080555                                                                                         |                                       |  |
| E-mail                                                      |                       |                                         | 81                                         |                                                      | E-mail                                                                                     |                 | _                                                                                                    |                                       |  |
| Airway bill 541                                             |                       | 541478                                  | 31831 -                                    |                                                      | Total pieces                                                                               |                 | 5                                                                                                    |                                       |  |
| fotal Weight KGS                                            |                       |                                         |                                            |                                                      |                                                                                            |                 |                                                                                                    |                                       |  |
| Total Weigh                                                 | ht                    | KGS 1                                   | 06                                         |                                                      | Carrier                                                                                    |                 | DHL                                                                                                  |                                       |  |
| Total Weigh<br>Quantity                                     | Desc<br>SOIL          | ription (In<br>SAMPLES                  | 06<br>clude serial                         | Deta                                                 | Carrier<br>ils of goods                                                                    | Unit c<br>\$500 | OHL                                                                                                  | Total Cost<br>\$500                   |  |
| Total Weigh<br>Quantity                                     | Desc<br>SOIL          | KGS 1<br>cription (In<br>SAMPLES        | 06<br>clude serial                         | Deta<br>l numbers                                    | Carrier<br>ils of goods                                                                    | Unit c<br>\$500 | ost                                                                                                  | Total Cost<br>\$500                   |  |
| Total Weigh<br>Quantity<br>I                                | Desc<br>SOIL          | KGS 1                                   | 06<br>clude serial                         | Dc(a                                                 | Carrier<br>ils of goods<br>TOTAL \$2                                                       | Unit c<br>\$500 | DHL<br>ost                                                                                           | Total Cost<br>\$500<br>\$500          |  |
| Total Weigh<br>Quantity<br>Reason For E                     | Desc<br>SOIL          | KGS 1 ription (In SAMPLES HOME          | 06<br>clude serial<br>USE                  | Deta<br>I numbers                                    | Carrier<br>ils of goods<br>TOTAL \$2                                                       | Unit c<br>\$500 | ost                                                                                                  | Total Cost<br>\$500<br>\$500          |  |
| Total Weigh<br>Quantity<br>Reason For E<br>Declaration      | Desc<br>SOIL<br>xport | KGS 1 ription (In SAMPLES HOME Ihereby  | 06<br>clude serial<br>USE<br>v declare tha | Dc(a<br>1 numbers<br>1 the above goods 1             | Carrier<br>ils of goods<br>TOTAL \$2<br>to be non-hazardous for a                          | Unit e<br>S500  | ost                                                                                                  | Total Cost<br>\$500<br>\$500<br>\$500 |  |
| Total Weigh<br>Quantity<br>I<br>Reason For E<br>Declaration | Desc<br>SOIL          | KGS 1 ription (In SAMPLES HOME I hereby | 06<br>clude serial<br>USE<br>declare tha   | Defa<br>I numbers<br>I the above goods I<br>Ni       | Carrier<br>ils of goods<br>TOTAL \$5<br>to be non-hazardous for a<br>gnatures              | Unit c<br>\$500 | DHL<br>ost                                                                                           | Total Cost<br>\$500<br>\$500          |  |
| Total Weigh<br>Quantity<br>I<br>Reason For E<br>Declaration | Desc<br>SOIL          | KGS 1 ription (In SAMPLES HOME Thereby  | elude serial<br>USE<br>declare tha         | Defa<br>I numbers<br>I the above goods I<br>SU 20 KI | Carrier<br>ils of goods<br>TOTAL \$2<br>to be non-hazardous for a<br>gnatures<br>Signature | Unit c<br>S500  | ost<br>sport                                                                                         | Total Cost<br>\$500<br>\$500<br>\$500 |  |

Figure 3-8 Commercial invoice of DHL

After confirming our packages, work-order detail and samples with the person in charge at the laboratory, a work-order confirmation sheet will be informed (Figure 3-9).

On completion of analysis results will be sent in PDF and Excel format from laboratory (Figure 3-10) with certification and QA/QC information.

.

|                                                                                                    |                                                                                                    | herals                                                                    | -                                               |                                                                                                    | Sample Submitt                                                                                                    | ai Form                                                                                                    |
|----------------------------------------------------------------------------------------------------|----------------------------------------------------------------------------------------------------|---------------------------------------------------------------------------|-------------------------------------------------|----------------------------------------------------------------------------------------------------|----------------------------------------------------------------------------------------------------|----------------------------------------------------------------------------------------------------|
| Company Nan<br>Submitted by:<br>Telephone:<br>Courier/Wayb<br># Containers:<br>Date Shipped:<br>PO Number:                                                                                   | II: DHL                                                                                                   | iiko Resor<br>SUZUKI<br>-5405-217<br>/<br>eptember                        | 2<br>2<br>2015                                  | ation & Development CoLtd                                                                                                    | Internal U:<br>Date Received:<br>Client Code:<br>Workorder No:<br>Quote:<br>Template:                                                                                                    | se Only                                                                                                    |
| Standard Proj                                                                                                    | ect: Ma                                                                                                   | alawi 2015                                                                |                                                 |                                                                                                    |                                                                                                    |                                                                                                    |
| Special Instru<br>Sample Type:                                                                                                    | tions: IL                                                                                                 | liner (-180<br>_ Rock<br>_ Soil                                           | micron) frac<br>Pulp<br>Sedim                   | tion of PREP-41 is not enough<br>Percussion<br>ent Drill Core                                                                                                    | size for assay, please add PUL-2<br>Other                                                                                                    | 1                                                                                                    |
| Results to:<br>Email:<br>Address:<br>City: <u>TC</u><br>Country:<br>Copy to:<br>Email:<br>Copy to:                                                                                           | Takumi O<br>onuma ta<br>8-21, 3-Ci<br>KYO<br>JAPAN<br>Toshiharu<br>tashiro.tor<br>loki SUZU<br>suzuki jok | NUMA<br>kumi@sre<br>tome, Tor<br>TASHIRO<br>shiharu@r<br>Ki<br>ci@sred.co | id.co.jp<br>anomon. Min<br>                     | Certificate     QC certificate     QC certificate     QC certificate     Webtrieve c     Oso001     Onvoice cc     QC certificate     QC certificate     QC certificate     QData file     Data file     Data file     Data file     Data file     Data file     Data file     Data file | te Sample R<br>Pulps<br>Return after analysis<br>Return after 90 days<br>Decard<br>Data to indicate storr<br>result in paid storage o<br>Return address:                                   | Return<br>Rejects<br>Return after analysi<br>Return after 45 dayn<br>Discard<br>Paid Storage<br>age instructions will<br>samples |
| nvoice to: k                                                                                                    | ki SUZUR                                                                                                  | KI                                                                        |                                                 |                                                                                                    | $\exists (===$                                                                                                    |                                                                                                    |
| invoice to. it                                                                                                    | zuki.ioki                                                                                                 | @sred.co                                                                  | .jp                                             |                                                                                                    |                                                                                                    |                                                                                                    |
| Email: <u>st</u>                                                                                                    | miko Keso                                                                                                 | ne, Torano                                                                | pioration & L                                   | ku, TOKYO 105-0001 JAPAN                                                                                                    | - Authorize<br>Name: <u>loki SUZUKI</u><br>Signature:                                                                                                    | HI DY:                                                                                                    |
| Email: <u>st</u><br>Address: <u>St</u><br><u>8-</u>                                                                                                    | 1, 3-Unon                                                                                                 |                                                                           |                                                 |                                                                                                    |                                                                                                    |                                                                                                    |
| Email: <u>st</u><br>Address: <u>St</u><br><u>8-</u><br>Sampl                                                                                                    | rs ID's                                                                                                   |                                                                           | Quantity                                        | Sample Preparation                                                                                                    | Analytical                                                                                                    |                                                                                                    |
| Email: <u>st</u><br>Address: <u>St</u><br><u>8-</u><br>Sampl<br>Start - Finish                                                                                                    | s ID's                                                                                                    | Finish                                                                    | Quantity                                        | Sample Preparation<br>Required<br>(Prep Code)                                                                                                    | Analytical<br>(Elements or Method Code)                                                                                                    | Service option                                                                                                    |
| Email: st<br>Address: St<br>8-<br>Sampl<br>Start - Finish<br>FT01 FT57                                                                                                    | s ID's<br>Start -<br>FK01                                                                                 | Finish<br>FK43                                                            | Quantity                                        | Sample Preparation<br>Required<br>(Prep Code)<br>PREP-41                                                                                                    | Analytical<br>(Elements or Method Code)                                                                                                    | Service option                                                                                                    |
| Sampl<br>Start - Finish<br>FT01 FT57<br>ST01 GT86                                                                                                    | es ID's<br>Start -<br>FK01<br>GM01                                                                        | Finish<br>FK43<br>GM17                                                    | Quantity<br>100<br>103                          | Sample Preparation<br>Required<br>(Prep Code)<br>PREP-41<br>PREP-41<br>DEF.P-41                                                                                                    | Analytical<br>(Elements or Method Code)<br>Au-TL43, ME-MS61r<br>Au-TL43, ME-MS61r                                                                                                    | Service option                                                                                                    |
| Email:         51           Address:         Sample           Start - Finish           FT01         FT57           GT01         GT86           HT01         HT43           HS01         HS41 | es ID's<br>Start -<br>FK01<br>GM01<br>HM01                                                                | Finish<br>FK43<br>GM17<br>HM48                                            | Quantity<br>100<br>103<br>91<br>41              | Sample Preparation<br>Required<br>(Prep Code)<br>PREP-41<br>PREP-41<br>PREP-41<br>PREP-41                                                                                                    | Analytical<br>(Elements or Method Code)<br>Au-TL43, ME-MS61r<br>Au-TL43, ME-MS61r<br>Au-TL43, ME-MS61r<br>Au-TL43, ME-MS61r                                                                | Service option                                                                                                    |
| Email: <u>51</u><br>Address: <u>51</u><br><u>8-</u><br><u>8-</u><br><u>8-</u><br><u>8-</u><br><u>8-</u><br><u>8-</u><br><u>8-</u><br><u>8-</u>                                               | es ID's<br>Start - I<br>FK01<br>GM01<br>HM01<br>IS01                                                      | Finish<br>FK43<br>GM17<br>HM48<br>IS97                                    | Quantity 100 103 91 41 190                      | Sample Preparation<br>Required<br>(Prep Code)<br>PREP-41<br>PREP-41<br>PREP-41<br>PREP-41<br>PREP-41                                                                                                    | Analytical<br>(Elements or Method Code)<br>Au-TL43, ME-MS61r<br>Au-TL43, ME-MS61r<br>Au-TL43, ME-MS61r<br>Au-TL43, ME-MS61r<br>Au-TL43, ME-MS61r                                           | Service option<br>RUSH<br>(2x LIST PRICE)                                                                                        |
| Email: <u>si</u><br>Address: <u>Si</u><br><u>8-</u><br><u>8-</u><br><u>8-</u><br><u>8-</u><br><u>8-</u><br><u>8-</u><br><u>8-</u><br><u>8-</u>                                               | es ID's<br>Start -<br>FK01<br>GM01<br>HIM01<br>IS01<br>JS01                                               | Finish<br>FK43<br>GM17<br>HM48<br>IS97<br>JS42                            | Quantity<br>100<br>103<br>91<br>41<br>190<br>82 | Sample Preparation<br>Required<br>(Prep Code)<br>PREP-41<br>PREP-41<br>PREP-41<br>PREP-41<br>PREP-41<br>PREP-41                                                                                                    | Analytical<br>(Elements or Method Code)<br>Au-TL43, ME-MS61r<br>Au-TL43, ME-MS61r<br>Au-TL43, ME-MS61r<br>Au-TL43, ME-MS61r<br>Au-TL43, ME-MS61r<br>Au-TL43, ME-MS61r                      | Service option RUSH (2x LIST PRICE) CONTACT THE LAB TO CONTRAM                                                                   |
| Email: <u>si</u><br>Address: <u>Si</u><br><u>8-</u><br><u>8-</u><br><u>8-</u><br><u>8-</u><br><u>8-</u><br><u>8-</u><br><u>8-</u><br><u>8-</u>                                               | es ID's<br>Start -<br>FK01<br>GM01<br>HM01<br>IS01<br>JS01<br>KM01                                        | Finish<br>FK43<br>GM17<br>HM48<br>IS97<br>JS42<br>KM49                    | Quantity 100 103 91 41 190 82 103               | Sample Preparation<br>Required<br>(Prep Code)<br>PREP-41<br>PREP-41<br>PREP-41<br>PREP-41<br>PREP-41<br>PREP-41<br>PREP-41<br>PREP-41                                                                                                    | Analytical<br>(Elements or Method Code)<br>Au-TL43, ME-MS61r<br>Au-TL43, ME-MS61r<br>Au-TL43, ME-MS61r<br>Au-TL43, ME-MS61r<br>Au-TL43, ME-MS61r<br>Au-TL43, ME-MS61r<br>Au-TL43, ME-MS61r | Service option<br>RUSH<br>(2x LIST PRICE)<br>CONTACT THE<br>LAB TO CONFIRM<br>AVAILABILITY                                       |

Figure 3-7 Sample submittal form of ALS Chemex (South Africa)

Appendix 3-6

| WORKC<br>CONFIRMA<br>JB1514                                                                                                    | ORDER<br>TION FOR<br>1326                                                                                                    | Print date Sep 21, 2015<br>Client Code SUREX<br>Page 1 of 2                                                                                |
|----------------------------------------------------------------------------------------------------|----------------------------------------------------------------------------------------------------|----------------------------------------------------------------------------------------------------|
| 10:<br>Ioki Suzuki<br>Sumiko Resources Exploration &<br>Development Co. Id<br>8-21,3-Chome<br>Toranomon, Minato-ku<br>Japan 1050001                                                                                                    | loki Suz<br>Sumiko<br>Develop<br>8- 21, 3<br>Toranor<br>Japan                                                                                                    | uki<br>Resources Exploration &<br>ment Co. Izd<br>- Chome<br>non, Minato- ku<br>1050001                                                    |
| WORKORD                                                                                                    | ER DISTRIBUTION                                                                                                    |                                                                                                    |
| REPORT DESCRIPTION<br>A4 version of the COA<br>A4 QC Certificate<br>A4 version of Client WOKO<br>A4S Minerals Standard CSV format<br>A5M Minerals Standard A1S Format with (<br>A4 version of Client WOKO<br>A4 linuical<br>A5M Minerals Standard CSV format<br>A5M Minerals Standard XLS Format with (<br>A4 version of the COA<br>A4 version of the COA | DESTINATION PE<br>Mr Takwel Guma<br>Mr Takwel Guma<br>Mr Takwel Guma<br>Mr Takwel Guma<br>Mr Takwel Guma<br>Mr Takwel Guma<br>Mr Takwel Guma<br>Heki Suzuki<br>Heki Suzuki<br>Heki Suzuki<br>Heki Suzuki<br>Heki Suzuki<br>Toshiharu Tashiro<br>Toshiharu Tashiro<br>Toshiharu Tashiro | ISON DELIVEY<br>Ional<br>Ional<br>Ional<br>Ional<br>Ional<br>Ional<br>Ional<br>Ional<br>Ional<br>Ional<br>Ional<br>Ional<br>Ional<br>Ional |
| Samples submitted by: Takumi Onuma,<br>Project: Malawi 2015<br>P. O. #:<br>Sampla Type: Sediment<br>Dase Received: September 16, 2015                                                                                                    | Total Samples Received:<br>Pulp Disposition:<br>Reject Disposition:<br>First Sample Description<br>Carrier and Waybill:                                                                                                    | 200<br>Dump after 90 Days<br>Dump<br>: FT01<br>DHL 5414781831                                                                              |
| Sample Origin: Japan                                                                                                    |                                                                                                    |                                                                                                    |
| ANALYTICAL                                                                                                    | WORK REQUESTED:                                                                                                    |                                                                                                    |
| 200 LOC-22 Sample login -                                                                                                    | PREP<br>Rcd w/o BarCode                                                                                                    |                                                                                                    |
| 200 SCR- 41 Screen to - 180<br>200 WEI- 21 Received Samp<br>Analytes Requested: Recvd Wt.                                                                                                    | lum and save both<br>de Weight                                                                                                    |                                                                                                    |

Figure 3-9 Work-order confirmation form of ALS

ALS volace Malaul 7014 Minerals CERTIFICATE OF ANALYSIS JB14175566 WE MIL 40, 1415 154 1440 Analyte Units LOS 14 -----140 -04 --0.001 0.001 -0.001 0.002 42242 410 694 147 159 614 0.00 0.04 0.04 0.04 163.0 153.0 103.0 103.0 103.0 103.0 1162 6.001 0.001 0.001 1988 141.0 1925 1950 42 12 12 10124 1.00 0.00 0.00 0.00 11 H 42.4 19.7 0.001 0.001 0.001 0.001 0.001 100.0 100.0 100.0 100.0 421 120 10 101111 000000 -0.081 0.001 0.001 0.001 0.001 100.0 (31.5 (31.5 (31.5 (31.5) (31.5) (31.5) (31.5) (31.5) (31.5) (31.5) (31.5) (31.5) (31.5) (31.5) (31.5) (31.5) (31.5) (31.5) (31.5) (31.5) 443 333 254 397 000000 4.0 1000 10 20 41.8 44.8 19.0 17.0 10.9 1010 131 132 132 132 132 100 0.001 0.001 0.001 0.001 0.13 0.16 0.16 11 24 24 15 480 1000 0.001 0.001 0.001 0.001 0.00 0.12 0.12 419 392 371 352 TR2 #1.8 417 764 764 764 764 533 133 576 542 649 0.001 -0.081 0.001 0.001 -0.081 -0.081 0.00 0.00 -0.01 0.05 0.05 1.30 1.30 1.14 1.00 0.07 0.08 0.08 0.08 1000 0.03 -0.02 0.05 0.05 703 148.0 70.4 108.0 108.0 41.5 32.4 4.5 19.7 123 176 158 158 1000 0.44 0.40 0.39 0.44 0.44 0.001 0.001 0.001 0.001 4444 187.8 117.8 100.0 116.5 21.7 10000 時間報の 45 03 0,1

14 See Appendix Page for comments regarding this certificate 1444 I Not SAMAS Accredited

> Figure 3-10 Analysis results from ALS laboratory 51

Append i x

з-6

#### 3-5. Remain sample storage

Approximately 75 % volume of whole collected 1,029 samples and some hand-specimens from outcrops in our geochemical survey area are kept in GSD-Zomba office as for evidence and for further mineral exploration.

To accomplish the capacity building process in geochemical survey, it is strongly recommended that the GSD members should carried out the comparable chemical analysis data by using the donated hand-held XRF by themselves (particularly by C/P) at least and other available methods to evaluate well the analysis results from the laboratory. A series of location-description defined stream sediment samples by systematic geochemical sampling procedure with experiences of cooperative project might assist to keep and create their abilities of GSD members.

#### Drainage geochemical survey manual

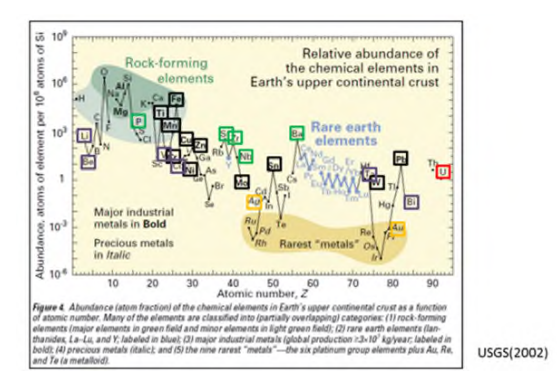

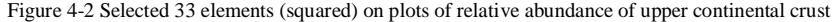

#### 4-2. Histogram and threshold determination

Generally, geochemical anomalies have been identified by setting threshold values, which mark the upper and lower limits of normal variation for a particular population of data. Values within the threshold values are referred to as background values and those above (positive) or below (negative) as anomalies. In mineral exploration interest is generally in positive anomalies, on the assumption that ore deposits and their weathering have increased element abundances above normal crustal levels. However, negative anomalies can also be important, for example where they reflect depletion in some elements during host rock alteration accompanying ore formation (McQueen, 2006).

To establish above mentioned positive threshold value statistically, in the first step, examine univariate statistical methods, which organize and extract information from a data set of values for a single element, with diagrams of 1) frequency histogram, 2) cumulative frequency and 3) box-whisker plots. Those diagrams are generated by EXCEL2010 (Microsoft Office), XLSTAT2014 (Addin software), Cum\_Freq (original) and Grapher-11 (Golden Software).

| a. EXCEL 2010 from original data                   |                                                            |
|----------------------------------------------------|------------------------------------------------------------|
| <ul> <li>#1 Values less than lower de</li> </ul>   | tection limit >>> use half value of detection limit        |
| <ul> <li>#2 Values more than upper of</li> </ul>   | detection limit >>> use the value of upper detection limit |
| <ul> <li>#3 Folder preparation of res</li> </ul>   | pective survey area >>> GC01-02, GC03-04, and GC05         |
| b. XLSTAT 2014 (new installation                   | 0                                                          |
| <ul> <li>Descriptive statistics recordi</li> </ul> | ng                                                         |
| c. Cum_Freq.exe (new installation                  | on)                                                        |
| · Cumulative frequency and s                       | orting data of every analyte                               |
| >>> AR01                                           | csv.¥ AR01 cum Au.csv and AR01 sort Au.csv                 |
| d. Grapher 11 (new installation)                   |                                                            |
| <ul> <li>Histogram graph</li> </ul>                | >>> Data distribution                                      |
| <ul> <li>Cumulative frequency graph</li> </ul>     | >>> Threshold value determination                          |
| e. Arc GIS 10.2.2 (upgrade)                        |                                                            |
| · Geochemical mapping by bu                        | bble plot expression                                       |
| f. XLSTAT 2014 (new installation                   |                                                            |
| Multivariate analysis (Factor                      | analysis)                                                  |
| <ul> <li>Interpretation of seological</li> </ul>   | factor of analyte distribution in survey area              |

[Box: Software and function to be used for interpretation process]

#### 4. Data interpretation

Regional geochemical survey as in reconnaissance exploration process, like our survey, leads us to target area selection after identifying regional geochemical anomalies by data interpretation (Fig.4-1, blue-colored columns are corresponding to our survey). Statistical analysis diagrams and spatial visualizations (GIS mapping) are useful tools for mineral exploration.

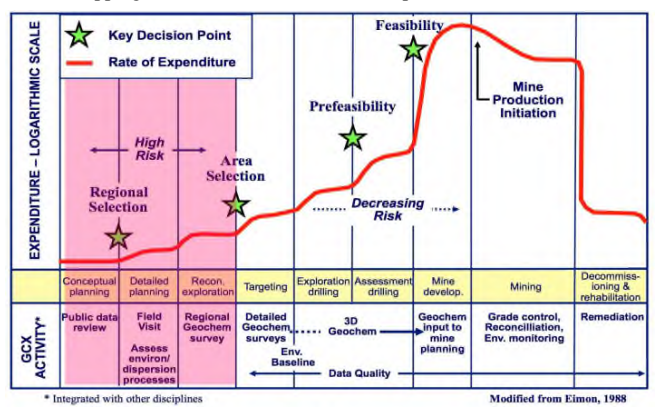

Figure 4-1 Geochemistry in the mineral exploration process (from Closs, 2012)

#### 4-1. Data treatment-grouping

To identify regional geochemical property and to define the regional anomalies, 33 elements, which are economically interesting, are selected from the whole 61 elements identified in the analysis as shown in the box below and Fig.4.2. The selected elements are categorized in several groups to make the anomalous distribution clearer (e.g. LREE [Light Rare Earth Elements; La, Ce, Pr, Nd, Sm, Eu], HREE [Heavy Rare Earth Elements; Sm, Tb, Gd, Dy, Ho, Er, Tm, Yb, Lu], Nuclear metals [U, Th], and Coltan metals [Nb, Ta]). These 33 elements are expected for the survey area, because already have documented in anticipate survey but not detailed.

#### 33 selected elements (6 Groups) from 61 analyzed elements

Group-1 Major Industrial Metals (11); Ti, Cr, Mn, Fe, Ni, Cu, Zn, Mo, Sn, W, Pb Group-2 Precious Metals (2); Ag, Au Group-3 Nuclear metals (1); U Group-4 Other documented economic elements in Malawi (5); P, Zr, Sr, Nb, Ba Group-5 REE (8); Y, LREE[ La, Nd, Sm, ], HREE[ Gd, Tb, Dy, Yb ] Group-6 Pegmatite associated elements (6); Li, Be, V, Co, Ta, Bi Remain elements (28); Na, Mg, Al, S, K, Ca, Sc, Ga, Ge, As, Se, Rb, Cd, In, Sb, Te, Cs, Ce, Pr, Eu, Ho, Er, Tm, Lu, Hf, Re, TI, Th

[Box: 33 elements to be selected]

(1) Statistical summary and diagrams of frequency histogram with cumulative frequency

Table 4-1 shows a table of statistical summary of whole selected elements of GC01-02 (Chitipa-Misuku area), and Figure 4-3 shows an example of those diagrams from GC01-02 and determined positive threshold value (34 ppm) in 2014 survey.

The statistical process is as follows;

- In the original analysis data, there can be values that are not compatible to run the using above mentioned statistical software successfully. Those values are typically character strings indicating a value smaller than the lower detection limit (e.g. "<5") and one greater than upper detection limit (e.g. "10,000<"). Replace the former with the half value of lower detection limit and latter with the upper detection limit itself when preparing the data in EXCEL 2010 (.xlsx and converted .csv files).
- Open XLSTAT-2014, an EXCEL add-in, and select the univariate plots command to obtain the table of descriptive statistics (summary statistics, Table 4-1) with box-whisker plots of selected elements.
- 3) Using "Cum\_Freq" and converted csv file (simply edited Excel spread sheet of matrix of element name and analyzed value) prepare sorted file (-sort-.csv) and cumulative plot files (-cum-.csv) of every element (Au, Ag, Ba, Be....) to the original folder automatically.
- 4) Browsing the posterior cumulative plot file (whichever, -cum-.csv) into the worksheet on Grapher-11, and select "Class scatter plot" graph and axes with probability plot (Y-axis) and log10 plot (X-axis) with some adjustments (range, size, axis name, dot color etc.) to complete "Cumulative frequency diagram" style, and save it as gpj file format ("Grapher project file", which means save attached with original worksheet). Hereafter click the plot then browse other element csv file by left property box and automatically change to new plot on the same diagram style, and save as other name gpj file, then continue same steps up to cover all data.
- 5) On the obtained graph expressed the probability plots, check in the righter (higher value) part of the plot to determine the positive threshold value on some overlapped, reflected or gapped position between populations, which ideally are expressed one log normalized domain in flat distribution of this plot, considering with upper continental crust value (Clark number) and other diagrams of histogram and box-whisker plots.
- 6) To obtain the frequency histogram on Grapher-11, open xlsx format file of analyzed result table and select "histogram" graph with axes of linear (Y-axis) and log(base10)(X-axis), then modify the style and save it in gpj format as well. After saving this original graph, select next element on

"Data column" to show the second new plot ...

Table 4-1 Summary statics and criteria of GC01-02 of 33 elements by XLSTAT-2014

| Variable | Unit | Observations | Minimum | Maximum  | Mean      | Std dev(d) | M         | M+O       | M+1.50    | Threshold |
|----------|------|--------------|---------|----------|-----------|------------|-----------|-----------|-----------|-----------|
| Au       | ppm  | 106          | 0.001   | 0.012    | 0.0016    | 0.0013     | 0.0016    | 0.0028    | 0.0035    | 0.005     |
| Ag       | ppm  | 106          | 0.005   | 0.690    | 0.0654    | 0.1340     | 0.0854    | 0.2195    | 0 2665    | 0.170     |
| Ba       | ppm  | 106          | 130 000 | 2420 000 | 656 6951  | 365.3364   | 586 6951  | 1052 0335 | 1234 7012 | 1000.000  |
| Be       | ppm  | 106          | 0 280   | 3 180    | 1.1397    | 0.5490     | 1.1397    | 1.6885    | 1.9633    | 2.500     |
| ÐI       | ppm  | 106          | 0.010   | 0.350    | 0.0692    | 0.0561     | 0.0592    | 0.1453    | 0.1733    | 0.190     |
| Ce       | ppm  | 106          | 50 100  | 500 000  | 159.9302  | 97.7631    | 159 9302  | 257.7132  | 306 6048  | 245.000   |
| Ço       | ppm  | 106          | 4 900   | 79.000   | 27 2840   | 13.9974    | 27 2840   | 41.2813   | 45 2600   | 47.500    |
| Cr       | ppm  | 106          | 22,000  | 822.000  | 138 7264  | 124,5703   | 138 7264  | 263 2967  | 325 5819  | 280.000   |
| Cu       | ppm  | 106          | 7.200   | 54700    | 25 6292   | 10.3548    | 25.6292   | 35,9940   | 41 1764   | 34.000    |
| Fe       | - %  | 106          | 1.610   | 25,200   | 6 2392    | 4,2091     | 6 2392    | 12 4463   | 14 5629   | 14.000    |
| La       | ppm  | 106          | 22,200  | 510,000  | 67 4943   | 67.3367    | 67,4943   | 134.8300  | 165 4978  | 97.400    |
| U        | ppm  | 106          | 2700    | 14 600   | 5 6708    | 2,6251     | 5.6708    | 8 2958    | 96084     | 10.000    |
| Mn       | ppm  | 106          | 256 000 | 8700 000 | 1097.9057 | 1753 7120  | 1597 9057 | 3651.6177 | 4526.4737 | 4385.000  |
| Mo       | ppm  | 106          | 0.330   | 2,710    | 1 2967    | 0.5553     | 1 2357    | 1.7940    | 2.0716    | 2.000     |
| Nb       | ppm  | 106          | 5,200   | 500.000  | 79 2867   | 102.5136   | 79.2857   | 161 8022  | 233 0590  | 300 000   |
| Ni       | ppm  | 106          | 5 300   | 158 500  | 36 0500   | 25 2678    | 36.0500   | 61 3178   | 789517    | 65 600    |
| Ρ        | ppm  | 106          | 70.000  | 2230 000 | 494 2453  | 326.1316   | 494 2453  | 820 3769  | 983 4426  | 965.000   |
| Pb       | ppm  | 106          | 5800    | 19100    | 12.4657   | 3.3377     | 12 4557   | 15,7934   | 17.4622   | 16.100    |
| Sn       | noa  | 106          | 0 900   | 6700     | 2 2745    | 1 2505     | 2 2745    | 3 5250    | 4.1502    | 5 000     |
| 51       | ppm  | 106          | 29 500  | 742.000  | 274.0972  | 156.1457   | 274 0972  | 432 2425  | 511 3157  | 250.000   |
| та       | ppm  | 106          | 0.250   | 56 200   | 4 9799    | 7.2408     | 4 9799    | 12 2207   | 158411    | 15 000    |
| TI       | - %  | 106          | 0.258   | 10 000   | 1.7654    | 1.5510     | 17654     | 9.2964    | 4.0619    | 2 700     |
| U        | ppm  | 106          | 0.400   | 15.200   | 3 0962    | 2.5110     | 3 0962    | 5.9072    | 7 3127    | 9.000     |
| v        | ppm  | 106          | 36.000  | 594.000  | 192 2642  | 89.3826    | 192.2642  | 251.6467  | 326 3380  | 350.000   |
| W        | ppm  | 106          | 0.100   | 3,700    | 1.0208    | 0.5546     | 1 0208    | 1 5759    | 18526     | 3 000     |
| Y        | ppm  | 106          | 9.300   | 67.000   | 25 6956   | 12.3782    | 25.6358   | 38.0141   | 44 2032   | 23.000    |
| Zn       | ppm  | 106          | 17 000  | 163 000  | 65 2630   | 29.7410    | 65,2630   | 95.0240   | 1098946   | 106.000   |
| Zr       | ppm  | 106          | 27 400  | 428.000  | 103.4528  | 73.9795    | 103 4528  | 177.4325  | 214 4220  | 300.000   |
| Dy       | ppm  | 106          | 1940    | 26 400   | 6.0043    | 9.7357     | 6.0043    | 9.7400    | 11 6079   | 13.600    |
| Er       | ppm  | 106          | 0.660   | 7.860    | 2.7202    | 1.2993     | 2,7202    | 4.0195    | 4 6692    | 6.200     |
| Eu       | ppm  | 106          | 0 590   | 10.400   | 2.4875    | 1.4666     | 2.4875    | 3.9760    | 4 7203    | 5.000     |
| Gđ       | ppm  | 106          | 1 980   | 57.000   | 5 6368    | 7.5331     | 8 6368    | 16.1699   | 199365    | 16.000    |
| HD       | ppm  | 106          | 0.330   | 3,710    | 1.0979    | 0.5619     | 1.0379    | 1 5995    | 1.8807    | 2.000     |
| Ľu       | ppm  | 106          | 0.070   | 1.050    | 0.3440    | 0.1580     | 0 3440    | 0.5020    | 0.5610    | 0.600     |
| Nd       | ppm  | 106          | 16.300  | 391.000  | 60 1717   | \$3.0476   | 60.1717   | 113,2193  | 139 7432  | 100.000   |
| Pr       | ppm  | 106          | 4750    | 116.500  | 16.1625   | 15.2638    | 16,1625   | 31.4262   | 39.0581   | 20.000    |
| Sm       | ppm  | 106          | 2.690   | 66 300   | 10 8854   | 9,1450     | 10.8854   | 20 0314   | 24 60 44  | 15.000    |
| Tb       | ppm  | 106          | 0 310   | 5.780    | 1.1411    | 0.8413     | 11411     | 1.9824    | 2.4031    | 2.500     |
| Τm       | ppm  | 106          | 0.070   | 1.130    | 0.3522    | 0.1653     | 0 3522    | 0.5174    | 0.6001    | 0.600     |
| Vb       | nom  | 106          | 0.420   | 2.030    | 2 16:10   | 1.0196     | 21610     | 9 1791    | 10061     | 1.000     |

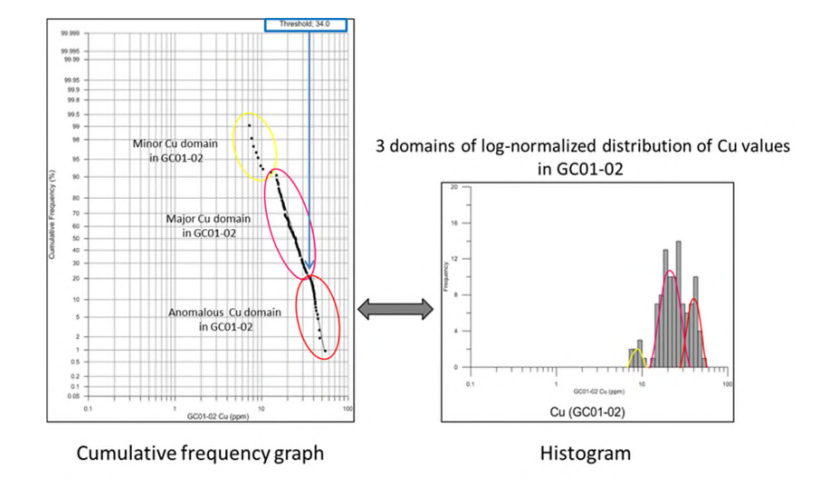

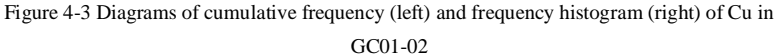

55

These diagrams of frequency histogram and cumulative frequency can help identify the type of distribution of the data, presence of multiple populations and outliers in the distribution. In case of Figure 4-3 shows the 3 domains of population in Cu concentration including anomalous domain (a set of value more than 34ppm), which is just positive anomaly in GC01-02.

Statistical methods mentioned above have been widely applied to interpret geochemical data sets and define anomalies. Such methods need to be used cautiously because of the particular characteristics of geochemical data. Geochemical data sets seldom represent a single population or distribution; the data are typically spatially dependent and at each sample site a range of different processes have influenced the element abundances measured. The data are also imprecise due to unavoidable variability in sampling methods and media and the level of analytical precision. As a result no single method universally applicable statistical test has been developed for identifying anomalies. Statistical investigation should use a range of techniques to explore the nature of geochemical data before selecting anomalous values (McQueen, 2006).

#### (2) Box and whisker plots

Box and whisker plots are another convenient way of examining the frequency distribution of a data set and for comparing the frequency distributions of multiple data sets. This type of plot shows the median (middle value or 50th percentile), a box with upper and lower hinges (or limits) defined by the 75th and 25th percentile values respectively (i.e. upper and lower quartile values), an inner fence defined as 1.5 timed the length of the box (the interquartile range) towards maximum and minimum values and whiskers extending to the maximum and minimum values. The central box will contain 50% of the data. Values below the whiskers are considered outliers and values more than 3 times the interquartile range (length of the box) from the box hinges are referred to as far outliers (McQueen, 2006, Figure 4-4).

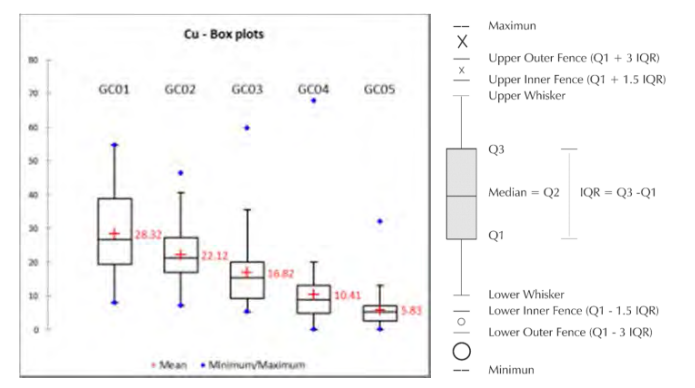

#### Drainage geochemical survey manual

Append i x

ω -6

#### 4-3. Geochemical mapping

As one of common software for geographical Information Systems (GIS), i.e. ArcGIS TM, have excellent tools to analyze and visualize the spatial distribution of data, and has been used extensively in the analysis of large geochemical data sets (Gutiérrez et al, 2012). The main strength of ArcGIS is that it allows the spatial management of a database where data can be analyzed, grouped or intersected to any other thematic information geographically represented (layers).

This analysis / mapping utilizes the following layers: geographic coverage of concentrations for each target element (with five sizes of bubble symbols representing from background to anomalies), map layers for geology, motorable routes, and one of hydrology (detailed river system), inclusive of survey area polygon layer. The geochemical anomalies (beyond positive threshold value) were shown visually by symbology combination of color (red) and bubble size (Fig.4-5).

Inspection of both the anomaly map with layers of hydrology, geology and field observation data of every sampling site help you identify the features that could explain the presence of the observed anomalies from field evidences, such as lithology, mineralization, and particular mineral occurrences (soil-clay, magnetite, garnet etc.).

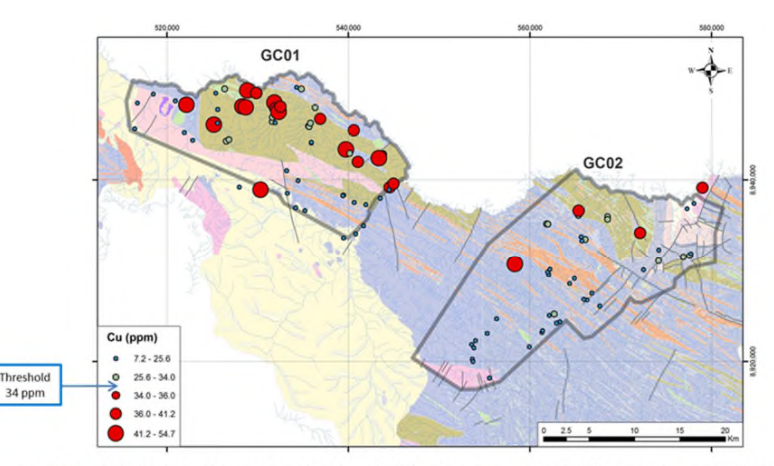

Cu (major industrial metals): associated with mafic/felsic intrusions in amphibole gneiss basement (brown area) Figure 4-5 Geochemical mapping with bubble plot of Cu in GC01-02

Fig.4-5 shows the Cu broad anomaly distribution in GC01 clearly corresponding to, herein, brown colored lithology (amphibolite intrusion bearing amphibole gneiss in basal metamorphic complex). It had been highly expected already in the phase of field campaign, with common occurrences of the small but visible Cu-oxide halo (green copper) with original Cu-sulphide particles (Fig.4-6).

30/52

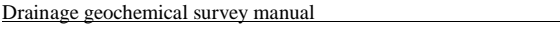

Append i x

ယု

 $\sigma$ 

#### 4-4. Multivariate analysis

Factor analysis was applied to 33 selected elements, after log-transformed process of the whole data set, for which the Pearson correlation coefficients between pairs were also calculated, to extract controlling factor of distributions statistically using the Statistical Package of XLSTAT-2014.

In factor analysis, the total variance contained in each factor is re-expressed by the Eigen value provided by the principal component solution as an initial set of uncorrelated linear transform of the original variables. The factor loadings, which can be considered as a combination between the elements, were computed after rotating the original principal component solution according to the Quartimax rotation method with Kaiser's normalization (table style). Factor score coefficients were tabulated and used to obtain cumulate factor scores. The correlation matrixes of factors are also shown in table style. For this survey, variables with loadings of greater than 0.70 are considered in significant groups of a particular factor (Ovie Odokuma-Alonge and John Adeyinka Adekoya, 2013).

The results of the factor analysis of 106 samples data set (GC01-02) for the 33 elements, which constitute the variables in the analysis, are summarized using the Quartimax method. It shows factor loading, Eigen values, variance cumulative % and the communality obtained from a six-factor model (Figure 4-8). The communality is an indication of the total variability of each element explained in a given factor model. The six-factor model explained 84% of the total variance.

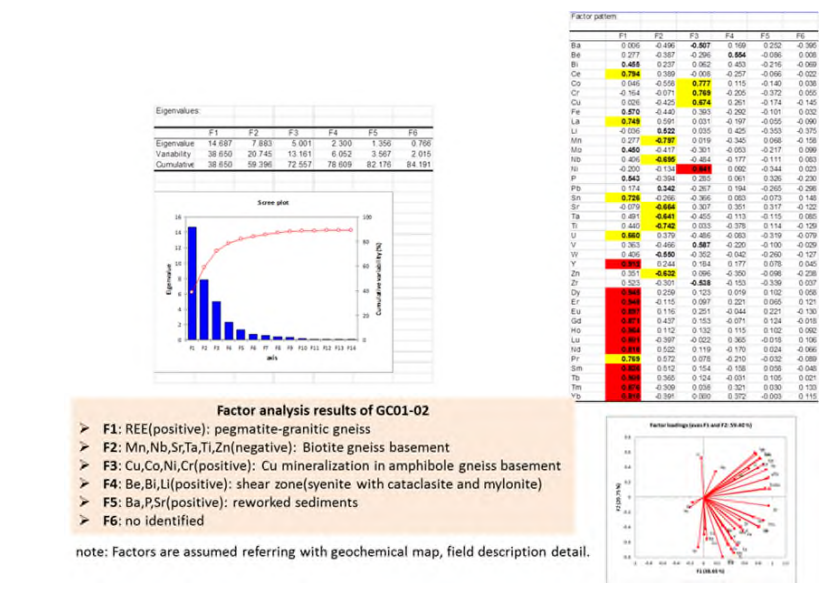

Figure 4-8 Factor analysis results of 33 elements in GC01-02

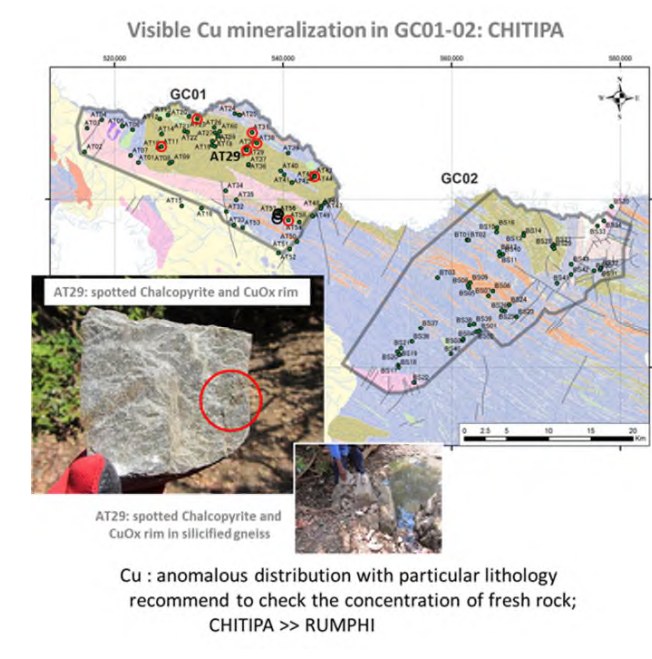

Figure 4-6 Location map of the visible Cu mineralization in GC01

Additionally Nb anomalies in GC01, which is located along Mugesse shear zone with Songwe syenite, seem to correspond to magnetite and other heavy mineral layering concentration in sampled sediment derived from syenite intrusion (Ilomba hill syenite etc., Fig.4-7).

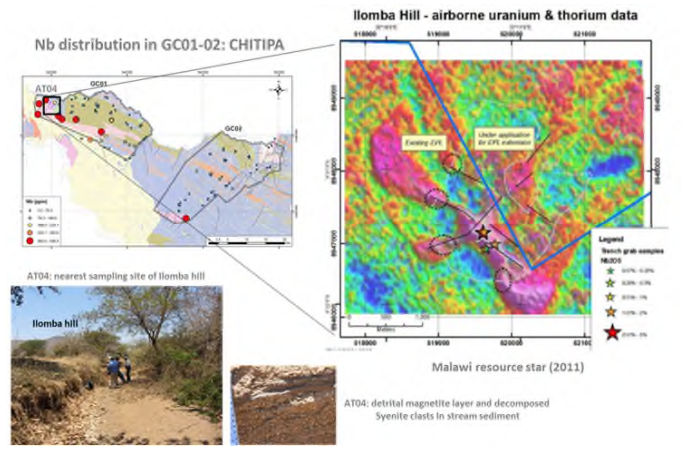

Figure 4-7 Nb anomaly and heavy mineral occurrence in sampled sites in GC01

The correlation matrix for the data obtained (Figure 4-9) shows a wide variation in the correlation coefficient (r) between element pairs. For example, the r values range from -0.467 between Cr and Ba to 0.994 between Nd and Pr. Fairly strong to very strong positive correlation occurs among REE, Coltan and nuclear metals (Nb, Ta, U, Th), which is attributable to natural association of lithophile elements. Other elements which include Ni, Co, Mo, Cr, Pb, Cu, Zn, Ag, As, Sb, Hg, Bi and Co indicate siderophile and chalcophile associations. In the stream sediments, six factors with element associations were identified as the most meaningful solutions in terms of known geology, surficial environment and mineralization.

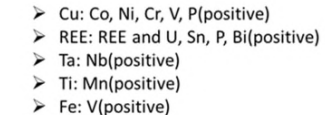

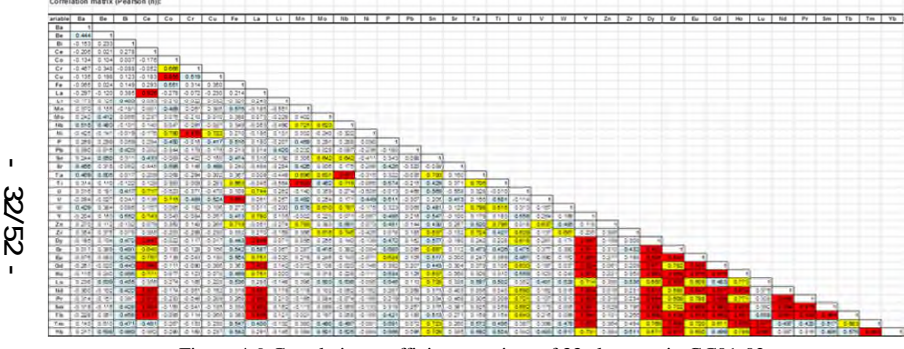

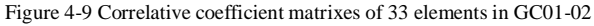

As shown in Figure 4-8, the results of the six-factor model extracted from the log-transformed data are summarized below:

Factor 1: (REE). This is the most pronounced factor which accounts for 38.65% of the model variance and probably defines a combination of both mineralization and lithology. It essentially indicates a complex pegmatite and granitic rock lithology with veins and dykes being the source of the aforementioned trace elements.

The association of Ag-Bi-Sr-Pb-Nb and Cu suggests the occurrence of probable sulphide mineralization. The very strong positive correlation of V, Sc, Mo, Ni, Co and Cr is probably indicative of the occurrence of mafic and ultramafic rocks within the study area.

Factor 2: (Mn-Nb-Sr-Ta-Ti-Zn). This is the second factor, but negative, and accounts for 20.745% of

#### Drainage geochemical survey manual

the model variance and seems to reflect the negative influence of the parent rock (biotite gneiss). Therefore the fairly strong negative correlation suggests a syenitic intrusion lithology in the area.

Factor 3: (Co-Cu-Cr-Ni). Factor 3 accounts for 13.161% of the variance of the six-factor model. The fairly to strong positive correlation between them apparently suggests the presence and influence of a amphibolite intrusions in amphibole gneiss basement with posterior minor felsic intrusions. In fact several spotted occurrences of Cu sulphide mineralization were recognized with these lithofacies in field campaign.

Factor 4: (Be-Bi-Li). This factor accounts for 6.052% of the model variability and is considered a mineralization factor associated with the synite bearing shear zone with cataclasite-mylonite zone (Songwe shear zone). This association seems to be influenced by secondary supply along the shear zone such as alteration or stock work veining.

Factor 5: (Ba-P-Sr). This factor accounts for 3.567% of the model variability, and is assumed to be sedimentary concentration with reworked sediments such as terrace-alluvial fan by these distribution.

Factor 6: (no identified). It is not probable extract fair correlation.

Factor analysis using EXCEL-STAT-2014 shows the two analysis results. One is the correlative coefficient matrix on every two elements (Fig.4-8), and the other is six extracted principal factors that explained 84 % of the cumulative variability in whole analysis element concentration of GC01-02 (total 106 samples) in this case, as shown in Fig. 4-9.

It was grouped into six associations, such as;

- F1: REE (Rare Earth Elements, positive),
- ➢ F2: Mn-Nb-Sr-Ta-Ti-Zn (negative),
- ➢ F3: Co-Cu-Cr-Ni (positive),
- ➢ F4: Be-Bi-Li (positive),
- F5: Ba-P-Sr (positive)
- ➢ F6: no identified group

Those results seem to be concordant with anomaly distribution, as each element appears in a different principal group, except for Sr in F2 and F5, which show an independent behavior of respective element group by same controlling factor. After examining the anomaly distributions, primary lithological control and secondary geological processes-agents described in field campaign (mineralization, alteration, weathering etc.), the factors are assumed to identify the following.

Append i x

ω

 $\sigma$ 

#### 4-5. Tools for geological interpretation

Drainage geochemical survey manual

#### 1) Box-whisker plots

As shown in 4.2(2), box-whisker plots generated by XLSTAT-2014 are available to visually summarize the distribution property of geochemical variance. In GC01-05, as is shown in Figure 4-11(319 samples), the following four distribution patterns are identified.

- A) Base metals etc. (Cu-Fe-Cr-Co-Ni-Ti-V): Element group descending from GC01 to GC05
- B) REE (LREE: Ce-La-Y-Eu-Nd-Pr-Sm, HREE: Dy-Er-Gd-Ho-Lu-Tb-Tm-Yb) and nuclear metals etc.(U-Th-Zr-P-Be-Li): Element group rather ascending from GC01 to GC05
- C) Coltan metals etc.(Nb-Ta and Mn-Mo-Pb-Sn-W-Zn-Ba-Sr-Ag): Element group concentrated in GC03-04

D) Others (Au-Bi): Element group of non-characteristic distribution pattern

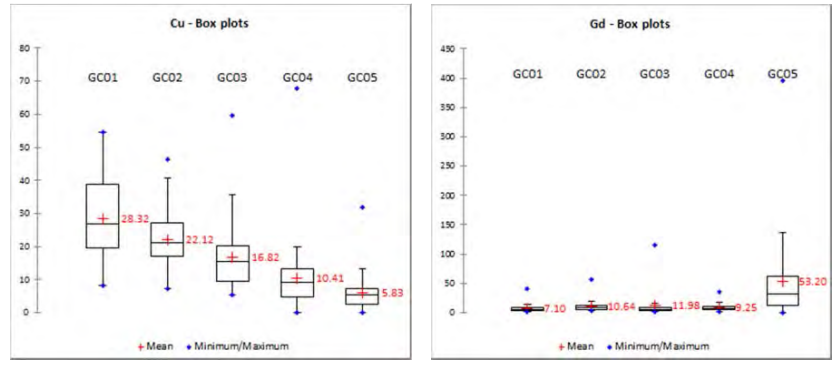

#### A) descending from GC01 to GC05: Cu

B) rather ascending from GC01 to GC05: Gd

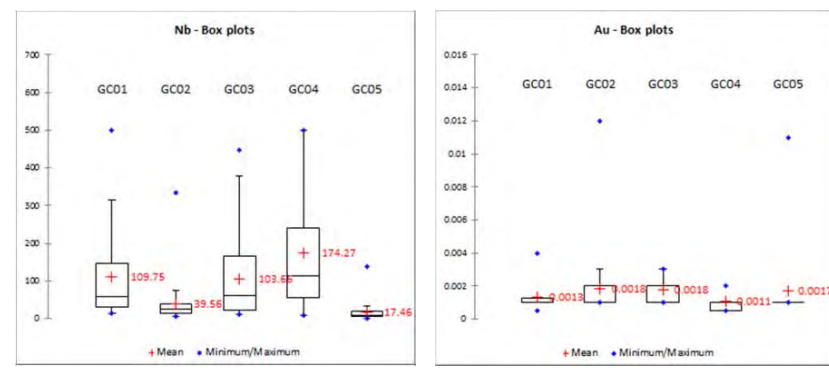

C) concentrated in GC03-04: Nb

D) Others

Figure 4-11 Characteristic element distribution pattern of GC01-05 (unit: ppm)

- ▶ F1: REE (Rare Earth Elements)-----Pegmatite and granitic gneiss,
- ► F2: Mn-Nb-Sr-Ta-Ti-Zn ------Syenitic intrusions,
- F3: Co-Cu-Cr-Ni------Cu mineralization associated with amphibolite intrusions in amphibole gneiss basement,
- > F4: Be-Bi-Li-----Syenite bearing shear zone with cataclasite-mylonite,
- > F5: Ba-P-Sr-----Reworked sediments(weathering)
- ➢ F6: no identified group

The top three factors could explain well the anomaly distribution of participant elements by coincidence between the field observation and lithological variation, which seems to be evaluated well the adequate area selection to express the entire anomaly distribution. On the other hand, it means, the rest of the element groups were not profiled-explained well in this survey area selection.

Anomaly maps provide a visual product that facilitate the identification of concentrated areas, and point-out the specific areas in which the efforts for detailed geochemical exploration should be focused on, and also corresponding commodities resulted by statistical analysis, as mentioned above.

Three obtained regional analyses are summarized in Fig.4-10. Detected in all survey areas are the first REE group associated with pegmatite-granitic rocks and Cu-(Co)-Ni-Cr group concentration associated with amphibole-biotite gneiss basement. Those two groups represent the principal component or commodity in the whole survey area to explore, it is assumed.

#### Factor analysis results of GC01-02

- F1: REE(positive): pegmatite-granitic gneiss
- F2: Mn, Nb, Sr, Ta, Ti, Zn(negative): Biotite gneiss basement
- F3: Cu, Co, Ni, Cr(positive): Cu mineralization in amphibole gneiss basement
   F4: Be, Bi, Li(positive): shear zone(syenite with cataclasite and mylonite)
- F4: Be, BI, LI(positive): snear zone(syenite with cataclasit
   F5: Ba, P, Sr(positive): reworked sediments
- F6: no identified

#### Factor analysis results of GC03-04

- F1: REE(positive): Pegmatite-granite
- F2: Cu, Co, Ni, Cr(positive): weak Cu mineralization in biotite gneiss basement
- F3: Co, Cu, Ni, V(negative),Ce(positive): Alluvial fan(reworking)
   F4: Be, Bi, Li, Pb, Sn(positive): Lateritic soil(eluvium)
- F5: no identified

#### Factor analysis results of GC05

- > F1: REE(positive): Pegmatite-granite
- F2: Co, Cr, Fe, Mn, Mo, Nb, Ni, Sn, V, Zn(negative): Biotite gneiss basement
   F3: Ba, Be, Li, Sr(negative): infertile Quartz vein in biotite gneiss basement
- F4: Ni, Cu, Cr(positive): weak Cu mineralization in biotite gneiss basement
- F5: no identified

Figure 4-10 Analysis summaries of 33 elements in GC01-02, GC03-04 and GC05

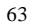

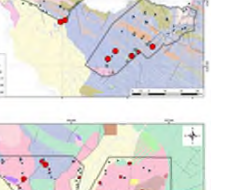

Gd(HREE) distribution in GC01-05

#### Drainage geochemical survey manual

#### 2) Correlative plots

Correlative plots generated by EXCEL show also variety of data distribution particularly in correlation coefficient value ( $X^2$ ; 0.3769-0.4844-0.7067) of linear approximate equation depending on source population and size (Figure 4-12). Within GC01-05, which included Cu mineralization in GC01, correlative plots record the highest coefficient value than others (left above plots of the figure).

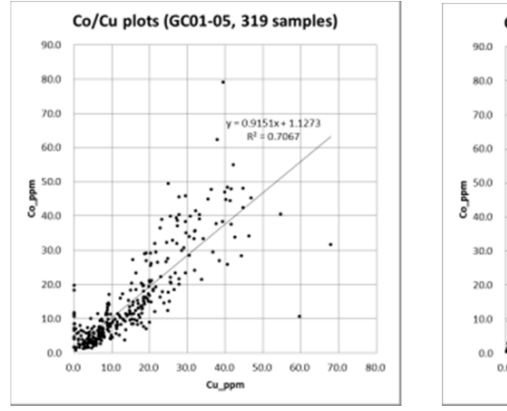

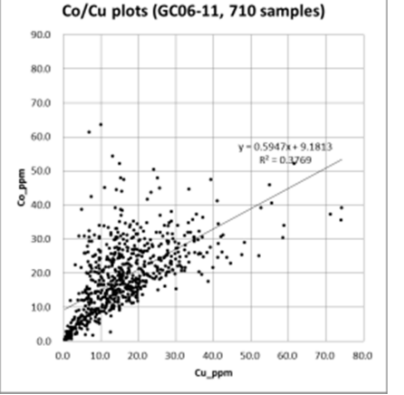

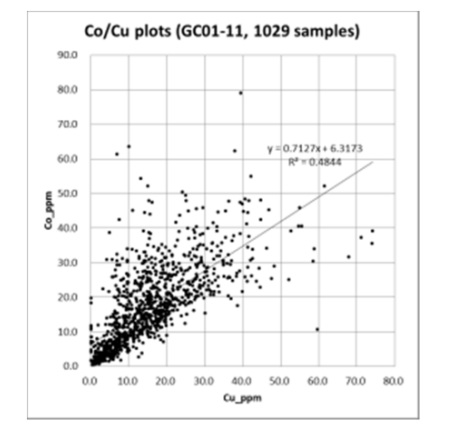

Figure 4-12 Correlative plots example of Co/Cu with regional transition (EXCEL 2010)

3) Chondrite normalized REE pattern plots

Chondrite-normalized REE patterns generated by EXCEL for GC01-05(Figure 4-13, Table 4-2) are generally slightly concave-up with small negative Eu anomalies. Comparing with world-class REE deposit data by Takagi (2013) at the background of plots, chondrite normalized REE patterns for GC01-05 show the near equal concentration of LREE values and 10-50% leveled concentration in HREE with Chinese ion-absorbed type regolith hosted REE mines (Figure-4-13).

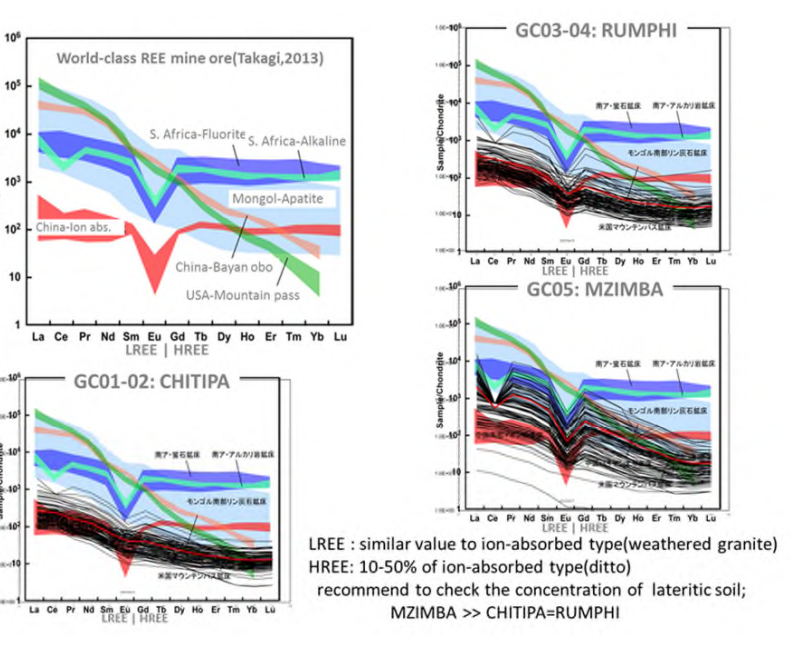

Figure 4-13 REE patterns in stream sediments normalized to the concentrations in chondrite

Table 4-2 Abundances of REE in C1 chondrite (McDonough and Sun, 1994)

| CI: McDonou | CI: McDonough and Sun, 1994 |  |  |  |  |  |  |
|-------------|-----------------------------|--|--|--|--|--|--|
| La          | 0.2370                      |  |  |  |  |  |  |
| Ce          | 0.6130                      |  |  |  |  |  |  |
| Pr          | 0.0928                      |  |  |  |  |  |  |
| Nd          | 0.4570                      |  |  |  |  |  |  |
| Sm          | 0.1480                      |  |  |  |  |  |  |
| Eu          | 0.0563                      |  |  |  |  |  |  |
| Gd          | 0.1990                      |  |  |  |  |  |  |
| Tb          | 0.0361                      |  |  |  |  |  |  |
| Dy          | 0.2460                      |  |  |  |  |  |  |
| Ho          | 0.0546                      |  |  |  |  |  |  |
| Er          | 0.1600                      |  |  |  |  |  |  |
| Tm          | 0.0247                      |  |  |  |  |  |  |
| Yb          | 0.1610                      |  |  |  |  |  |  |
| Lu          | 0.0246                      |  |  |  |  |  |  |

#### 4) Field observation based interpretations

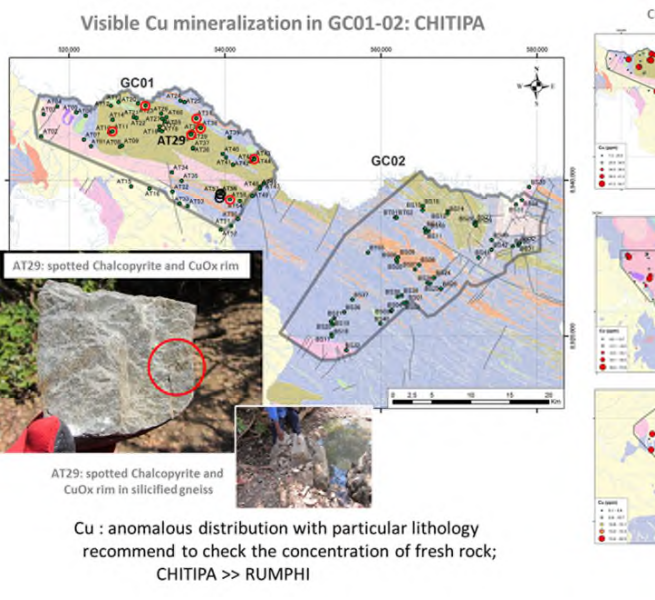

.

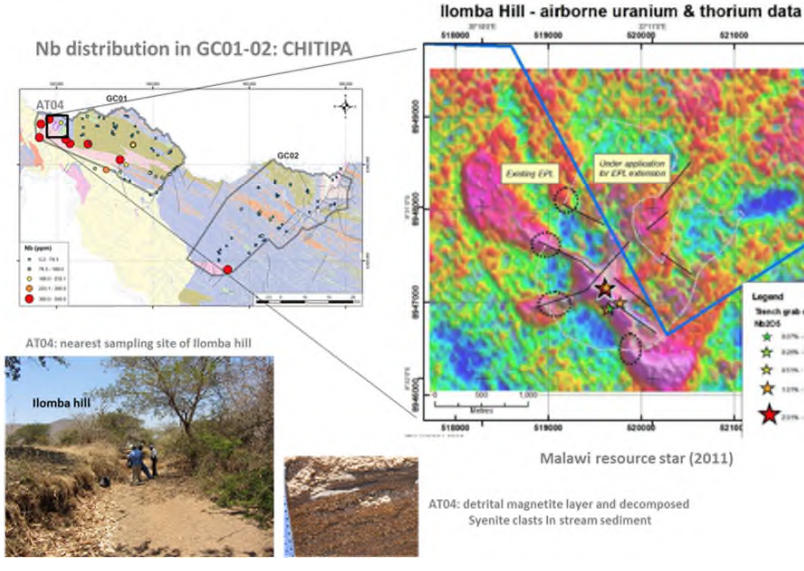

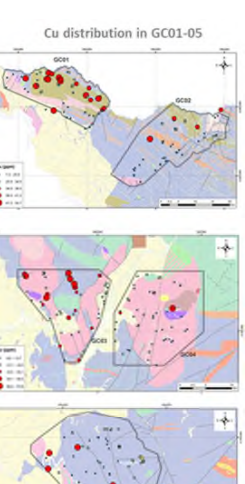

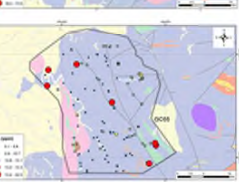

Drainage geochemical survey manual

Appendix

а-6

## 5. Reporting

At the completion of each year's work of field campaign, chemical analysis, and the data interpretation procedure the field operation manager will be responsible for writing a report on whole geochemical survey. This report will act as the definitive record of the cooperation between GSD and JICA team on entire fieldwork activities, geochemical analysis database, interpretation procedure and results, and will provide a reference to the work completed.

- The report should have the following sections:
- 1. Schedule of fieldwork detailing what was done where and when.
- 2. A simplified map showing the area sampled.
- 3. A reference to the field description card and manual used.
- 4. Details of the field team. This should include a table of samplers' initials.
- 5. Summary table of number of samples collected indicating number ranges.
- 6. Details of each monitor site samples were collected from.
- 7. Detail table of chemical analysis results.
- 8. Whole interpretation procedure and graphical plots with ordering data
- 9. GIS mapping data and out-put.
- 10. Drainage geochemical survey manual
- 11. Overview of whole geochemical survey and highlight/topics of the project
- 12. Recommendation of forthcoming project area (for detailed geochemical exploration)

67

Analysis, vol.1, p.211-220

Key, Roger M. and De Waele, Bert(2004) A multi-element baseline geochemical database from the western extension of the Central Africa Copper belt in northwestern Zambia, Applied Earth Science(Trans. Inst. Min. Metall. B), vol. 113

Gordon B. Haxel, James B. Hedrick, and Greta J. Orris(2002) Rare Earth Elements-Critical Resources for High Technology, USGS Fact Sheet 087-02, (http://geopubs.wr.usgs.gov/fact-sheet/fs087-02/) Sampling method MD2, division of a sample by quartering, from CSIR website,

- (http://asphalt.csir.co.za/tmh/tmh5/MD2%20-%20Division%20of%20a%20sample%20by%20quar tering.pdf)
- Mélida Gutiérrez, Victor M. Reyes Gómez, Ma. Teresa Alarcón Herrera & Daniel Nuñez López (2012) Exploratory Analysis of Sediment Geochemistry to Determine the Source and Dispersion of Ba, Fe, Mn, Pb and Cu and in Chihuahua, Northern Mexico, Journal of Geography and Geology; Vol. 4, No. 4; 2012
- C.C. Johnson, N. Breward, E.L. Ander & L. Ault()G-BASE: Baseline geochemical mapping of Great Britain and Northern Ireland,

(http://nora.nerc.ac.uk/884/1/GEEAFinalsubmittedmanuscript.pdf#search='site+planning+stream+ sediment+geochemistry')

- Ovie Odokuma-Alonge and John Adeyinka Adekoya (2013) Factor Analysis of Stream Sediment Geochemical Data from Onyami Drainage System, Southwestern Nigeria, International Journal of Geosciences, 2013, 4, 656-661
- Golden Gadianaal Ashan Chizimba Msilimba (2007) A comparative study of landslide and geo-hazard mitigation in northern and central Malawi, Doctor thesis of University of Free State
- Muhammad Shafique, Sarmad Israr, M. Tahir Shah and M. Asif Khan (2014) Remote sensing based strategy of stream sediment sampling for mineral exploration in Peshawar Basin, Khyber Pakhtunkhwa, Pakistan, Journal of Himalayan Earth Sciences Volume 47, No. 2, 2014, pp. 141-148

NRCS (1991) How to Read a Topographic Map and Delineate a Watershed, (www.nh.nrcs.usda.gov) Fluvial Geomorphology (http://www.fgmorph.com/fg\_4\_1.php)

Addinsoft TM (2014) XLSTAT version 2014.6.15

ESRI (2014) ArcGIS version 10.2.2

Golden software (2014) Grapher-11

- Ravi Anand (2014) Geochemical exploration in regolith-dominated terrains global perspective, CSIRO, presentation
- Mélida Gutiérrez, Victor M. Reyes Gómez, Ma. Teresa Alarcón Herrera & Daniel Nuñez López (2012) Exploratory Analysis of Sediment Geochemistry to Determine the Source and Dispersion of Ba, Fe, Mn, Pb and Cu and in Chihuahua, Northern Mexico, Journal of Geography and Geology; Vol. 4, No. 4; 2012
- Mark D. Cocker (1996) Distribution of selected elements in stream sediments, stream hydro

- Johnson, C.C. (2005). 2005 G-BASE Field Procedures Manual. British Geological Survey Internal Report, IR/05/097. 130pp.
- BGS:British Geological Survey(2009-1) Mineral Potential of Malawi, 1 Mineral deposits associated with alkaline magmatism(rare earth metals, Coltan metals, nuclear metals, phosphate etc.), Ministry of Energy and Mines, Republic of Malawi
- BGS:British Geological Survey(2009-2) Mineral Potential of Malawi, 2 Mineral deposits associated with the Basement metamorphic and igneous rocks(precious and base metals, gemstones and industrial minerals, ditto
- BGS:British Geological Survey(2009-3) Mineral Potential of Malawi, 3 Mineral deposits associated with sedimentary and volcanic cover rocks: Karoo and post-Karoo(coal, uranium, industrial minerals and gemstones), ditto
- BGS:British Geological Survey(2009-4) Mineral Potential of Malawi, 4 Deposits resulting from residual weathering, placer and rift-related sedimentation.(bauxite, saprolitic nickel, Ti±REE±Zr, gold and gemstone placers, etc.), ditto
- Carranza, Emanuel John M. (2009) Geochemical anomaly and mineral prospectivity mapping in GIS, Handbook of exploration and environmental geochemistry 11, edited by M.Hale, Elsevier
- Dill,H.G.(2007) A review of mineral resources in Malawi: With special reference to aluminium variation in mineral deposits, Journal of African Earth Science, 47, 153-173
- 36/52 -
- Dill,H.G., Ludwig,R.-R., Kathewera,A., Mwenelupembe,J.(2007) A lithofacies terrain model for the
- Blantyre Region: Implications for the interpretation of palaeo-savanna depositional systems and for environmental geology and economic geology in southern Malawi, Journal of African Earth Science, 41, 341-393
- JICA and SRED (2013) Final report on project for establishment of integrated geographic information system (GIS) database for mineral resources in the republic of Malawi, in Japanese
- Fretcher,W.K.(1997) Stream Sediment Geochemistry in Today's Exploration World, In "Proceedings of Exploration 97: Fourth Decennial International Conference on Mineral Exploration" edited by A.G. Gubins, 1997, p. 249–260
- Ohta,M., Imai,N., Terashima, S., tachibana, Y., Okai,T., Mikoshiba,M., Kubota, R. (2008) A new analytical procedure for elementary distribution in stream sediments using GIS and stastics, Chisitsu News, vol.646, 22-29, in japanese
- Takagi, T.(2013) Resume and current situation of resources of the rare earth element, 2013.11.30, (presentation, in Japanese)
- MacQueen, K.G.(2006) Identifying geochemical anomaly, Australian National University 2006
- Closs, L. Graham(2012) Exploration Geochemistry: Updating Its Contribution to Mineral Resource development, Colorado School of Mines(presentation)
- Cornelius, Matthias, Smith, TRaymond E., Cox, Amenda J.(2001) Laterite geochemistry for regional exploration survey a review, and sampling strategies, Geochemistry: Exploration, Environment,
Appendix 3-6

# **Appendixes:**

Note: Need to check Windows/Caspersky update state of every PC (desktop, laptop), then ArcGIS license detail(registered document) too.

- XLSTAT2014 (2 licenses, installation) >>> copy XLSTAT.zip(69MB) into My document folder >>> extract opening to same folder >>> open(double-click) XLSTAT.exe >>> select [custom] >>> select [XLSTAT] and [Help] only(macro-function ad-in program for EXCEL, for better security) >>> installed. >>> open XLSTAT with license key [327500045809122651], then open EXCEL file to use(handheld XRF data GC05). >>> continue....later
- Grapher-11(2 licenses, installation) >>> insert original CD-ROM of Grapher 11 into My document folder >>> install with auto-play process >>> open program and input the serial number labeled on CD cover >>> register in golden software website >>> installed. >>> open Grapher 11 with serial number(mentioned above) >>> open example document(Tutorial) >>> continue....later
- Cum\_Freq\_exe(installation) >>> copy Cum\_Freq\_exe. into My document folder
   >>> installed. >>> open (double-click) >>> open prepared EXCEL csv file to use
   >>> select file >>> done >>> create new data(element divided Cumulative frequency & Descending sorted data) in same folder instantly >>> folder
   classification >>> OK.

# • Arc GIS 10.2.2(upgrade from ver.10)

note: [SU license=Single User], [license confirmation sheet=License number]

# Pre-installation procedure:

- #1: User account control state [Start/Control panel/User account/User account/User account control modification?>>> no report (temporary)]>>> restart the PC
- #2: uninstallation of former version ArcGIS-1(License cancellation) >>> internet connection >>> [Start/All Program files/ArcGIS/Arc GIS Administrator] >>> [Folder tree in left side column/Desktop] >>> [put the below centered "License cancellation button"] >>> [License cancellation of software/Yes] >>> [Software license Wizard/License cancellation in the time via internet/Next/Finish] >>> internet disconnection
- #3: uninstallation of former version ArcGIS-2(Uninstallation) >>> [Start/Control Panel/Uninstallation of program] >>> [first; uninstallation/Extension tools] >>> [second; uninstallation/Japanese aided pack] >>> [third; uninstallation/Japanese supplement] >>> [fourth; uninstallation/ArcGIS for Desktop] >>>

-geochemistry and geology of Oconee river basin, Georgia, Bulletin 121, Georgia department of

natural resources environmental protection division of Georgia geological survey

Arc GIS 10.2.2(upgrade from ver.10)

JICA Project

# $\label{eq:XLSTAT-1: Generating box plots with XLSTAT (2015-10-13)$

# Dataset for generating a box plot An Excel sheet with both the data and the results can be downloaded by clicking here.

The data correspond to a sample of 150 irises for which 4 variables were measured. The flowers belong to 3 different species. Fisher used this dataset, now famous, when he developed his discriminant analysis theory. In this particular example, we decided to analyze the variable Sepal length of the flowers and to visually check if there are differences between the three species using **box plots** (box-and-whisker plots).

The means  $\pm$  symmetrical error bars representation is very common while only reliable if the data is normal. On the other hand box plots are adaptable to a broader range of distributions, as they are based on quantiles. Apart from letting you compare several distribution locations and widths with each other, box plots let you check if the distribution is symmetrical or skewed, if there are outliers in the data, as well as the location of the mean within the distribution.

# Setting up the dialog box for the box plot

Drainage geochemical survey manual

Once XLSTAT is open, select the **XLSTAT / Visualizing data / Univariate plots** command, or click on the **Descriptive statistics** button of the**Describing data** toolbar (see below).

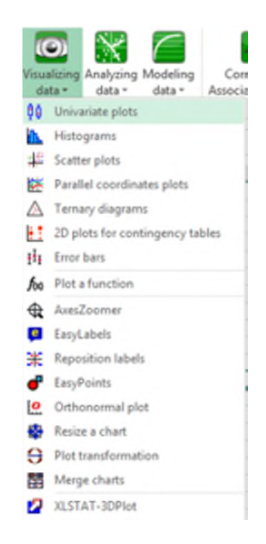

μ

ത

# Installation procedure:

• #1: copy the folder[arcgis10.2.2; 1.63GB] into My Document of the PC....waiting

after completion of License cancellation & uninstallation of former version ArcGIS

- #2: [My Document/ArcGIS/arcgis10.2.2] >>> double click on [ArcGIS\_Desktop\_1022\_ja\_140421.exe] >>> [select installation folder(default)/OK] >>> waiting >>> Finish....activation...
- #3: [Set up window/Next/Accept/Next/Complete/Next/ArcGIS 10.2.2 Installation folder(default)/Next/Python installation folder(default)/Next/put Installation button] >>> Starting installation >>> waiting....>>> Finish
- #4: automatically pop up [ArcGIS administrator Wizard/Cancel(later)] >>> automatically installation of Japanese aided pack(later uninstall)
- #5: supplemental patch installation of [ArcGIS-1022-DT-SSDCP-PATCH.msp] >>> then [ArcGIS-1022-DT-SRC-PATCH.msp] >>> OK !!!

38/52 .

# Arc GIS 10.2.2(upgrade from ver.10) post-installation of ArcGIS 10.2.2

# License registration procedure:

- #1: internet connection >>> [Start/All programs/ArcGIS/ArcGIS Administrator] >>>
  [1. product selection(above right)/Basic(ArcView)(Single User)] >>> [2.
  submit(below right)] >>> [License admission wizard/...require to admit(top radio
  button)/Next/admit via internet(top radio button)/Next]
- #2: [Software admission wizard/user data input/Next/User registration select/Next] >>> [input User license number(ESU......)] >>> [Extension/No]/Next/Evaluation of extension software/Next/.....waiting...../Finish] >>> Complete!!! >>> internet disconnection >>> open Arc GIS 10.2.2

Descriptive statistics

JICA Project

|            |      |            |           |     | 1     |                |            |
|------------|------|------------|-----------|-----|-------|----------------|------------|
| XLSTAT     |      |            |           |     |       |                | <b>•</b> X |
| 🎚 💵        | 21   | 1 😫 🖌      | '   🛃   🛃 | ADA | 🏷   🖓 | <b>V</b>   🔞 ( | i) 🔟       |
| 4          |      |            |           |     |       |                |            |
| Describing | data |            |           |     |       |                |            |
| -          |      |            |           |     |       |                |            |
|            |      |            |           |     |       |                |            |
| XLSTAT     |      |            |           |     |       |                | <b>•</b> × |
| 🔳 💵 🏹 🔛    | ₹ 21 | ∕ן י≌ ו    | ʻ   🛃   🛃 | ADA | ⊳ 5   | <b>V</b>   🕐 🤇 | ) N        |
| Describing | data | <b>•</b> × |           |     |       |                |            |
| x h N      | TOL  | <b># 9</b> |           |     |       |                |            |

Once you have clicked on the button, the Descriptive Statistics dialog box appears.

The data corresponding to the variable "Sepal length" were selected in the **Quantitative data** field. Note that for a box plot, the data must be numerical (quantitative) data.

As the name of the variable was included in the selection, the **Labels included** option was also selected.

39/52

The Species data were selected as **subsamples** to enable the comparison between species.

The **Sheet** option was selected because we wanted the results displayed on a new sheet of the workbook.

| Desci                           | riptive statistics                | ×    |
|---------------------------------|-----------------------------------|------|
| General Options Outputs Charts  | s (1) Charts (2)                  |      |
| Quantitative data: Data!\$8:\$8 | C Range:<br>C Sheet<br>C Workbook | _    |
| ✓ Subsamples:                   | _ 🔽 Sample labels                 |      |
| Data1\$F:\$F                    | Standardize weights               | -    |
| Ŭ ∥ ♥ <b>:</b>                  | OK Cancel                         | Help |

In the **Options** tab, the following options have been activated.

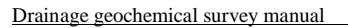

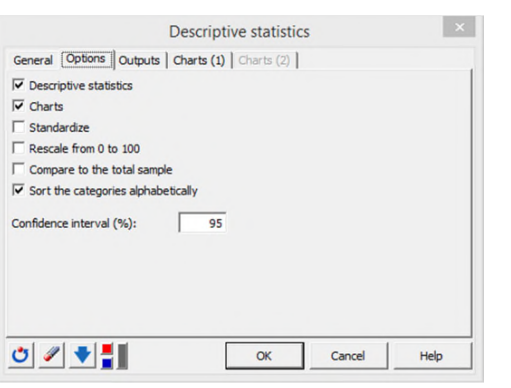

The **Normalize** or **Rescale** options can be used when you want to compare several variables spread over different scales - there is no need to use these in this case as we are dealing with only one variable.

The confidence interval does not play a role in generating boxplots, so we won't pay attention to this option.

In the **Outputs** tab, you can select different descriptive numerical statistics (mean, standard deviation, variance, skewness, kurtosis...) that will be computed for every subsample.

In the **Charts(1)** tab (charts related to quantitative data), and in the **chart types** subtab, check the **box plots** option.

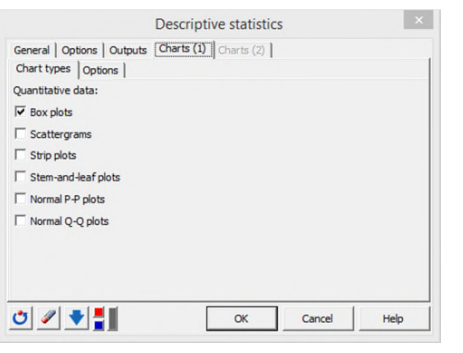

In the **Options** subtab, the **Group plots** option has been chosen so that the box plots are displayed on the same chart, and not separately.

The Minimum/Maximum option has been checked so that the minimums and maximums are

Appendix 3-6

Then, the box plots are displayed.

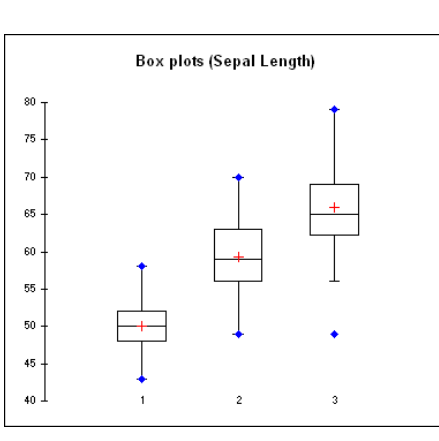

One box plot per species is displayed. The red crosses correspond to the means. The central horizontal bars are the medians. The lower and upper limits of the box are the first and third quartiles, respectively. Points above or below the the whiskers' upper and lower bounds may be considered as outliers. Points in blue are minimum and maximum for each species. The box plot's horizontal width has no statistical meaning.

It appears clearly that the Sepal length variable is different (higher) for the third species compared to the first two.

Watch this video to see how to generate this boxplot.

presented on the box plots.

Notice that several display options are also available.

| General Options Outputs Charts | (1) Charts (2)    |   |
|--------------------------------|-------------------|---|
| Horizontal    Vertical         | ✓ Minimum/Maximum |   |
| Group plots                    | Outliers          |   |
| Dimensions: 10 🔹               | Labels position:  |   |
| Categories                     | Below             | - |
| ☐ Variables                    | Legend            |   |
| C Grey line                    |                   |   |
| □ Notched                      |                   |   |
| Adapt the width                |                   |   |
|                                |                   |   |
|                                |                   |   |
| • // =                         | C                 | 1 |

Click on the **OK** button to obtain the results.

# Box plot interpretation

The results are displayed on the new sheet named "Desc". They include a full set of descriptive

40/52

τ.

atistics.

| Descriptive statistics (Quantit |          |          |          |
|---------------------------------|----------|----------|----------|
| Statistic                       | 1        | 2        | 3        |
| No. of observations             | 50       | 50       | 50       |
| No. of missing values           | 0        | 0        | 0        |
| Sum of weights                  | 50       | 50       | 50       |
| Minimum                         | 43.000   | 49.000   | 49.000   |
| Maximum                         | 58.000   | 70.000   | 79.000   |
| Freq. of minimum                | 1        | 1        | 1        |
| Freq. of maximum                | 1        | 1        | 1        |
| Range                           | 15.000   | 21.000   | 30.000   |
| 1 st Quartile                   | 48.000   | 56.000   | 62.250   |
| Median                          | 50.000   | 59.000   | 65.000   |
| 3rd Quartile                    | 52.000   | 63.000   | 69.000   |
| Sum                             | 2503.000 | 2968.000 | 3294.000 |
| Mean                            | 50.060   | 59.360   | 65.880   |
| Variance (n)                    | 12.176   | 26.110   | 39.626   |
| Variance (n-1)                  | 12.425   | 26.643   | 40.434   |
| Standard deviation (n)          | 3.489    | 5.110    | 6.295    |
| Standard deviation (n-1)        | 3.525    | 5.162    | 6.359    |
| Variation coefficient           | 0.070    | 0.086    | 0.096    |
| Skewness (Pearson)              | 0.116    | 0.102    | 0.114    |
| Skewness (Fisher)               | 0.120    | 0.105    | 0.118    |
| Skewness (Bowley)               | 0.000    | 0.143    | 0.185    |
| Kurtosis (Pearson)              | -0.346   | -0.599   | -0.088   |
| Kurtosis (Fisher)               | -0.253   | -0.533   | 0.033    |
| Standard error of the mean      | 0.493    | 0.723    | 0.890    |
| Lower bound on mean (95%)       | 49.068   | 57.908   | 64.091   |
| Upper bound on mean (95%)       | 51.052   | 60.812   | 67.669   |
| Mean absolute deviation         | 2.707    | 4.214    | 5.026    |
| Median absolute deviation       | 2.000    | 3.500    | 4.000    |
| Geometric mean                  | 49.938   | 59.140   | 65.578   |
| Geometric standard deviation    | 1.073    | 1.091    | 1.102    |
| Harmonic mean                   | 49.817   | 58.919   | 65.274   |

# XLSTAT-2: Creating a scatter plot with XLSTAT (2015-10-13)

Dataset to create a scatter plot

An Excel sheet with both the data and the results can be downloaded by clicking here.

The data correspond to a small group of patients that have been on a specific diet. Their doctor has recorded their Weight before the treatment (kg), how much weight they've lost (kg), if they are satisfied or not with the diet effect, and their "Age".

Our goal is here to visualize the results while keeping as much information as possible.

# Setting up a scatter plot

Once XLSTAT-Pro is activated, select the **XLSTAT / Visualizing data / Scatter Plot** command, or click on the corresponding button of the **Visualizing Data** toolbar (see below).

| XLSTAT | т 🔻 х                                                 |
|--------|-------------------------------------------------------|
|        | ⊾ 🌉 ﷺ 🚣 I 🌲 Λ 恮 🖌 🚺 🔛 🔤 🏧 🔛 🖄 🔜 🖉 I 🖉 I @ 🕠 🗵 j       |
|        |                                                       |
|        | Visualizing data                                      |
|        |                                                       |
|        |                                                       |
| XLSTAT | · 🔻 🗙 🖓                                               |
|        | 🜁 🔢 💒   🏒 🏦 😭 🖌   🚼   🏠 🎫 🏧 🔛 🖄 ADA 🏷   🕹   🖂   @ 🔱 💌 |
|        | Visualizing data 🔹 👻 🖌                                |
|        | 翰 🗱 陸 市 🔊 🕁 📮 💥 🗬 🔐 📽 😌 🃰 🔽                           |
|        |                                                       |
|        | Scatter plots                                         |

| 12    | ISERT            | PAGE                            | LAYOUT             | FORM |  |  |  |  |  |
|-------|------------------|---------------------------------|--------------------|------|--|--|--|--|--|
| Visue | alizing<br>ta •  | Analyzing<br>data *             | Modeling<br>data * | Con  |  |  |  |  |  |
| 60    | Univa            | riate plots                     |                    |      |  |  |  |  |  |
|       | Histo            | grams                           |                    |      |  |  |  |  |  |
| #     | Scatte           | er plots                        |                    |      |  |  |  |  |  |
| 88    | Parall           | el coordina                     | ites plots         |      |  |  |  |  |  |
|       | Terna            | ry diagram                      | s                  |      |  |  |  |  |  |
| E.    | 2D pl            | 2D plots for contingency tables |                    |      |  |  |  |  |  |
| th,   | Error            | Error bars                      |                    |      |  |  |  |  |  |
| foo.  | Plot a           | function                        |                    |      |  |  |  |  |  |
| æ     | Aves2            | loomer                          |                    |      |  |  |  |  |  |
| e     | EasyL            | abels                           |                    |      |  |  |  |  |  |
| *     | Report           | sition labels                   |                    |      |  |  |  |  |  |
| •     | EasyP            | EasyPoints                      |                    |      |  |  |  |  |  |
| 0     | Orthonormal plot |                                 |                    |      |  |  |  |  |  |
| -     | Resize           | e a chart                       |                    |      |  |  |  |  |  |
| Э     | Plot t           | ransformat                      | ion                |      |  |  |  |  |  |
|       | Merg             | e charts                        |                    |      |  |  |  |  |  |
| 2     | XI ST            | AT-10Plot                       |                    |      |  |  |  |  |  |

79

Once you have clicked on the button, the Scatter Plot dialog box appears.

In the General tab, select the data on the Excel sheet as following:

- X: Weight;
- Y: Weight loss;
- Z: Age;
- Groups: Satisfied.

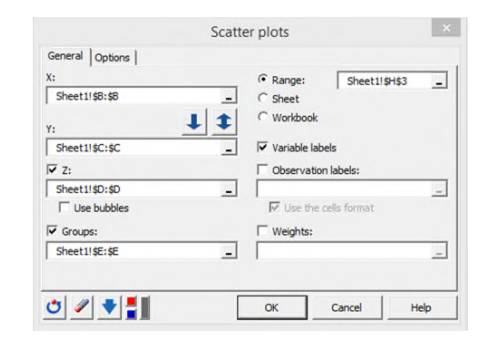

In the **Options** tab, activate the **Frequencies** and **Only if** >1 as we want to know if two or more points are superimposed if there is such as case. The **Confidence Ellipses** option can only be activated if the **Z** data option is unactivated in the **General** tab. This tutorial will help you in drawing scatter plots with confidence ellipses in XLSTAT.

Activate the **Legend** option to be able to identify points belonging to each of the two categories of the Groups column.

| Scatt                    | er plots |             | ×    |
|--------------------------|----------|-------------|------|
| General Options          |          |             |      |
| Matrix of plots          | Color by | correlation |      |
| C Histograms             | ✓ Legend |             |      |
| I Frequencies            |          |             |      |
| ✓ Only if >1             |          |             |      |
| Confidence elipses       |          |             |      |
| Confidence Interval (%): | 95       |             |      |
| C Fisher C Chi-square    |          |             |      |
| C Regression lines       |          |             |      |
| • ∕ ♥╏                   | ОК       | Cancel      | Help |

JICA Project

# Interpreting a scatter plot

Then, after you have clicked on the **OK** button, a chart is displayed on the sheet starting at H3 (because this cell was selected in the Range option for outputs).

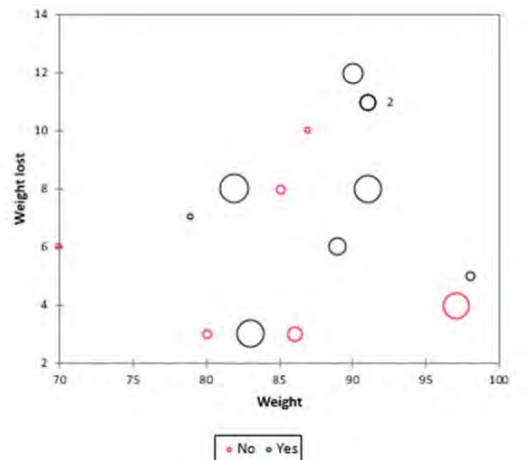

42/52

Bubble size is proportional to the Z variable (age in our case) and is thus a way to represent a third dimension on our two-dimensional plot. Here for example, we see that satisfied people are relatively old.

Note 1: for one of the observations a label has been added. This tells us that two observations are surperimposed.

Note 2: the observations labels haven't been used on the chart because the "Observations labels" option was not checked.

Watch the following video to see how the settings are done.

Appendix 3-6

# XLSTAT-3: Creating histograms and fitting a distribution with XLSTAT (2015 - 10 - 13)

# What you will do in this tutorial

First by using the XLSTAT tool allowing to create histograms, and then by using the distribution fitting tool, we want to test if the sample (in a statistical sense) follows a negative binomial distribution or not. Usually, the negative binomial distribution represents well the aggregation/dispersion phenomenon of bacteria in water environments.

# Data to create an histogram and fit a distribution

An Excel sheet with both the data and the results can be downloaded by clicking here.

The data correspond to an experiment where 200 samples of water from a river were cultured on medium with nutrients to determine the presence or absence of bacterial contamination with Escherichia coli. The number of colonies has been counted after 72 hours of incubation. In the Bact-Data column you will find the counts for the 200 samples.

# Setting up the dialog box to create an histogram

After opening XLSTAT, select the XLSTAT / Describing data / Histograms command, or click on the corresponding button of the **Describing data** toolbar (see below).

| _   | 1          | 1      |            |          | 1           |           |            |
|-----|------------|--------|------------|----------|-------------|-----------|------------|
| XLS | тат        |        |            |          |             |           | <b>•</b> × |
| - 🔳 |            | ⊭ 21   | 1 😫 🖌      | '  🛃   🗶 | 🚰   ADA   🎖 | 5   🗹   🔞 | ۵ 🗵        |
|     | Describing | data   | <b>~</b> × |          |             |           |            |
|     | x 抗 N      | TOL    | ff f f     |          |             |           |            |
|     | 2          |        | -          |          |             |           |            |
|     | Histo      | igrams |            |          |             |           |            |

Once you've clicked on the button, the dialog box appears. Select the data on the Excel sheet.

The Data are in the B column. We activate the discrete option because the counts are discrete values. The Sample labels option is left activated because the first row of the data selection contains the name of the sample.

Histograms General Options | Missing data | Outputs | Charts | Data: C Range: 'Bact-Data'!\$B:\$B Sheet -Data type: C Workbook C Continuous Sample labels Oiscrete Weights: Subsamples: -☐ Standardize weights 🔲 Variable-Category labels ڻ 🌾 🏷 OK Cancel Help Histograms General Options Missing data Outputs Charts Intervals: C Number: · Range: 1 C User defined: -Minimum: т 🙂 🥒 🔻 ОК Cancel Help Histograms General Options Missing data Outputs Charts ✓ Histograms Ordinate of the histograms: Frequency - Bars
 Bars
 Bars
 Bars
 Bars
 Bars
 Constant
 Constant
 Constant
 Constant
 Constant
 Constant
 Constant
 Constant
 Constant
 Constant
 Constant
 Constant
 Constant
 Constant
 Constant
 Constant
 Constant
 Constant
 Constant
 Constant
 Constant
 Constant
 Constant
 Constant
 Constant
 Constant
 Constant
 Constant
 Constant
 Constant
 Constant
 Constant
 Constant
 Constant
 Constant
 Constant
 Constant
 Constant
 Constant
 Constant
 Constant
 Constant
 Constant
 Constant
 Constant
 Constant
 Constant
 Constant
 Constant
 Constant
 Constant
 Constant
 Constant
 Constant
 Constant
 Constant
 Constant
 Constant
 Constant
 Constant
 Constant
 Constant
 Constant
 Constant
 Constant
 Constant
 Constant
 Constant
 Constant
 Constant
 Constant
 Constant
 Constant
 Constant
 Constant
 Constant
 Constant
 Constant
 Constant
 Constant
 Constant
 Constant
 Constant
 Constant
 Constant
 Constant
 Constant
 Constant
 Constant
 Constant
 Constant
 Constant
 Constant
 Constant
 Constant
 Constant
 Constant
 Constant
 Constant
 Constant
 Constant
 Constant
 Constant
 Constant
 Constant
 Constant
 Constant
 Constant
 Constant
 Constant
 Constant
 Constant
 Constant
 Constant
 Constant
 Constant
 Constant
 Constant
 Constant
 Constant
 Constant
 Constant
 Constant
 Constant
 Constant
 Constant
 Constant
 Constant
 Constant
 Constant
 Constant
 Constant
 Constant
 Constant
 Constant
 Constant
 Constant
 Constant
 Constant
 Constant
 Constant
 Constant
 Constant
 Constant
 Constant
 Constant
 Constant
 Constant
 Constant
 Constant
 Constant
 Constant
 Constant C Continuous line Display a distribution: Normal Cumulative histograms 🖲 Based on the histogram C Empirical cumulative distribution 🕈 🥒 OK Cancel Help

The computations begin once you have clicked on the **OK** button. The results will then be displayed.

# Interpreting a histogram

After some summary statistics, the histogram is displayed on sheet Histogram, followed by a table where the statistics of the histogram are available.

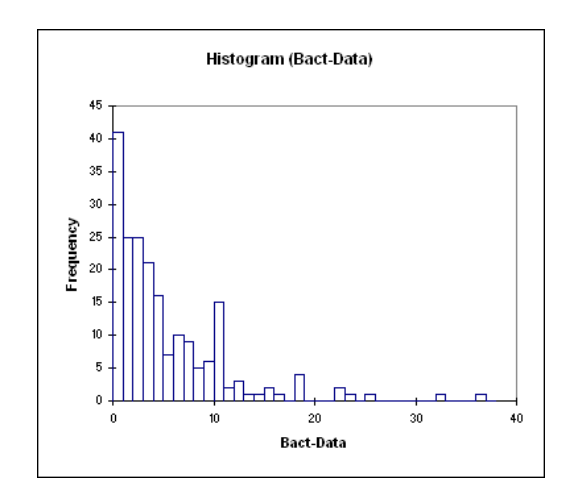

On the histogram we can see that the most frequent value is 0, which represents over 20% of the data. That is, in more than one sample out of five, no bacteria has been found. We also notice that the frequency decreases quickly. In one sample, over 36 colonies have been counted.

The following video shows how to do it.

## Drainage geochemical survey manual

Once you've clicked on the button, the Factor analysis dialog box appears. Select the data on the Excel sheet.

## The **Observations labels** are also selected in the corresponding field.

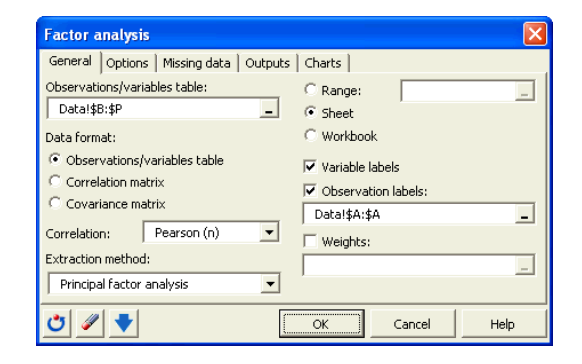

In the **Options** tab we select the **varimax** option for the rotation that will be applied to the first two factors.

| Factor analysis                               |                                     |  |  |  |  |  |  |  |
|-----------------------------------------------|-------------------------------------|--|--|--|--|--|--|--|
| General Options Missing data Outpu            | uts   Charts                        |  |  |  |  |  |  |  |
| Number of factors:                            | ✓ Rotation     Number of factors: 2 |  |  |  |  |  |  |  |
| C User defined: 3                             | Method: Varimax 💌                   |  |  |  |  |  |  |  |
| Initial communalities: 🔽 Kaiser normalization |                                     |  |  |  |  |  |  |  |
| Squared multiple correlations                 |                                     |  |  |  |  |  |  |  |
| Stop conditions:                              |                                     |  |  |  |  |  |  |  |
| Iterations: 50                                |                                     |  |  |  |  |  |  |  |
| Convergence: 0.0001                           |                                     |  |  |  |  |  |  |  |
|                                               |                                     |  |  |  |  |  |  |  |
| 😇 🥒 🔻                                         | OK Cancel Help                      |  |  |  |  |  |  |  |

The following options have been activated for the outputs and the charts.

# Dataset for running a Factor Analysis

An Excel sheet containing both the data and the results for use in this tutorial can be downloaded by clicking here.

The data are from [Kendall M. (1975). Multivariate analysis. Griffin, London] and correspond to 48 applicants for a position in firm who have been judged on 15 variables:

- Form of letter of application
- Appearance
- Academic ability
- Likeability
- Self-confidence
- Lucidity
- Honesty
- Salesmanship
- Experience Drive
- Ambition Grasp
- Potential Keenness to join
- Suitability

44/52

.

Because many correlations between the variables are high, it was felt that the judge might be confusing some of the variables, or that some variables might be redundant. Therefore a factor analysis was conducted to determine the fewer underlying factors.

Several methods are available for computing factor analysis. XLSTAT default method is the Principal factor method applied iteratively. We will apply it here to generate seven factors, and we will do a varimax rotation to facilitate the interpretation of the results.

# Setting up a Factor Analysis

After opening XLSTAT, select the **XLSTAT / Analyzing data / Factor analysis** command, or click on the corresponding button of the **Analyzing data** toolbar (see below).

| XLSTAT |                                                 | 1 1                         | I           | <b>▼</b> × |
|--------|-------------------------------------------------|-----------------------------|-------------|------------|
| 🖩 💵 ଷ  | 📱 🛃 🎜 😭                                         | 🖌   🚼   🖄   🖄               | ADA   占   🔽 | · 🕡 🛈 🗡    |
|        | Analyzing data<br>fa 🕀 📕 🏢 🗰<br>Factor analysis | ▼ ×<br>  MDS   <b>2</b> ⊉ ‡ |             |            |

General Options Missing data Outputs Charts

Factor analysis

Correlations

Descriptive statistics

Test significancy

Cronbach's alpha

45/52

JICA Project

#### Drainage geochemical survey manual

| Eigenvalue  | s:     |        |        |        |        |        |        |        |        |        |
|-------------|--------|--------|--------|--------|--------|--------|--------|--------|--------|--------|
|             | F1     | F2     | F3     | F4     | F5     | F6     | F7     | F8     | F9     | F10    |
| Eigenvalue  | 7,325  | 1,738  | 1,253  | 0,859  | 0,216  | 0,184  | 0,119  | 0,078  | 0,011  | 0,003  |
| Variability | 48,835 | 11,587 | 8,352  | 5,726  | 1,440  | 1,228  | 0,792  | 0,520  | 0,073  | 0,021  |
| Cumulative  | 48,835 | 60,422 | 68,774 | 74,500 | 75,940 | 77,168 | 77,960 | 78,480 | 78,552 | 78,574 |

the eigenvalues displayed above are those obtained with the principal factors extraction method.

With the principal components analysis we would have obtained the following results:

| Eigenvalue  | es:    |        |        |        |        |        |        |        |        |        |
|-------------|--------|--------|--------|--------|--------|--------|--------|--------|--------|--------|
|             |        |        |        |        |        |        |        |        |        |        |
|             | F1     | F2     | F3     | F4     | F5     | F6     | F7     | F8     | F9     | F10    |
| Eigenvalue  | 7,514  | 2,056  | 1,456  | 1,198  | 0,739  | 0,495  | 0,351  | 0,310  | 0,257  | 0,185  |
| Variability | 50,092 | 13,709 | 9,705  | 7,986  | 4,928  | 3,297  | 2,342  | 2,066  | 1,713  | 1,233  |
| Cumulative  | 50,092 | 63,801 | 73,506 | 81,492 | 86,420 | 89,717 | 92,059 | 94,125 | 95,838 | 97,071 |

Next, we can see that the varimax rotation has changed the way each factor explains part of the variance.

The varimax rotation makes the interpretation easier by maximizing the variance of the squared factors loadings by column. For a given factor, high loadings become higher, low loadings become lower, and intermediate loadings become either lower or higher.

Percentage of variance after Varimax rotation:

|                 | D1     | D2     |
|-----------------|--------|--------|
| Variability (%) | 44,389 | 16,032 |
| Cumulative %    | 44,389 | 60,421 |

The next results we want to look at, are the factor loadings after the varimax rotation. These results are used to interpret the meaning of the (rotated) factors.

| ⊳        |
|----------|
| õ        |
| ň        |
| ×        |
| <u>w</u> |
| ب        |
| 0        |
|          |
| ×        |
|          |
| 6.0      |
| ÷        |
| <u> </u> |
| တ        |

😇 🥒 🔻 OK Cancel Help Factor analysis General | Options | Missing data | Outputs Charts ✓ Loadings charts Colored labels Vectors Filter: Correlation charts Vectors ✓ Observations charts ✓ Labels C + OK Cancel Help

Eigenvalues

Factor pattern

▼ Factor scores

Factor structure

▼ Variables/Factors correlations

Factor pattern coefficients

The computations begin once you have clicked on OK. The results will then be displayed.

# Interpreting the results of a Factor Analysis

The first results that are displayed are the summary statistics of the selected variables, and the correlation matrix between the variables. We can see that some of the correlations are quite high (0.883 for Grasp and Lucidity).

The standardized Cronbach's alpha is computed for the whole input table. An alpha of 0.914 means that there is some redundancy among the selected variables.

The reproduced and residual correlation matrices allow to verify if the factor analysis model is fine or not, and where it fails to reproduce correlations.

The next table shows the eigenvalues resulting from the factor analysis. We can see that with 4 factors we keep 75.5 % of the variability of the initial data.

| Factor pattern after Varimax rotation |       |        |  |  |  |  |
|---------------------------------------|-------|--------|--|--|--|--|
|                                       | D1    | D2     |  |  |  |  |
| Form of letter                        | 0,215 | 0,640  |  |  |  |  |
| Appearance                            | 0,515 | 0,157  |  |  |  |  |
| Academic abil                         | 0,001 | 0,292  |  |  |  |  |
| Likeability                           | 0,636 | 0,039  |  |  |  |  |
| Self-confidenc                        | 0,866 | -0,055 |  |  |  |  |
| Lucidity                              | 0,857 | 0,133  |  |  |  |  |
| Honesty                               | 0,582 | -0,358 |  |  |  |  |
| Salesmanship                          | 0,840 | 0,281  |  |  |  |  |
| Experience                            | 0,080 | 0,805  |  |  |  |  |
| Drive                                 | 0,767 | 0,364  |  |  |  |  |
| Ambition                              | 0,844 | 0,220  |  |  |  |  |
| Grasp                                 | 0,854 | 0,291  |  |  |  |  |
| Potential                             | 0,843 | 0,356  |  |  |  |  |
| Keeness to jo                         | 0,719 | 0,134  |  |  |  |  |
| Suitability                           | 0,389 | 0,772  |  |  |  |  |

46/52

.

From this table we can see that the first factor is highly positively related to Ambition, Self-confidence, Salesmanship and Lucidity. The second factor is loaded on Form of letter, Experience, and Suitability.

From these results, we can understand that the individuals that have high scores on the first factor are promising salesmen, while for other jobs such as management, individuals with high coordinates on the second and third factors might be more appropriate.

The following chart gives the position of the variables on axes F1 and F2. Other charts mixing other factors can be displayed.

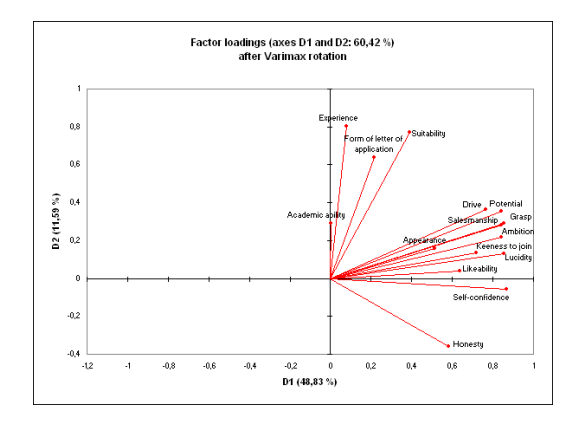

JICA Project

The following table gives the factor scores after the varimax rotation, which are the estimated

coordinates of the observations on the factor axes.

| Factor scores after Varimax rotation: |        |        |  |  |  |  |  |
|---------------------------------------|--------|--------|--|--|--|--|--|
|                                       |        |        |  |  |  |  |  |
|                                       | D1     | D2     |  |  |  |  |  |
| 1                                     | 0,440  | 0,164  |  |  |  |  |  |
| 2                                     | 1,068  | 0,427  |  |  |  |  |  |
| 3                                     | 0,691  | 0,177  |  |  |  |  |  |
| 4                                     | -0,147 | 0,343  |  |  |  |  |  |
| 5                                     | -0,025 | 0,829  |  |  |  |  |  |
| 6                                     | 0,110  | 0,277  |  |  |  |  |  |
| 7                                     | 0,688  | 1,388  |  |  |  |  |  |
| 8                                     | 0,911  | 1,310  |  |  |  |  |  |
| 9                                     | 0,464  | 1,131  |  |  |  |  |  |
| 10                                    | 0,760  | 0,631  |  |  |  |  |  |
| 11                                    | 0,288  | 0,723  |  |  |  |  |  |
| 12                                    | 0,779  | 0,084  |  |  |  |  |  |
| 13                                    | -0,066 | 0,246  |  |  |  |  |  |
| 14                                    | -0,124 | 0,265  |  |  |  |  |  |
| 15                                    | -0,528 | 0,137  |  |  |  |  |  |
| 16                                    | 0,390  | 0,841  |  |  |  |  |  |
| 17                                    | 0,398  | 0,362  |  |  |  |  |  |
| 18                                    | -0,172 | -0,458 |  |  |  |  |  |
| 10                                    | n 709  | 0 101  |  |  |  |  |  |

XLSTAT displays the 2D maps on the selected factors. The chart below represents the map for F1 and F2.

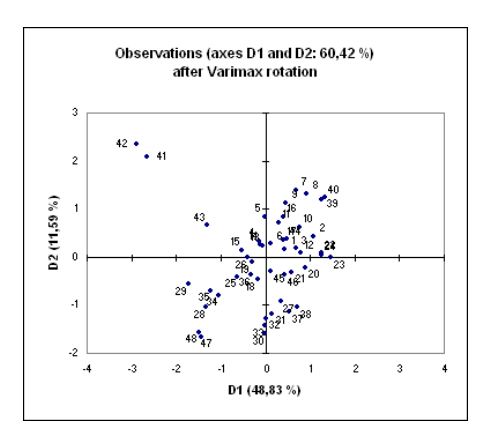

Watch this video to see the demonstration of this tutorial.

# Grapher-11-1: Opening an Existing Data File

If you would like to view or edit data, you can open the data file in **Grapher**. There are several ways to view a data file. If a graph has already been created, the most common method to view the data is to use the **Worksheet Manager**. If a graph is not yet created, you can open the data in the worksheet window.

- Click the File | Open command, click the button on the quick access toolbar, or press CTRL+O on the keyboard. The Open dialog displays.
- If you are not in the Samples folder, browse to it. The Samples directory is located at C:¥Program Files¥Golden Software¥Grapher 11¥Samples, by default. In the list of files, click *Tutorial.dat*.
- 3. Click the Open button to display the data in the worksheet window.

Notice that there are several columns of data. Column A contains Month number data. Columns B through I contain site information. Column J contains an abbreviation of month names. Row 1 contains header text, which is helpful for identifying which column contains which data. When a header row exists, the information in the header row is used in the Property Manager when selecting worksheet columns.

| File |                           | Home    | Developer     | Graphs                                           | View                     | Cells                      |         |        |        |        | 0000       | 21 |
|------|---------------------------|---------|---------------|--------------------------------------------------|--------------------------|----------------------------|---------|--------|--------|--------|------------|----|
| L Ci | ear<br>sert<br>sizte<br>a | N Find  | Next 🐺 O      | nmat Crits<br>dumm Width<br>swi Height<br>Format | Je Transfe<br>∑ Statisti | Trans<br>omn<br>ts<br>Data | that is |        |        |        |            |    |
| 4    | 2.                        | Piell 7 | utorial,dat * | ×                                                |                          |                            |         |        |        |        |            |    |
|      |                           | A1      | Month         | A. 1                                             |                          |                            |         |        |        |        |            |    |
|      |                           | A       | B             | C                                                | D                        | E                          | F       | G      | н      | 1      | L          | Τ  |
|      | 1                         | Aonth   | Site A.       | Site B                                           | Site C                   | Site D                     | Site E  | Site F | Site G | Site H | Month Name | ,  |
|      | 2                         | 1       | 45.2          | 26.2                                             | 42                       | 63.6                       | 27.7    | 36.1   | 27.1   | 33.1   | Jan        | T  |
|      | 3                         | 2       | 50.4          | 33.1                                             | 50.3                     | 67.5                       | 32.9    | 41.2   | 35.7   | 34.6   | Feb        |    |
|      | 4                         | 3       | 51.2          | 37.7                                             | 53.5                     | 68.3                       | 38      | 44.8   | 41.7   | 37.6   | Mar        | Π  |
|      | 5                         | 4       | 53.1          | 47.5                                             | 60.1                     | 71.5                       | 45.6    | 54.5   | 50.8   | 46.8   | Apr        | T  |
|      | б                         | 5       | 57.2          | 54.2                                             | 66.2                     | 74.1                       | 58      | 60.5   | 55.5   | 57.9   | May        | Ι  |
|      | 7                         | 6       | 59.7          | 58.9                                             | 73.3                     | 80.7                       | 65.6    | 67.2   | 63.4   | 61     | Jun        | T  |
|      | 0                         | 7       | 62.2          | 64.1                                             | 78.9                     | 83                         | 69.4    | 74.4   | 67.4   | 71.8   | Jul        | Т  |
|      | 9                         | 0       | 62.7          | 62.6                                             | 74.7                     | 81.9                       | 66.4    | 69.7   | 66.1   | 70.5   | Aug        | Т  |
| 1    | 0                         | 9       | 58.5          | 58.3                                             | 70.5                     | 81.3                       | 61.9    | 66.3   | 61.8   | 65.2   | Sep        | I  |
|      |                           | 4.0     |               |                                                  | R.4.78                   |                            |         |        |        |        | den i      | J. |

# Grapher-11-2: Creating a Graph

You can create graphs in several ways in **Grapher**. Graphs can be created from the <u>Graphs</u> tab, with the <u>graph wizard</u>, from the <u>worksheet</u>, and from <u>templates</u>. All of these methods are discussed in the <u>Creating Graphs</u> topic. In the tutorial, we use the most common method, creating a graph through the **Graphs** tab **Create** group. We will create a line/scatter plot from an existing data set.

1. If the worksheet window is still open, click the *Plot1* tab. Alternatively, you can create a new

To create a line plot graph:

plot window by clicking the File | New | Plot command.

Click on the Plot1 tab to select the existing plot window.

- 2. Click the Graphs | Create | Basic | Line Plot command
- In the Open Worksheet dialog, select the *Tutorial.dat* samples file, from the Samples directory. You can select the file in the file list section or in the *Open worksheets* section at the bottom of the dialog.
- 4. Once the file is selected, click the *Open* button.

A line plot is created using the default properties. By default, **Grapher** uses the first two columns containing numeric or date/time data in the data file. With this data file, the X Axis is equal to column A and the Y Axis is equal to column B.

By default, the line plot is selected after the graph is created. The selected plot appears with a bounding box around the outside and selection handles on the line.

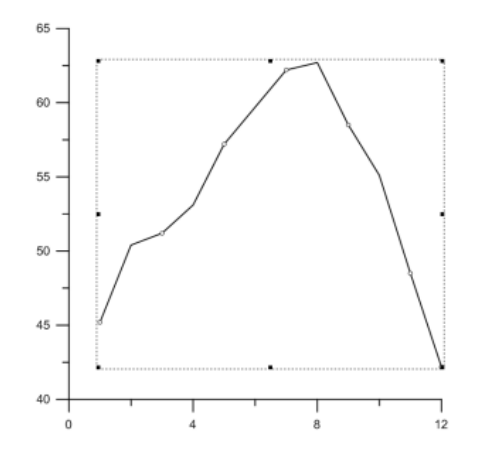

# Grapher-11-3: Creating a Graph

Line, Scatter, and Line/Scatter Plots The Graphs | Create | Basic | Line Plot, Graphs | Create | Basic | Scatter Plot, and Graphs | Create | Basic | Line/Scatter Plot commands create a line, scatter, or line and scatter plot from a data file. The data is

displayed as a line, as symbols, or as a combination of a line and symbols. The data are plotted in the order in which they appear in the data file. You can have multiple line/scatter plots in a graph. In addition, the plots can contain fit curves, error bars, labels, and color fill. You can also clip the curves.

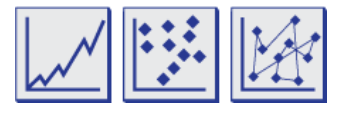

Click the Line Plot, Scatter Plot, or Line/Scatter Plot buttons to create the desired plot type.

Line/Scatter plots show data as lines, lines and symbols, or only symbols. This graph has three plots: a pink line only plot, a green symbol only plot, and a blue line and symbol plot.

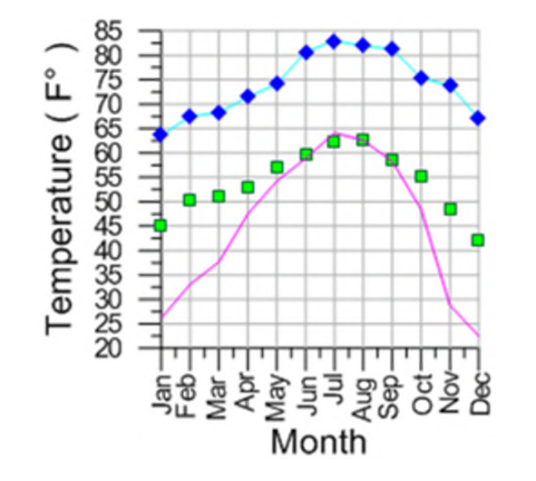

Creating a New Line, Scatter, or Line/Scatter Plot To create a new line, scatter, or line/scatter graph:

- Click the Graphs | Create | Basic | Line Plot, Graphs | Create | Basic | Scatter Plot, or Graphs | Create | Basic | Line/Scatter Plot command.
- 2. Select a data file in the **Open Worksheet** dialog. You can select a new data file or you can select an open data file in the *Open worksheets* section.
- 3. Click the *Open* button. A line, scatter, or line/scatter plot is created using the default properties.

# Editing an Existing Line, Scatter, or Line/Scatter Plot

To change the features of a line, scatter, or line/scatter plot, click once on the plot in either the plot window or the Object Manager to select it. The properties of the selected line/scatter plot are displayed in the Property Manager.

The line plot is created with the default settings and should look similar to this graph.

48/52

 R. 6, 6 O III

 I B B III

 I B B III

 I D Argen

 I D Argen

 I D Argen

 I D Argen

 I D Argen

 I D Argen

 I D Argen

 I D Argen

 I D Argen

 I D Argen

 I D Argen

 I D Argen

 I D Argen

 I D Argen

 I D Argen

 I D Argen

 I D Argen

 I D Argen

 I D Argen

 I D Argen

ArcGIS 10.2.2-1 Create X-Y plots

Present())(and a first from the angle of the first from the first from the first form the first form th

JICA Project

1: Prepare area to analyze

(e.g. GC11).

#### Drainage geochemical survey manual

JICA Project

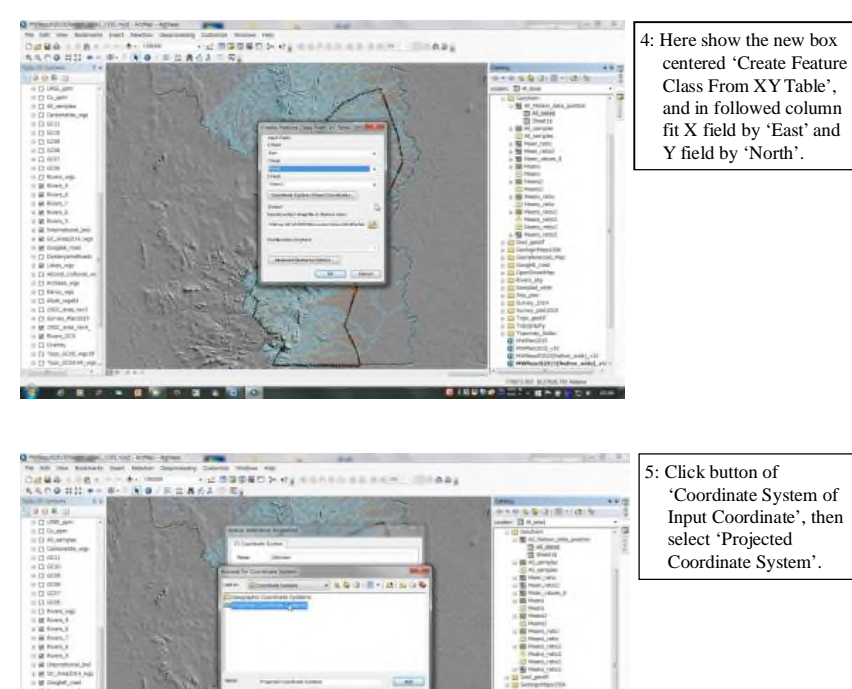

-----

+ 244

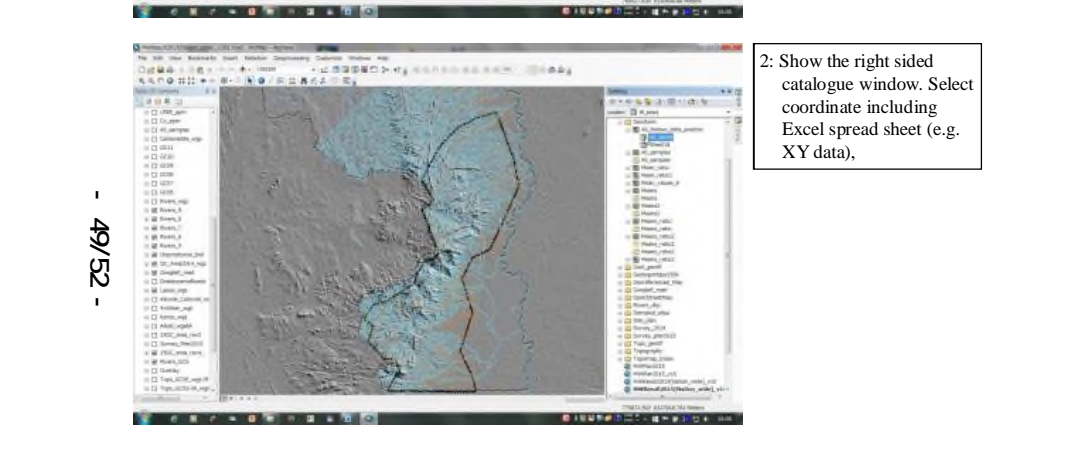

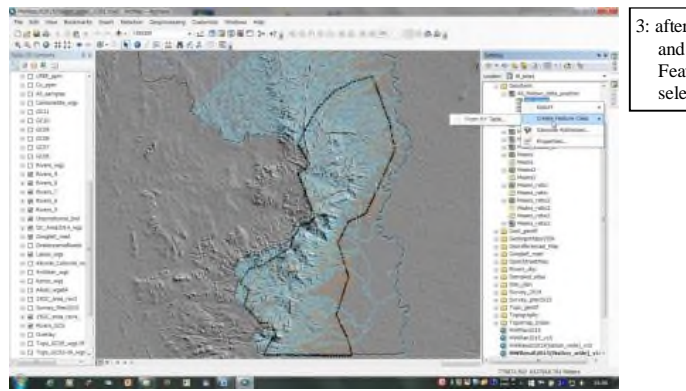

| : after selecting XY data |  |
|---------------------------|--|
| and sheet, click 'Create  |  |
| Feature Class', then      |  |
| select 'From XY Table'.   |  |

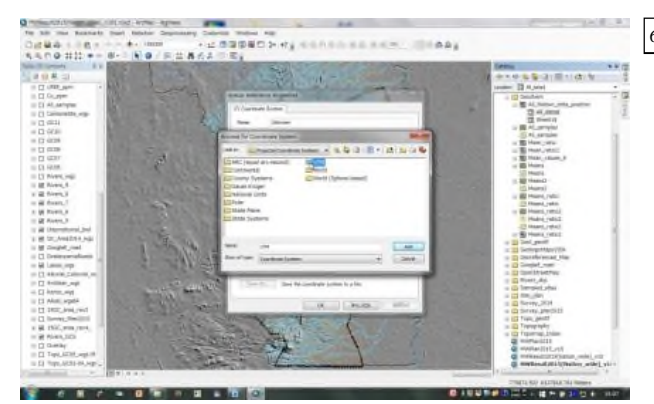

select 'Projected Coordinate System'.

6: Then select 'UTM',

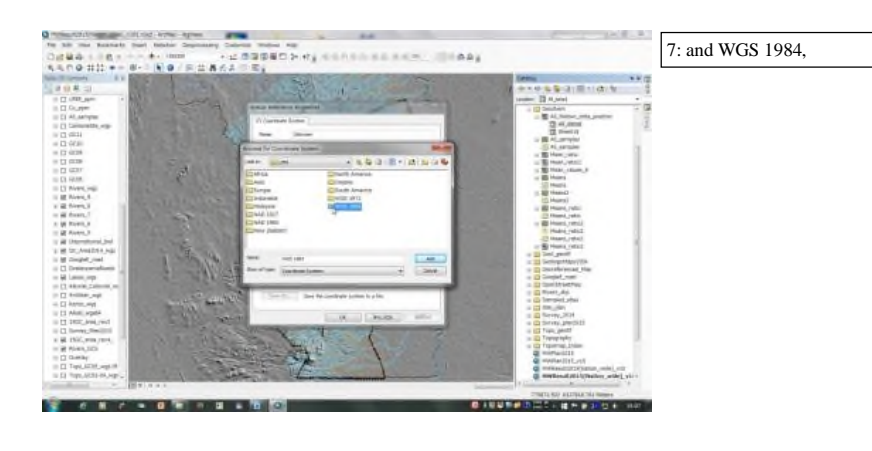

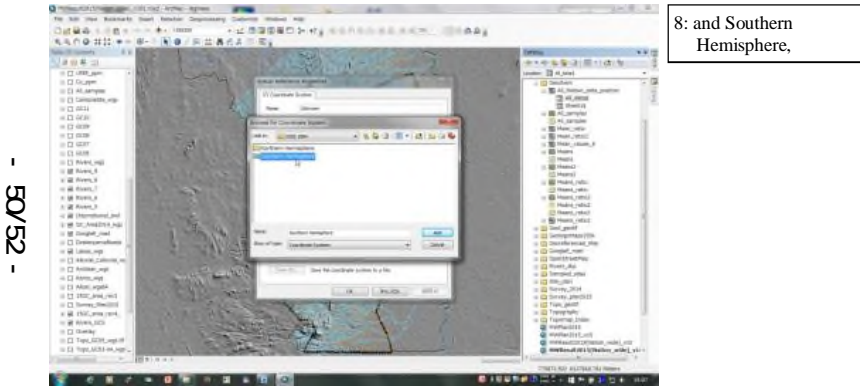

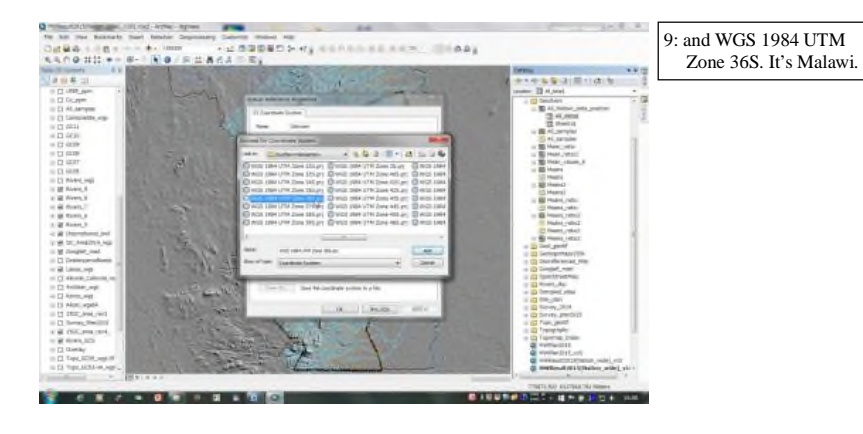

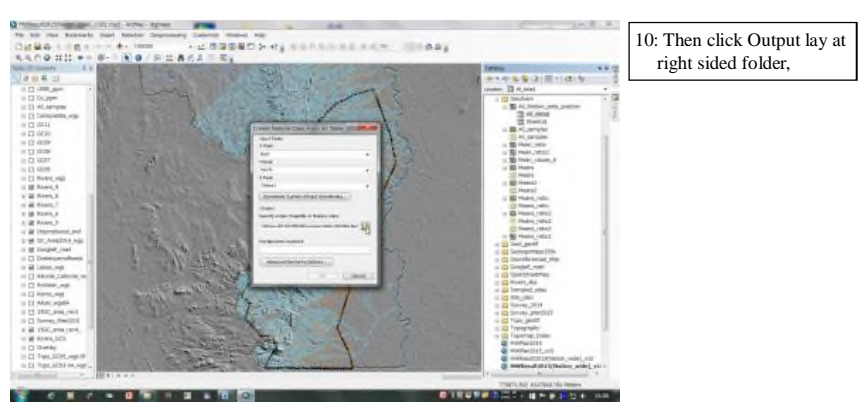

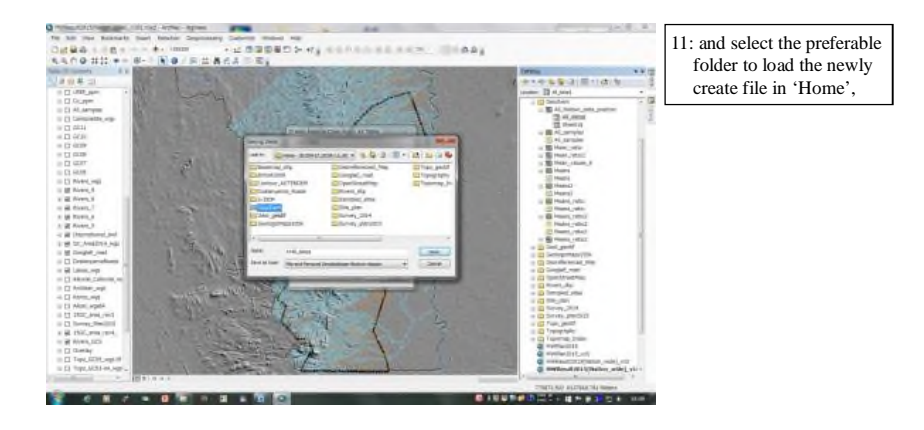

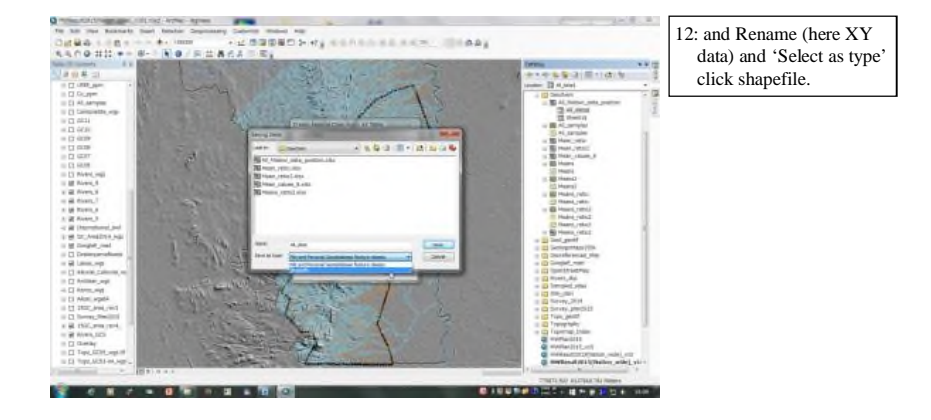

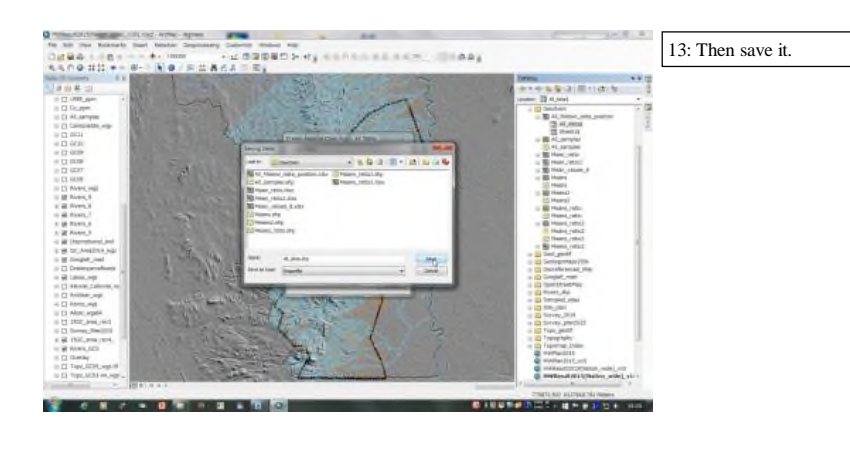

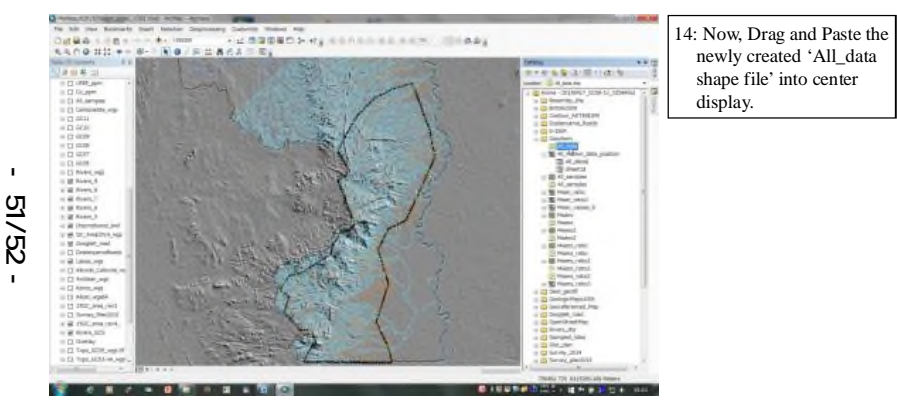

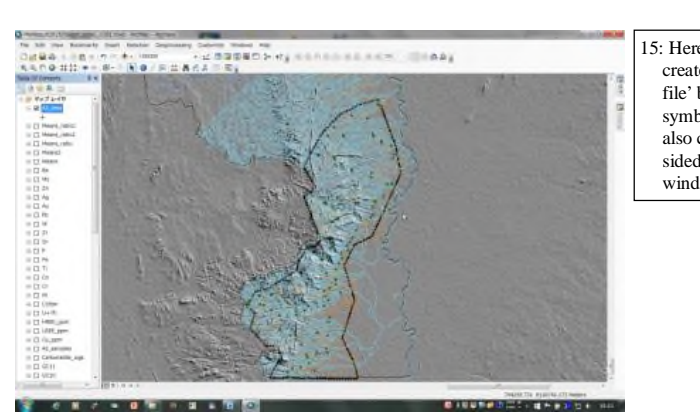

15: Here shows the newly created 'All\_data shape file' by default point symbology (green), and also confirmable it in left sided 'Table of Contents' window.

#### Drainage geochemical survey manual

Appendix 3-6

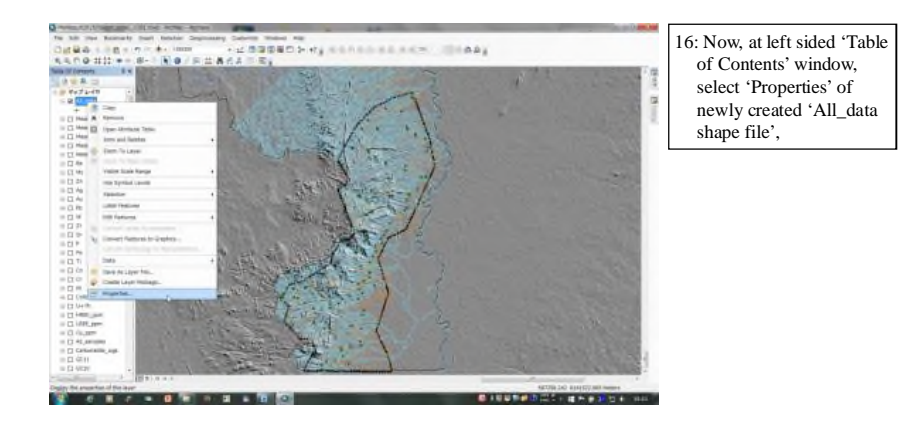

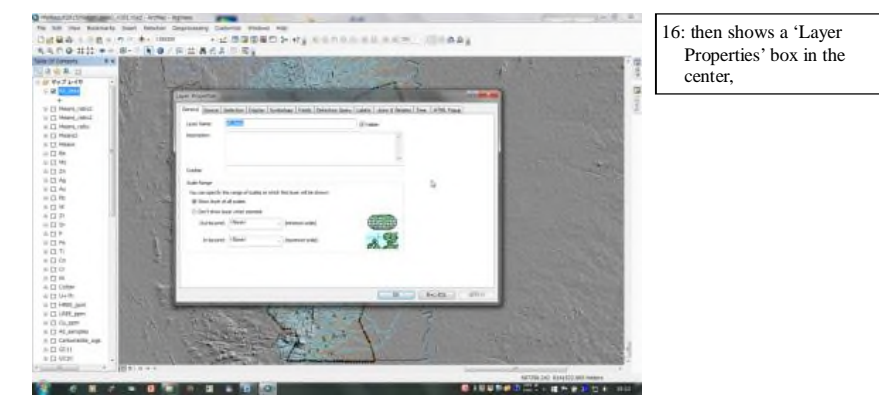

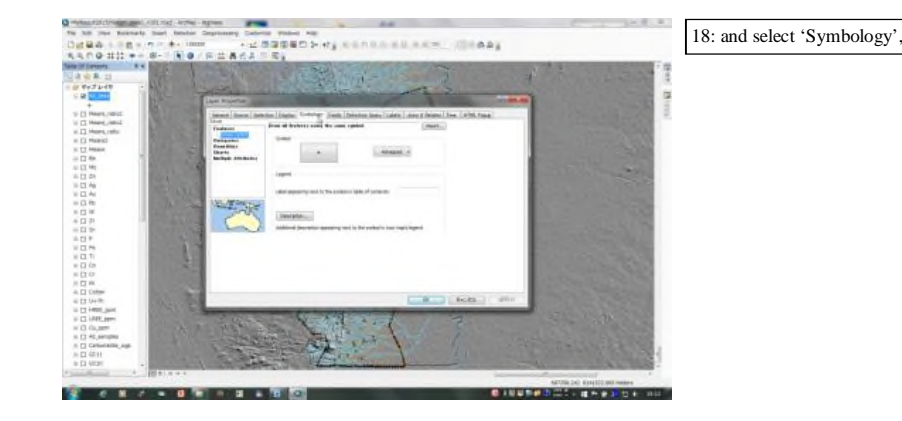

52/52

#### JICA Project

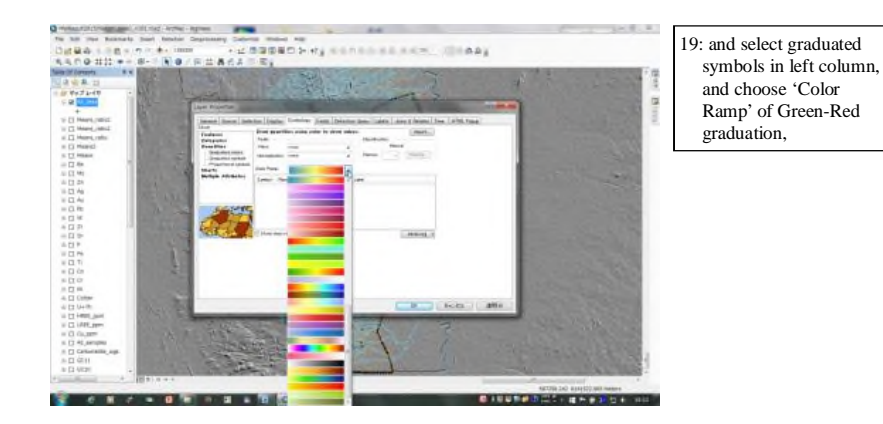

20: and select 'Value' box to select 'Cu\_ppm' to show, and default 5 categories, followed automatically categorized 5 ranges,

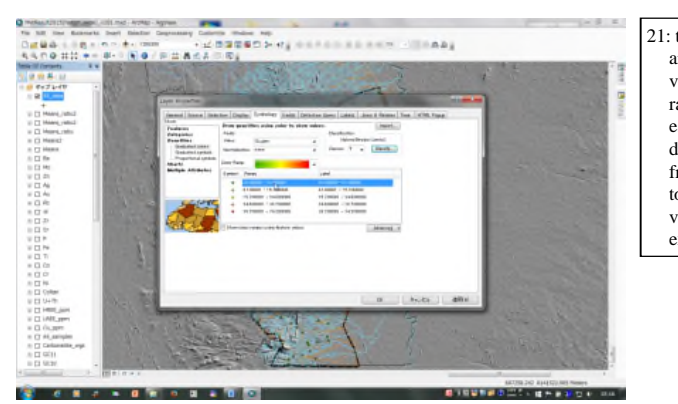

21: then, select 'Range' to arrange to adequate value classification ranges, which were established by threshold determination process from background value to positive anomaly value, and symbol expression

#### Drainage geochemical survey manual

#### JICA Project

Append i x

ω -6

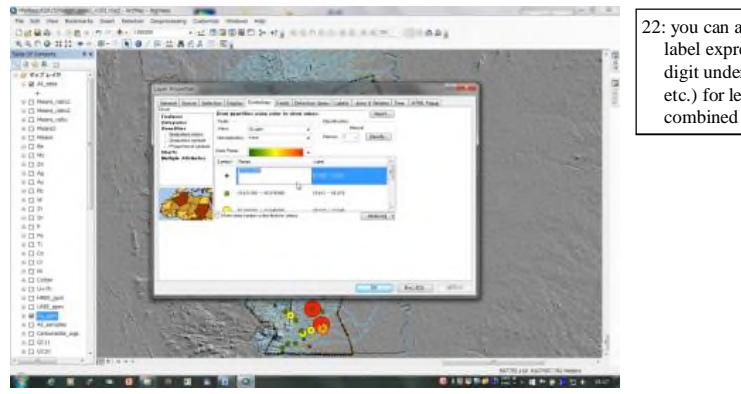

22: you can arrange also label expression (max. digit under decimal point etc.) for legend or labels combined with symbol,

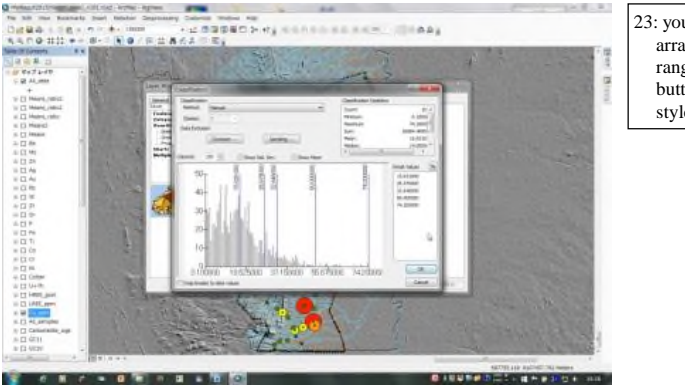

23: you can check also the arranged classification range from classification button by histogram style,

24: Here shows the bubble plots required. Now only remain some label arrangement by same layer property box.

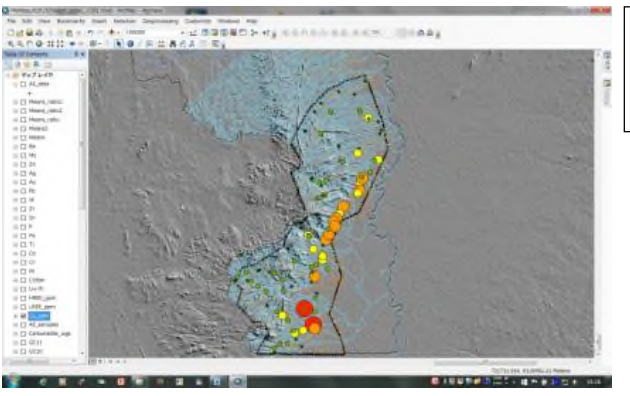

Drainage geochemical survey manual

| Contents                     | ⊳      |
|------------------------------|--------|
| Introduction1                | ppe    |
| 1. Tips and trouble-shooting | ndix 3 |
| 2. Reference samples 16      | -7     |
| 3. XRF check list            |        |
| 3. References                |        |

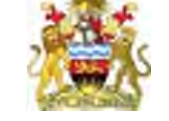

apan International

Geological Survey Department / MNREM, Malawi

Japan International Cooperation Agency

Project on Capacity Building in Mining Sector in Malawi

# Handheld XRF (Niton<sup>TM</sup> XL3t 950 GOLD D+)

# Maintenance Manual

Version 1.0

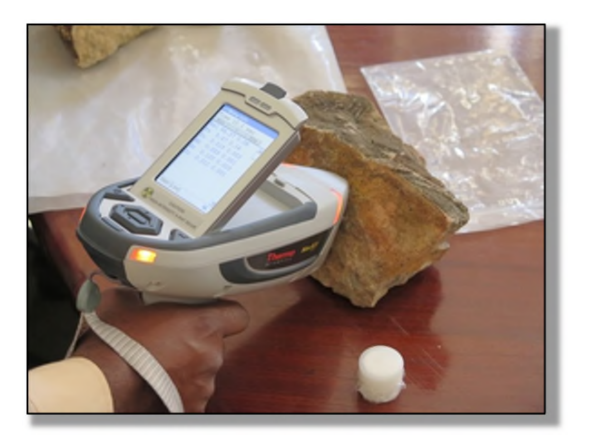

February - 2016

Joint Venture Sumiko Resources Exploration and Development Co., Ltd. (SRED) Mitsubishi Materials Techno Corporation (MMTEC)

Appendix 3-

# Introduction

Handheld XRF (Thermo Scientific Niton XL3t and Ultra X-Ray Fluorescence [XRF] Analyzers, hereafter call only handheld XRF) is an established high-spec geochemical analysis tool in case of fieldwork and laboratory work for mining exploration purpose. In this project two handheld XRF (S/N 92641, 92727) have been donated to GSD-HQ (Zomba) with the Mobile Test Stand (safety housing for small amount sample analysis) and training short course (October-2014).

These XRF analyzers provide the warranty period (24 months, up to October-2016), so that usual repairs are done free of charge as far as in normal usage with in the period. However ordinary maintenance management also should be done to be enabling long term use as well as other laboratory apparatus.

Here in this manual shows; 1) ordinary maintenance and trouble-shooting procedure to keep original state of the XRF analysis reliability, 2) some reference samples for standardization of analysis elements, and 3) proposal of maintenance management record format for XRF. Most materials are referred from "Thermo Fisher Scientific Niton Analyzers XL3 Analyzer Version 7.0.1 User's Guide-Revision C, November 2010", which is received from South Africa Division (Figure-A).

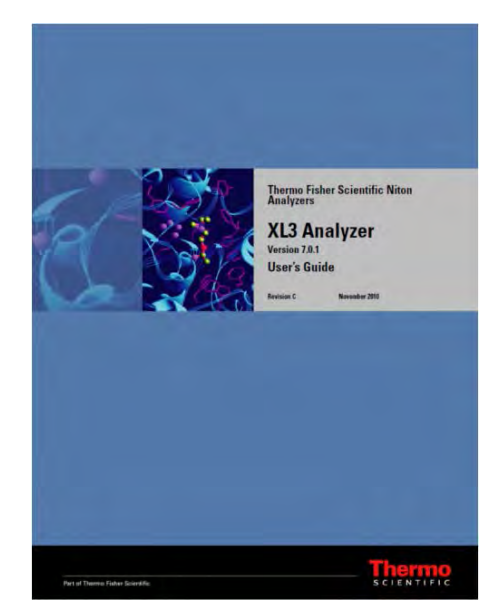

1. Tips and trouble-shooting

To maintain the XRF, it is better to be done a periodical check of the "Spec window" to know the current state of your XRF instantly, such as serial number, date and time, battery state, system check reminder and so on as shown in next page.

And also, to ensure the reliability, durability, and performance of your XRF, keeps it clean-especially the transparent measurement window covering the analysis window. Clean the measurement window gently with a cotton swab. Clean the body of the analyzer with a soft cloth. Never use detergents or solvents on your analyzer, or immerse your analyzer in water. If the measurement window becomes frayed, ripped, or contaminated with metal particulates, replace it with a new window. Measurement windows (Standard Window Niton P/N 187-1555 or Helium Purge Window Niton P/N 187-1454) may be ordered from Thermo Fisher Scientific's Service Department in your local Authorized Niton Analyzers Service Center. From time to time, your touch screen will need cleaning. Niton recommends that you use a lens cleaning solution with a soft cloth. Do not use water to clean your Niton Analyzer.

To keep above mentioned measurement window clean in case of in situ or grab sample measurement, it is recommendable use one transparent plastic bag between sample and XRF (see Figure-B).

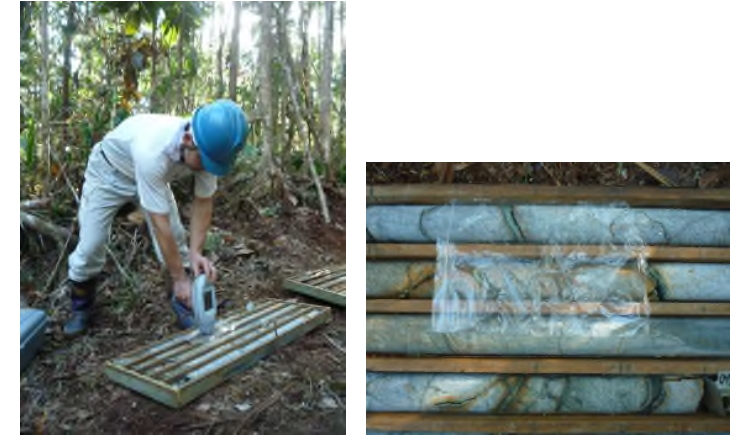

Figure-B: Plastic bag usage between sample and XRF

Figure A: Thermo Fisher Scientific, Niton Analyzers XL3 Analyzer Version 7.0.1 User's Guide Revision C, November 2010

Appendix 3-7

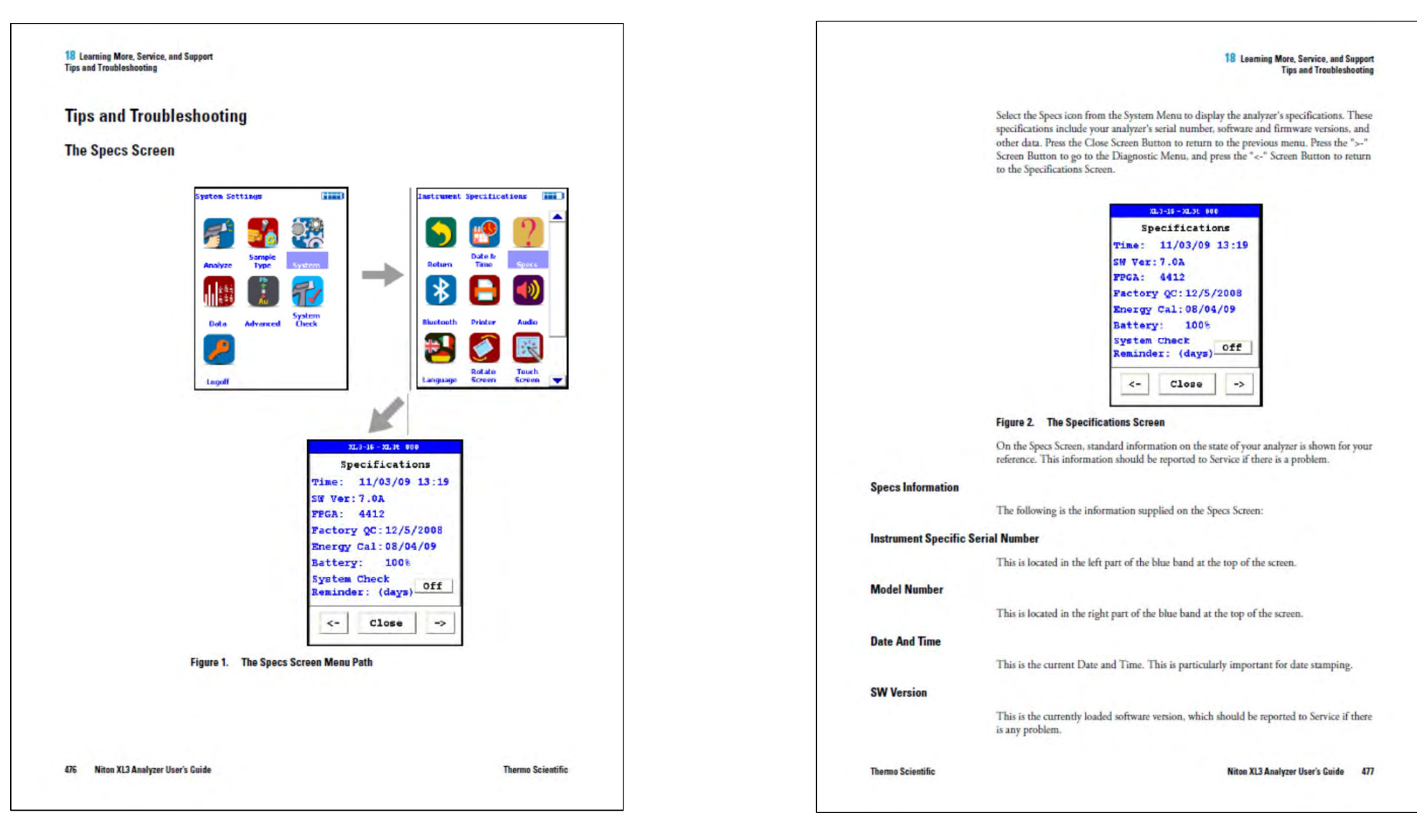

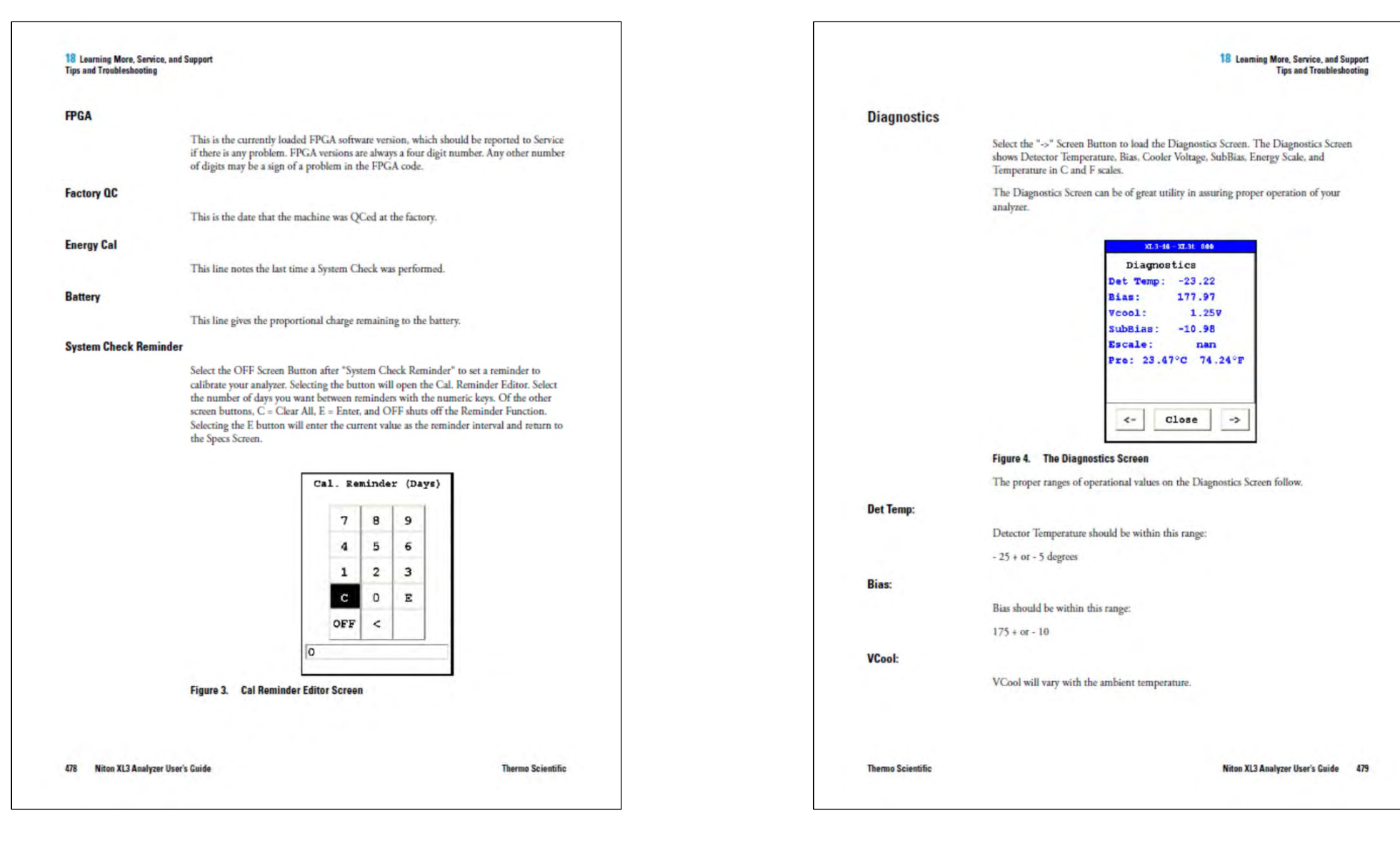

7

JICA Project

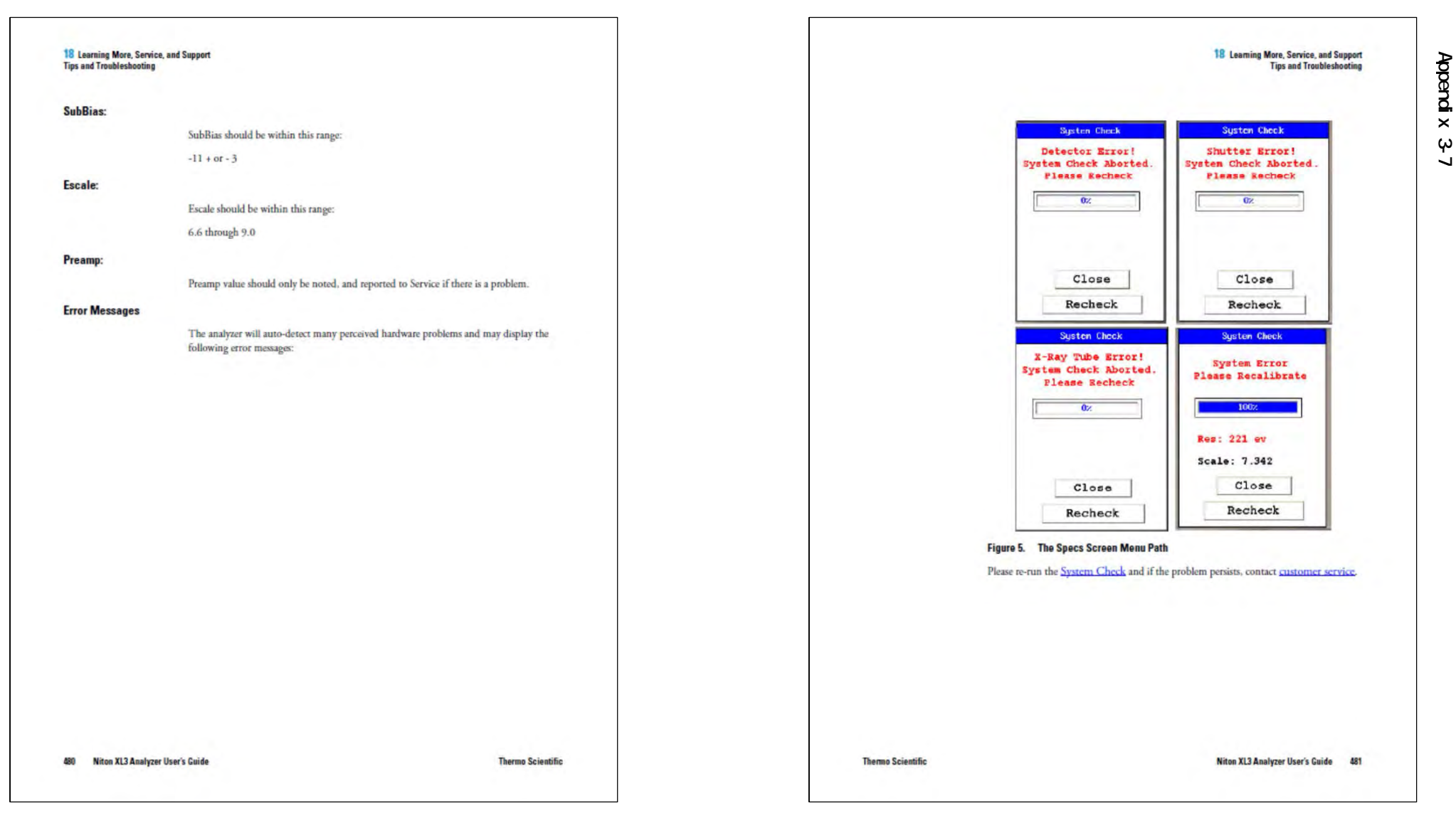

# Drainage geochemical survey manual

JICA Project

Appendix 3-7

| 18 Learning More, Servic<br>Registration and Licensin | ce, and Support<br>g FAQ                                                                                                    |                                                      | 18 Learning More, Service, and Support<br>Registration and Licensing FAQ                                                                                                    |
|-------------------------------------------------------|----------------------------------------------------------------------------------------------------|------------------------------------------------------|----------------------------------------------------------------------------------------------------|
| Registration                                          | and Licensing FAQ                                                                                                    |                                                      |                                                                                                    |
| FAQ                                                   | <ul> <li>And Execution if a true</li> <li>XI if GOLDD</li> <li>As a user of a Niton XL3t analyzer, you may be required to register or obtain a locense with your local radiation control authority. In the US, if you intend to do work with your analyzer in states other than your own, you may be required to register there as well. Before is a list of commonly asked questions that come up when filling out registration forms.</li> <li>Q: What is the max mA, max kVp, and max power?</li> <li>A: Maximum RV is 50 kVp</li> <li>Maximum power: 2 watts</li> <li>Q: What is the accelerator voltage or MeV?</li> <li>A: This should be filled out as not applicable N/A as it does not apply to Niton XL3t analyzers.</li> <li>Q: What is the radioisotope?</li> <li>A: There are no radioactive isotopes in Niton XL3t analyzers.</li> <li>Q: What category is the Niton XL3t?</li> <li>A: States differ greatly in their categories: the following is a list of common categories:</li> <li>A: Alay Fluorescence</li> <li>A: Analytical or Analytical XRF</li> <li>Open Beam on Open Beam Analytical</li> <li>Portable Gauge or Portable XRF</li> <li>Industrial Analytical or Non-Destructive Testing</li> </ul> | Niton XL3p<br>Routine Mainten<br>Maintenance, Cleani | <ul> <li>Q: How many tubes are in the Niton XL34?</li> <li>A: One.</li> <li>Q: What is the analyzer serial number?</li> <li>A: the serial number is a 5 digit number located on the yellow sticker on the underside of your analyzer.</li> <li>Q: What is the tube serial number?</li> <li>A: The serial number of the tube can be found on the Calibration Certificate.</li> <li>Q: What is the type of X-Ray Processing?</li> <li>A: None. Niton XL3t analyzers do not use film.</li> <li>Q: How often do I need to perform leak tests on the Niton XL3t?</li> <li>A: Nover. Leak tests are only required for analyzers with radioactive isotopes. Niton XL3t analyzers do not use film.</li> <li>the serial number of the rube can be form leak tests on the Niton XL3t?</li> <li>the serial number of the rube series on the number?</li> <li>The series of not have radioactive isotopes. Niton XL3t analyzers do not use film.</li> <li>the series of the rube series of the rube series of the number of the rube series of the rube series of the number of the rube series of the rube series of the rube se</li></ul> |
| 482 Niton XL3 Analyze                                 | When selecting the category make sure that you don't select medical or radiographic.<br>rr User's Guide Thermo Scientific                                                                                                    | Thermo Scientific                                    | +1-9/8-6/0-/460 or from your local Authorized Niton Analyzers Service Center. Niton XL3 Analyzer User's Guide 483                                                                                                    |

Appendix 3-7

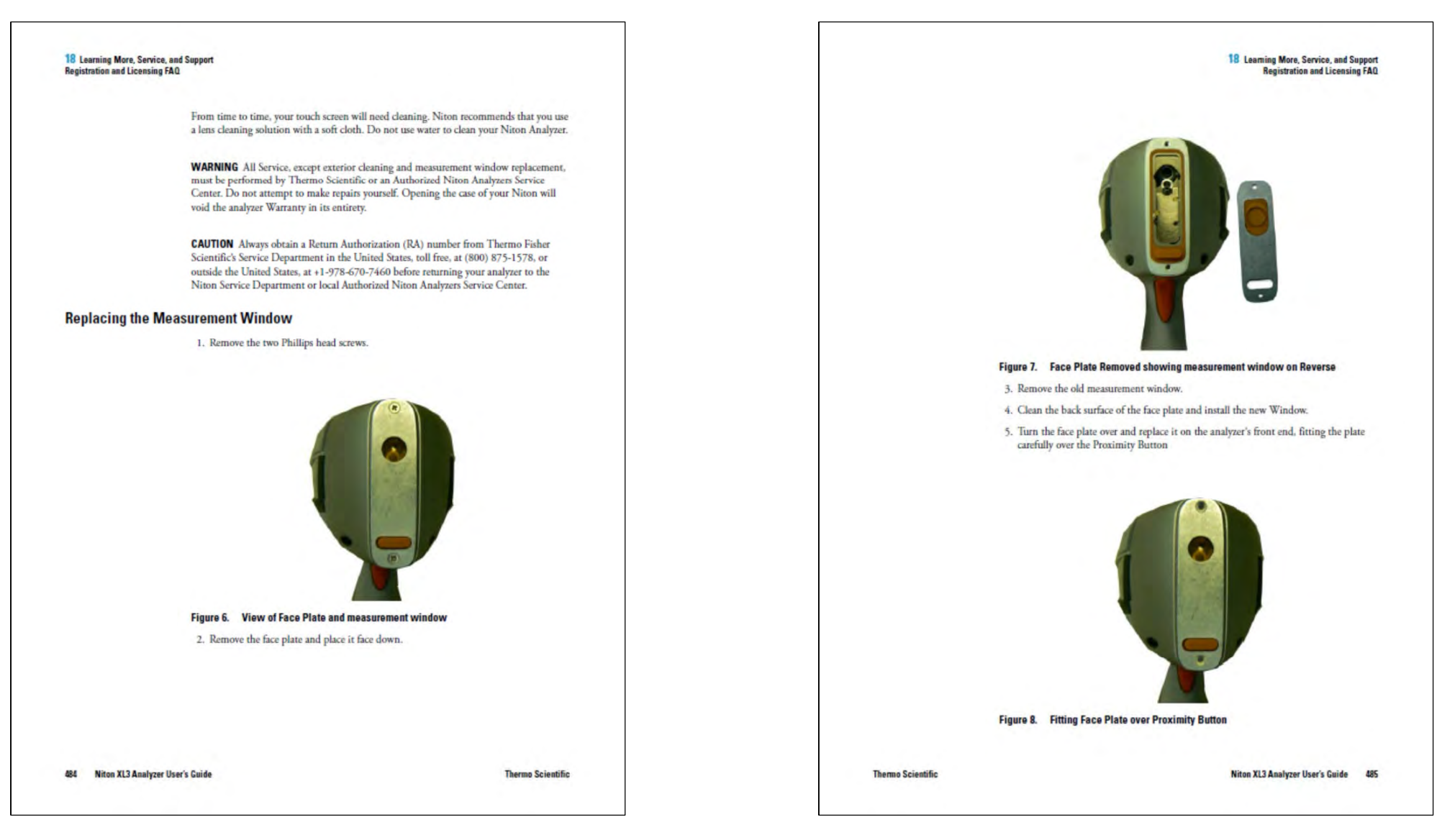

Appendix 3-7

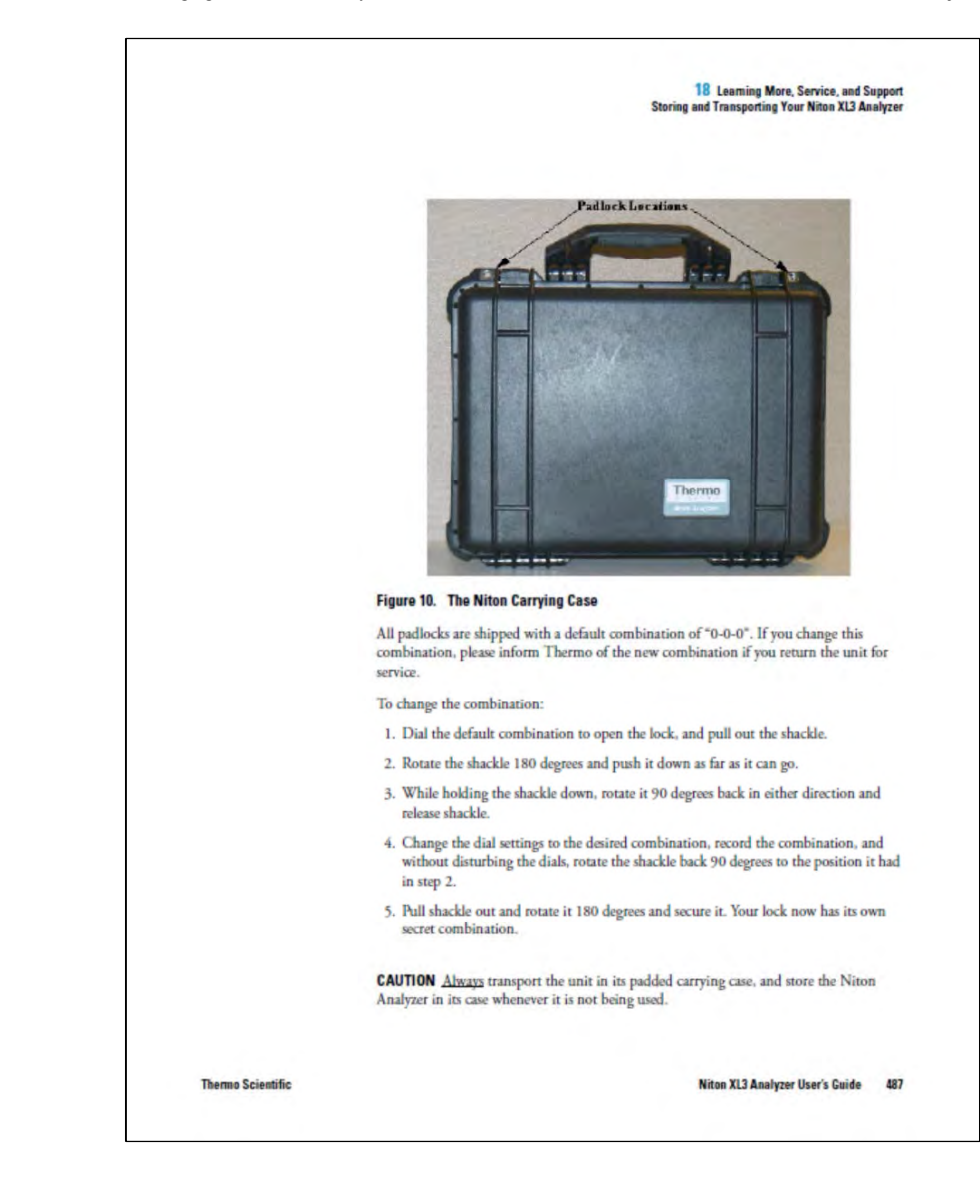

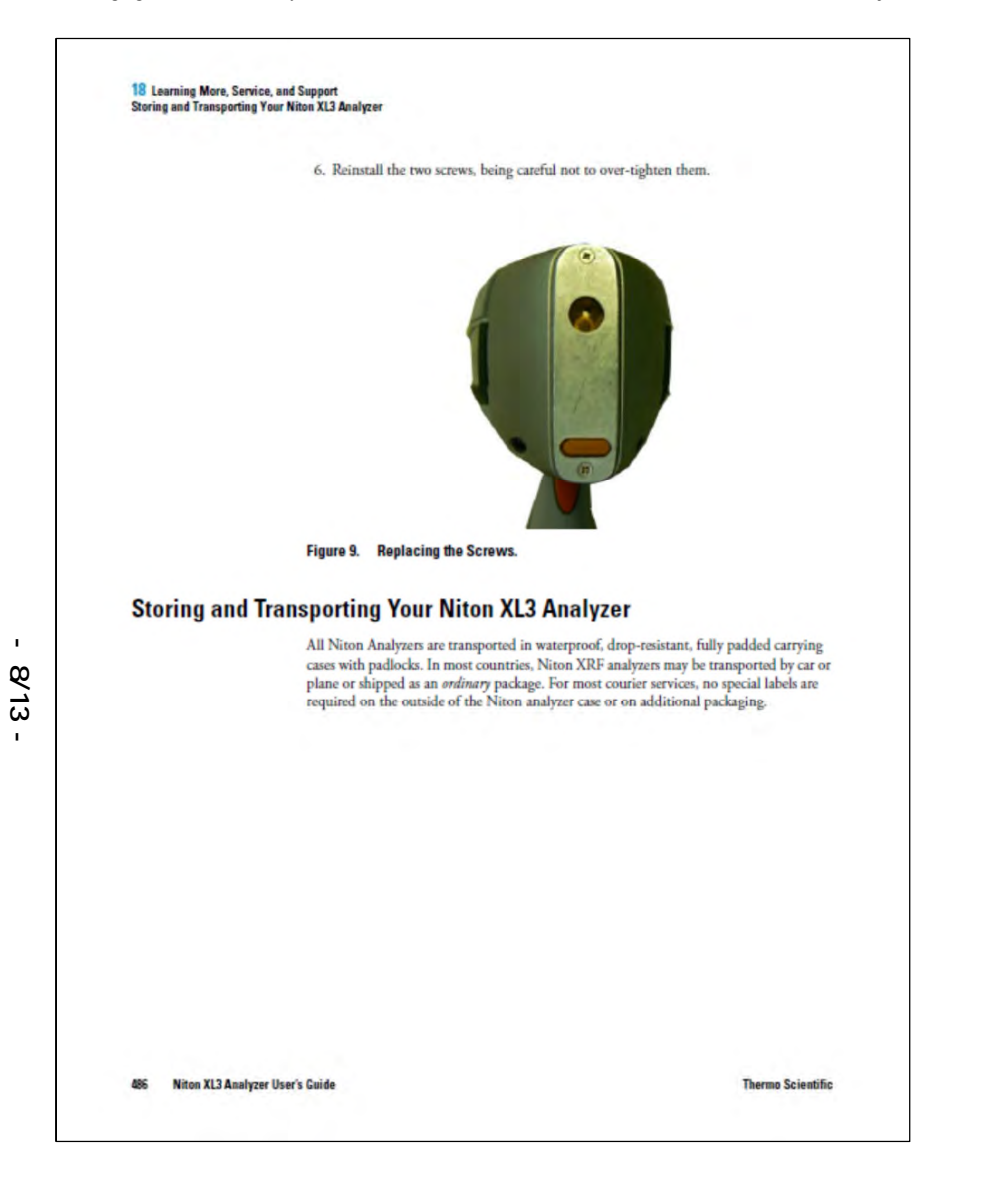

18 Learning More, Service, and Support Storing and Transporting Your Niton XL3 Analyzer JICA Project

# 2. Reference Samples

Quality control (QC) and quality assurance (QA) are the key issues of handheld XRF as well as all other field-use analyzers, particularly to compare the obtained data with another type analysis. To keep the consistency of analysis results in long term geochemical survey, it is recommendable to provide some reference samples in order to adjust respective survey purpose. The XRF maker prepared adequate reference samples, as follows;

| <b>CAUTION</b> In most cases, no notificative boundaries. This may not be the case of the case of the case | on is required if transporting within state<br>when entering federal properties.                                                                                                    |
|----------------------------------------------------------------------------------------------------|----------------------------------------------------------------------------------------------------|
| <b>CAUTION</b> Within the United States, a statement in your Niton analyzer case                                                                                                    | dways keep a copy of the US DOT compliance<br>at all times. A copy is included with your analyzer.                                                                                                 |
| <b>CAUTION</b> Always follow all pertinent wherever your analyzer is transported of                                                                                                    | local and national regulations and guidelines,<br>or used.                                                                                                    |
| <b>CAUTION</b> <u>Always</u> obtain a Return Au<br>Scientific's Service Department in the<br>outside the United States, at +1-978-6<br>Service Department or to your local A                                                                                                    | thorization (RA) number from Thermo Fisher<br>United States, toll free, at (800) 875-1578, or<br>70-7460 <u>before</u> returning your analyzer to the<br>uthorized Niton Analyzers Service Center. |
| <b>CAUTION</b> If you return your Niton an warranty in its entirety. You will be bill from improper shipping.                                                                                                    | alyzer without the carrying case, you will void your<br>ed for a replacement case plus any repairs resulting                                                                                       |
| CAUTION CAUTION Always remove<br>your analyzer.                                                                                                    | the battery pack when transporting or storing                                                                                                    |
|                                                                                                    |                                                                                                    |
|                                                                                                    |                                                                                                    |
|                                                                                                    |                                                                                                    |
|                                                                                                    |                                                                                                    |
|                                                                                                    |                                                                                                    |
|                                                                                                    |                                                                                                    |
| Niton XL3 Analyzer User's Guide                                                                                                    | Thermo Scientific                                                                                                    |

Appendix 3-7

**Reference Sample** 

17

the sample gently polish the surface to remove oxidation. Dispose of the grinding paper and clean the surface with lint free paper moistened with alcohol until the paper shows no additional residue being removed from the surface. Allow the surface to dry before analyzing.

#### Soil and Mining Reference (Standard) Sample Care

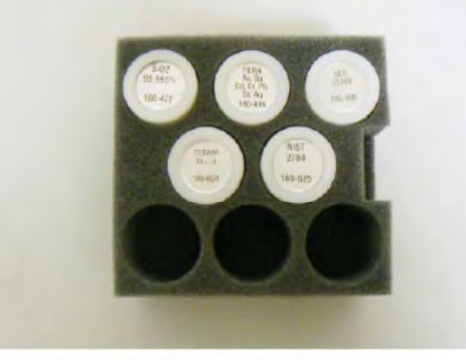

#### Figure 2. The Soil/Mining QC Reference Sample Set

Soil/Mining QC Reference Sample

One or more cupped standards are supplied with your instrument if there is a soil or mining calibration activated on it. These standards should be analyzed on a daily basis and the values obtained checked against the supplied certificate of analysis. For quality assurance purposes, you may wish to keep a running chart of the values obtained and monitor them for consistency.

If one (or more) of the elements begins to change in terms of reported concentration outside of the normal expected variability, the sample may have become damaged or contaminated. This may occur for a number of reasons, for example, oils and salts may transfer from hand contact onto the surface, dust or lint from the surroundings may be deposited onto the sample, or the thin film on the front of the cup may have pinholes or have been torn. If the cup film has torn or been damaged in any other way, it should be replaced immediately, this will prevent loss of the material and prevent contamination of the instrument and other samples. If you suspect that the film has been torn, also check the front window of the instrument and clean or replace that too if necessary.

Thermo Scientific

## **Reference Samples**

#### Metal Alloy Reference (Standard) Sample Care

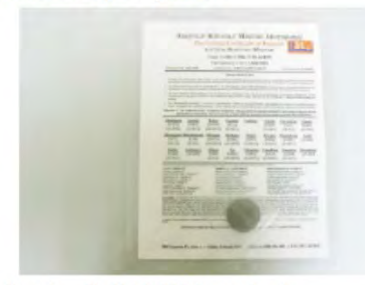

#### Figure 1. The Metals QC Reference Sample

Metal QC Reference Sample

One or more metal standard(s) are supplied with your instrument if there is an alloy calibration activated on it. This standard should be analyzed on a daily basis and the values obtained checked against the supplied certificate of analysis. For quality assurance purposes, you may also wish to keep a running chart of the values obtained and monitor it for consistency.

If one (or more) of the elements begins to change in terms of reported concentration outside of the normal expected variability, the sample may have become contaminated. This contamination can occur for multiple reasons, for example, oils and salts may transfer from hand contact onto the surface, dust or lint from the surroundings may be deposited onto the sample, or oxidation of the surface may simply occur. If this happens, the sample will need to be cleaned to provide the XRF instrumentation with a clean surface for analysis.

This may be achieved using clean, lint free paper, 2-propanol (isopropyl alcohol, IPA, (CH3)2CHOH)) and 360 grit diamond grinding paper (179-1203). Do not use rubbing alcohol as this may contain oils and other contaminants. Place the sample on a clean flat surface with the analytical side facing up. Moisten the surface with the alcohol and wipe away any surface debris or contamination. Take a square (approximately 2.5cm or 1 inch) of the diamond paper, and with the rough side against

467

.

17

Reference Samples

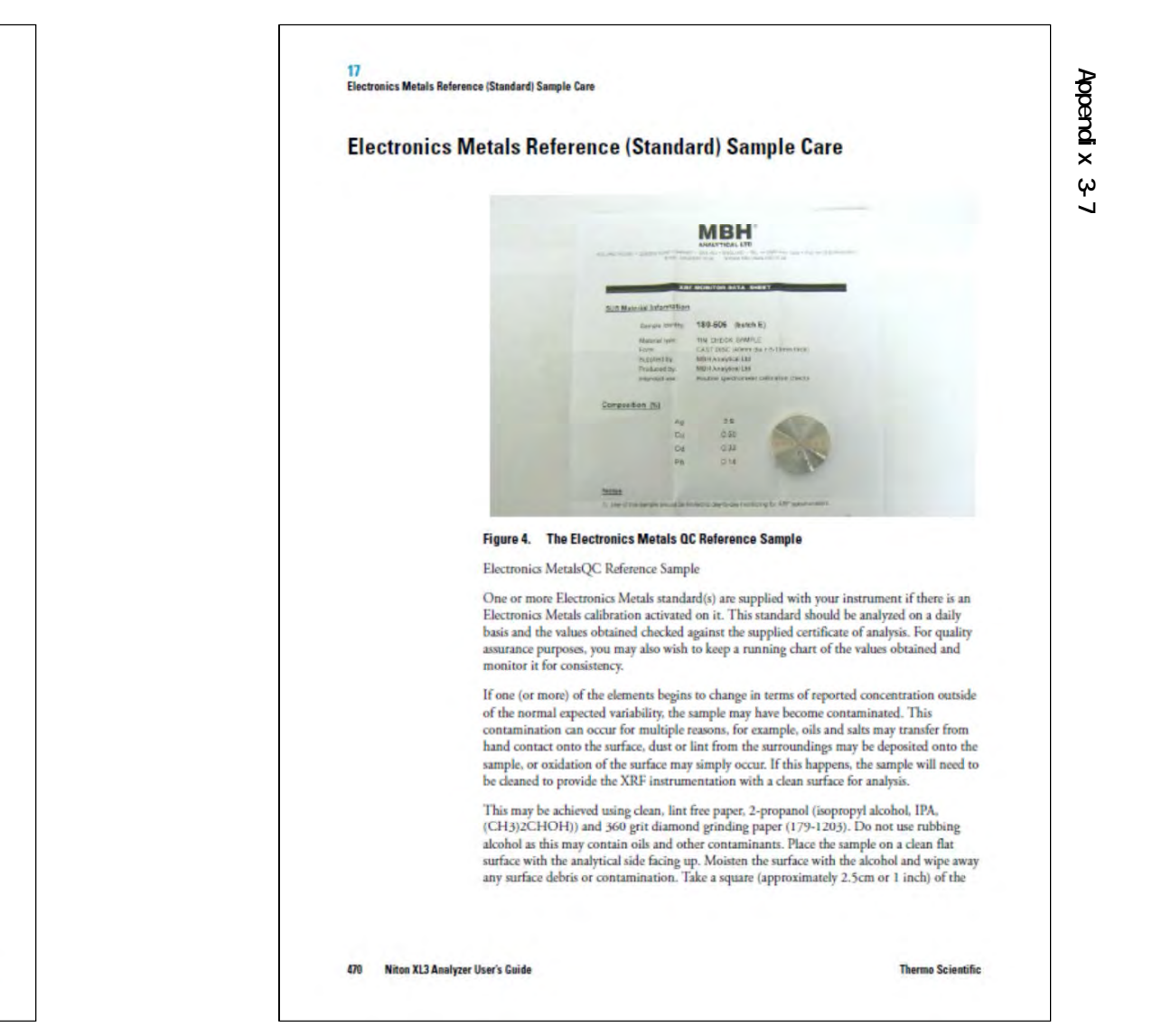

Figure 3. The Plastic QC Reference Sample Plastic OC Reference Sample

**Plastic Reference (Standard) Sample Care** 

One or more plastic standards are supplied with your instrument if there is a plastic calibration activated on it. These standards should be analyzed on a daily basis and the values obtained checked against the supplied certificate of analysis. For quality assurance purposes, you may wish to keep a running chart of the values obtained and monitor them for consistency.

100.7

If one (or more) of the elements begins to change in terms of reported concentration outside of the normal expected variability, the sample may have become contaminated. This contamination can occur for multiple reasons, for example, oils and salts may transfer from hand contact onto the surface, and dust or lint from the surroundings may be deposited onto the sample. If this happens, the sample will need to be cleaned to provide the XRF instrumentation with a clean surface for analysis.

This may be achieved using clean, lint free paper and 2-propanol (isopropyl alcohol, IPA, (CH3)2CHOH)). Do not use rubbing alcohol as this may contain oils and other contaminants. Place the sample on a clean flat surface with the analytical side facing up. Moisten the surface with the alcohol and wipe away any surface debris or contamination. Moisten a lint free cloth with alcohol and rub harder to remove any imbedded materials. Dry the clean the surface with lint free paper moistened with alcohol until the paper shows no additional residue being removed from the surface. Allow the surface to dry before analyzing.

Thermo Scientific

Niton XL3 Analyzer User's Guide 469

17

Appendix 3-

 $\sim$ 

#### 17 Lead Paint Reference (Standard) Sample Care

diamond paper, and with the rough side against the sample gently polish the surface to remove oxidation. Dispose of the grinding paper and clean the surface with lint free paper moistened with alcohol until the paper shows no additional residue being removed from the surface. Allow the surface to dry before analyzine.

# Lead Paint Reference (Standard) Sample Care

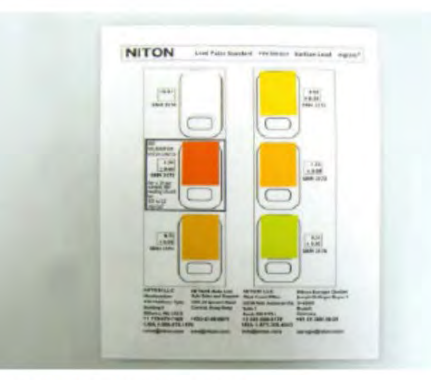

#### Figure 5. The Lead Paint QC Reference Sample

#### Lead Paint QC Metals Sample

One or more Lead Paint standard(s) are supplied with your instrument if there is a Lead Paint calibration activated on it. This standard should be analyzed on a daily basis and the values obtained checked against the supplied certificate of analysis. For quality assurance purposes, you may also wish to keep a running chart of the values obtained and monitor it for consistency.

If one (or more) of the elements begins to change in terms of reported concentration outside of the normal expected variability, the sample may have become contaminated. This contamination can occur for multiple reasons, for example, oils and salts may transfer from hand contact onto the surface, dust or lint from the surroundings may be deposited onto the sample, or oxidation of the surface may simply occur. If this happens, the sample will need to be cleaned to provide the XRF instrumentation with a clean surface for analysis.

Thermo Scientific

Niton XL3 Analyzer User's Guide 471

Small Spot Reference (Standard) Sample Care

This may be achieved using clean, lint free paper and 2-propanol (isopropyl alcohol, IPA, (CH3)2CHOH)). Do not use rubbing alcohol as this may contain oils and other contaminants. Place the sample on a clean flat surface. Moisten the surface with the alcohol and wipe away any surface debris or contamination. Clean the surface with lint free paper moistened with alcohol until the paper shows no additional residue being removed from the surface. Repeat for the other side. Allow the surfaces to dry before analyzing.

# Small Spot Reference (Standard) Sample Care

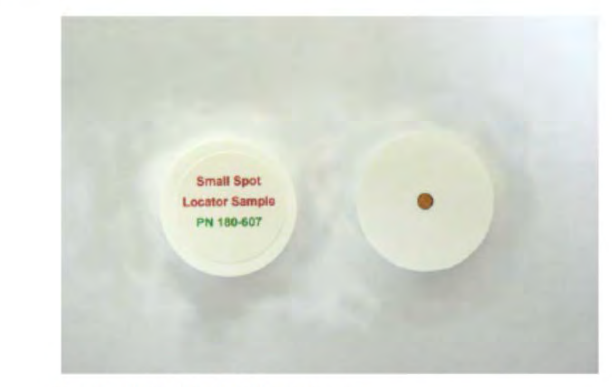

#### Figure 6. The Small Spot QC Reference Sample

Small Spot QC Calibration Sample

One or more Small Spot standard(s) are supplied with your instrument if there is a Small Spot Camera activated on it. This standard should be analyzed on a daily basis and the values obtained checked against the supplied certificate of analysis. For quality assurance purposes, you may also wish to keep a running chart of the values obtained and monitor it for consistency.

If one (or more) of the elements begins to change in terms of reported concentration outside of the normal expected variability, the sample may have become contaminated. This contamination can occur for multiple reasons, for example, oils and salts may transfer from hand contact onto the surface, dust or lint from the surroundings may be deposited onto the sample, or oxidation of the surface may simply occur. If this happens, the sample will need to be cleaned to provide the XRF instrumentation with a clean surface for analysis.

472 Niton XL3 Analyzer User's Guide

**Thermo Scientific** 

# Drainage geochemical survey manual

Appendix 3-7

# 3. XRF Check list

It is recommendable to record all performance data to detect some trouble sign in normal usage, at least below mentioned data list.

Handheld XRF analyser use and maintenance record

| Apparatus      | Thermo NITON XL3T 9<br>GOLDD Analyser                                             | 50 S/N                   | 9                   | 2641,<br>92727               |                                 | Donated<br>Project | JICA-2014        |
|----------------|-----------------------------------------------------------------------------------|--------------------------|---------------------|------------------------------|---------------------------------|--------------------|------------------|
| Project name   |                                                                                   |                          | Use Pe              | eriod                        | from;<br>to;                    | /                  | / 2015<br>/ 2015 |
| User name      |                                                                                   | Place                    |                     |                              |                                 |                    |                  |
| Date           | Time records ar                                                                   | nalysed sample<br>number | System              | check                        | Ca                              | libration          | User's signature |
| / /            |                                                                                   |                          | YES                 | NO                           | Y                               | 'ES NO             |                  |
| / /            |                                                                                   |                          | YES                 | NO                           | Y                               | 'ES NO             |                  |
| / /            |                                                                                   |                          | YES                 | NO                           | Y                               | 'ES NO             |                  |
| / /            |                                                                                   |                          | YES                 | NO                           | Y                               | 'ES NO             |                  |
| / /            |                                                                                   |                          | YES                 | NO                           | Y                               | 'ES NO             |                  |
| / /            |                                                                                   |                          | YES                 | NO                           | Y                               | 'ES NO             |                  |
| / /            |                                                                                   |                          | YES                 | NO                           | Y                               | 'ES NO             |                  |
| / /            |                                                                                   |                          | YES                 | NO                           | Y                               | 'ES NO             |                  |
| / /            |                                                                                   |                          | YES                 | NO                           | Y                               | 'ES NO             |                  |
| / /            |                                                                                   |                          | YES                 | NO                           | Y                               | 'ES NO             |                  |
| Remarks on usa | ge;                                                                               |                          | Compan              | <b>y</b> : United            | Spectro                         | ometer Techr       | ologies cc.,     |
|                |                                                                                   |                          | Contact<br>Mr. Jaso | <b>person:</b><br>n Parker ( | (Jason@                         | oustech.co.za      | ), Sales manager |
|                | Address: Meadowbrooke Office Park, BI<br>Jacaranda ave., Olivedale 2188, South Af |                          |                     |                              | Block D, First Floor,<br>Africa |                    |                  |
|                |                                                                                   |                          | Office Te           | el: +27(0)                   | 11 794 2                        | 105                |                  |
|                |                                                                                   |                          | Website             | www.u                        | ustech.c                        | co.za              |                  |

# 4. References

Thermo Fisher Scientific Niton Analyzers XL3 Analyzer Version 7.0.1 User's Guide-Revision C, November 2010

τ.

#### 17 Small Spot Reference (Standard) Sample Care

This may be achieved using clean, lint free paper, 2-propanol (isopropyl alcohol, IPA, (CH3)2CHOH)). Do not use rubbing alcohol as this may contain oils and other contaminants. Place the sample on a clean flat surface with the analytical side facing up. Moisten the surface with the alcohol and wipe away any surface debris or contamination. Clean the surface with lint free paper moistened with alcohol until the paper shows no additional residue being removed from the surface. Allow the surface to dry before analyzing.

| Niton XL3 Analyzer User's Guide | 473                             |
|---------------------------------|---------------------------------|
|                                 | Nitoe X13 Analyzer User's Guide |

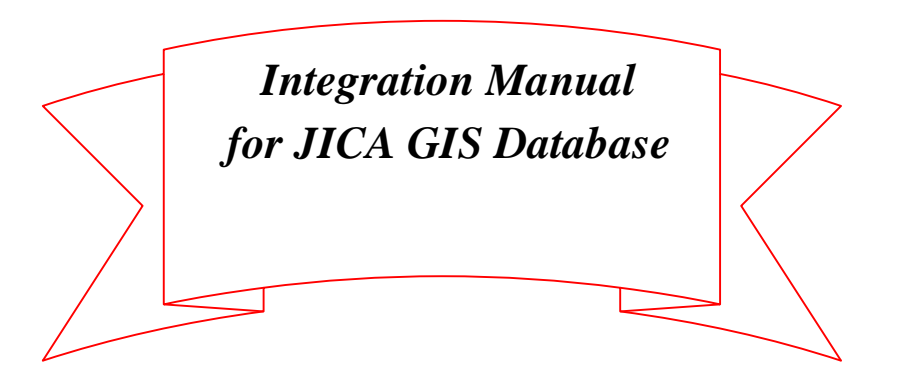

# **Table of Contents**

| 1. Introduction                           |  |
|-------------------------------------------|--|
| 2. Administration of database1            |  |
| 3. Tree structure of integrated database2 |  |
| 4. Integrate new GIS data into database   |  |

Appendix 4-1

Edition1.0

JICA - Project on Capacity Building in Mining Sector in Malawi, 2016

Joint Venture

Sumiko Resources Exploration and Development Co., Ltd.

Mitsubishi Materials Techno Co.

# Appendix 4-1

# **1. Introduction**

" Project for Establishment of Integrated Geographic Information System (GIS) Database for Mineral Resources" (hereinafter called "Previous Project") had been carried out in the year of 2012 ~ 2013 by JICA and created GIS Database. This database was stored in two sets of Externally LAN connected type HDD (JAICA-DS) provided. However, both these two sets of HDD are in the state that they are not being usable at this stage due to their system breakage. Accordingly, JICA GIS database which was made by integrating GIS database of the previous project and the geochemical survey database created in this project is to be preserved in USB connection type portable HDD, and supplied to GSD. This manual is to stipulate the unification of new JICA GIS database and the standard for management and control of this database.

# 2. Administration of database

(1) Management and Control of Portable HDD

USB connection type portable HDD in which integrated JICA GIS database is preserved is to be possessed by the director of GSD, and management and control of the same are to be carried out by himself, only the administrator of PC approved by the director of GSD can access to the said HDD. The administrator is to borrow the said HDD upon obtaining the permission from the director of GSD, and the renewal work as well as the preparation of backup data is to be carried out by using the desktop PC provided at the previous project.

.

(2) Management and Control of User's Name and Log-in Passwords Desktop PC for Working The administrator is carrying out the work upon logging-in the new user's name and pass words determined into the desktop PC. The user's name and the login password are to be managed and controlled by the director of GSD and the administrator.

In addition, the administrator shall not carry out the work by using the user's name and the login pass word which is normally used by staff(s) of GSD.

## (3) Backup of GSD-database

Backup directory is to be prepared in the working desktop PC, and the renewed GIS-database is to be kept and stored in the said backup directory.

#### (4) Utilization of Data by GSD Staffs

Staff(s) who obtained the permission from the director of GSD can utilize the copy of this database in other PC.

# 3. Tree structure of integrated database

The tree structure of directory which is integrated into "JICA\_GIS\_database" in this project is as shown in the following. The directory "JICA\_GIS\_database" is composed of four (4) sub-directories, i.e. "GIS\_Data", "Geologic\_Maps100K", "Satellite\_data" and "Geochemical\_survey\_data".

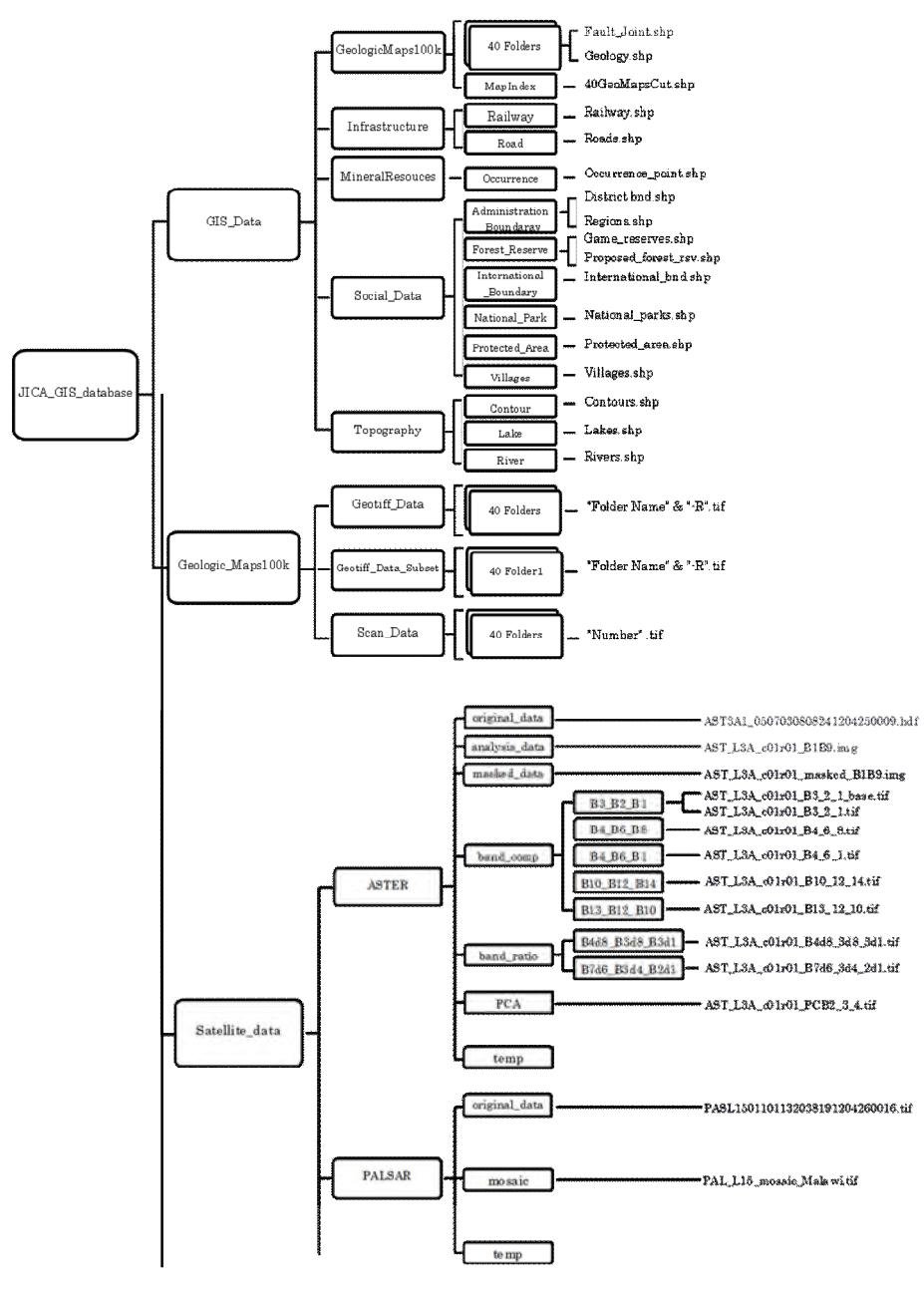

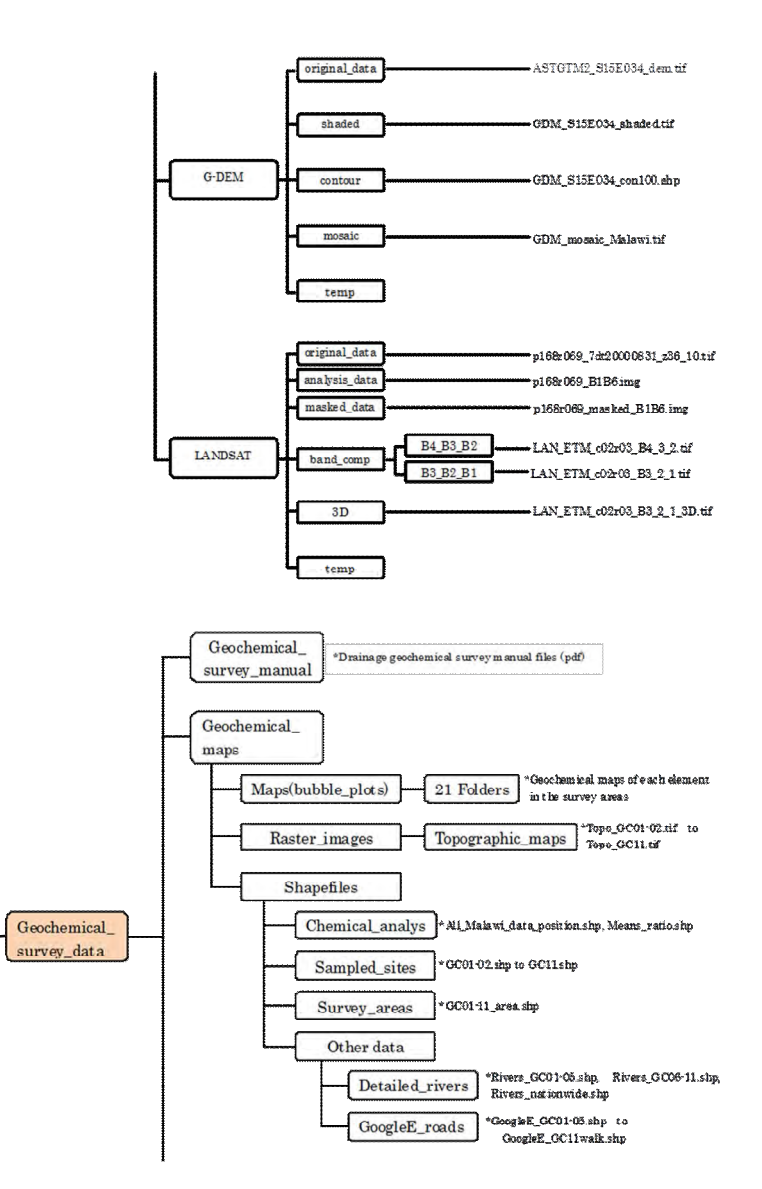

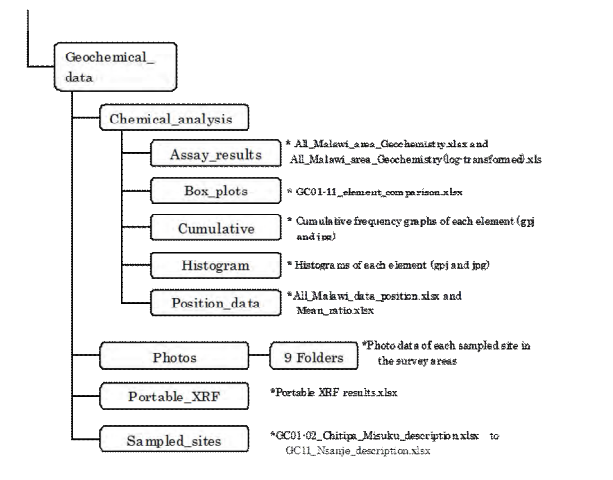

#### 4. Integrate new GIS data into database

The administrator borrows a portable HDD upon obtaining a permission from the director of GSD, and connects HDD to the desktop PC as a sort of provided equipment. Name of user and log-in password is to be logged in upon setting up of PC, and "JICA\_GIS\_database" in HDD is to be stored in any of directories in the desktop PC, and the work is to be carried out in this directory. "JICA\_GIS\_database" is to be copied and stored in the backup directory as soon as possible upon the renewal of data.

In case that this database is to be renewed due to the preparation of new GIS data, the new GIS data which are corresponding to the subdirectory of "Geochemical\_survey\_data" are to be stored respectively and this database is to be renewed. This database is to be managed and controlled in ArcMap as the software provided, and the new GIS data is to be additionally stored and displayed.

In addition, in case that the administrator and/or staff(s) of GSD are to make copy of this database to other PC, the copy made from "JICA\_GIS\_database" as the root directory of this database is to be utilized. Also, components of the directory should not be changed. If only the required holder(s) is to be utilized by copying to other PC, the pass of respective GIS data files registered in the ArcMap file (.mxd) is to be cut off and data will not be displayed even though ArcMap is opened. In case that non-displayed data are in existence, its rectification is to be carried out in manners and procedures as follows.

After starting up of ArcMap, name of non-displayed data in the left side column is to be selected and double clicked.

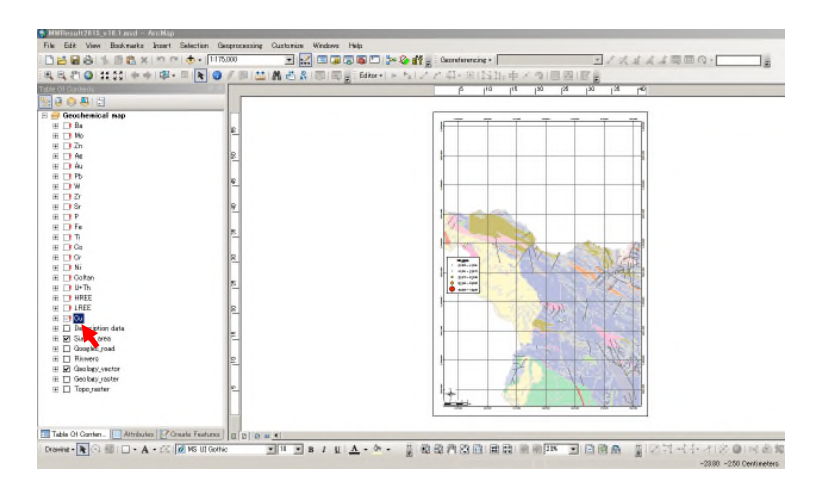

From the screen of "Layer Properties" menu, "Source" is to be selected and the name of original data file is to be confirmed. After confirmation, "Cancel" is to be clicked.

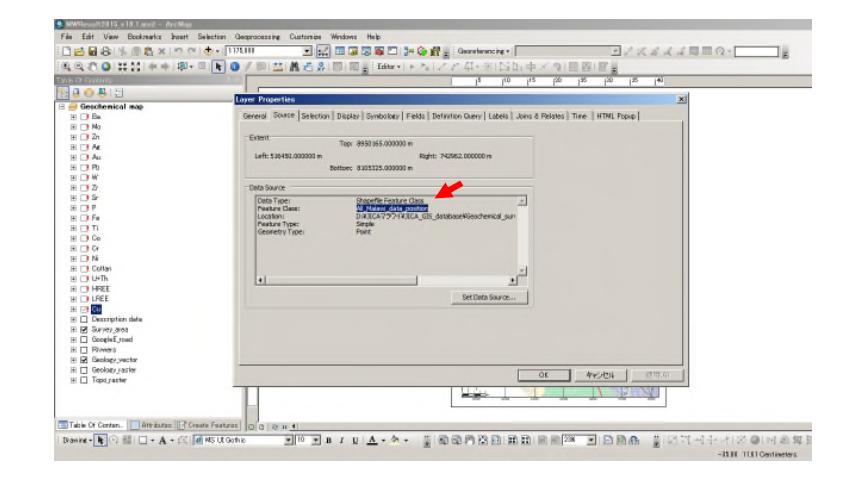

Next, red colored "exclamation mark" at the left side in non displayed data of "Table of Content" is to be clicked.

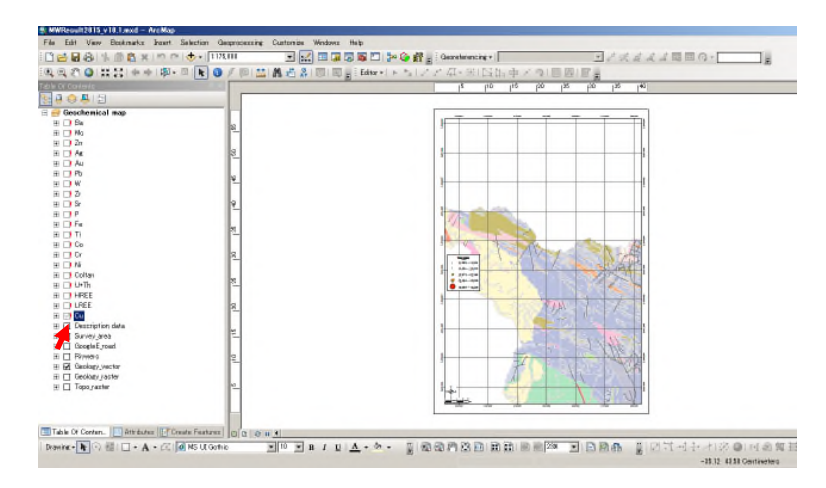

As "Set Data Source" menu is displayed, appropriate data file is to be selected and push "Add" button. And confirm whether non-displayed data are appropriately displayed.

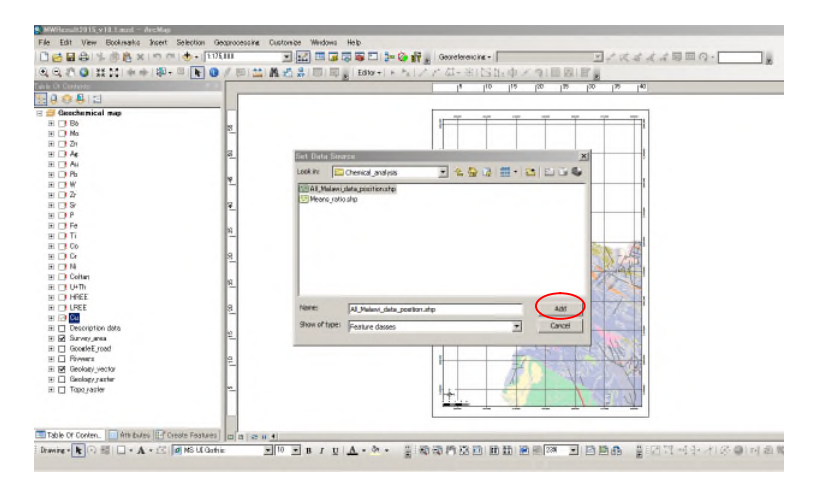

end of document

- 5/5

τ.
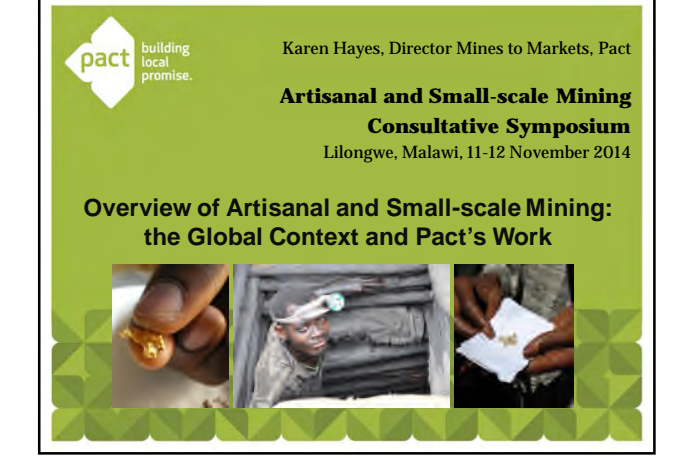

## Overview

- Introduction to Pact
- Basic definitions and examples of ASM/SSM
- Minerals, countries, scale
- ASM economics
- Social and environmental issues in ASM
- Examples of Pact's work Some thoughts for the
- Syposium

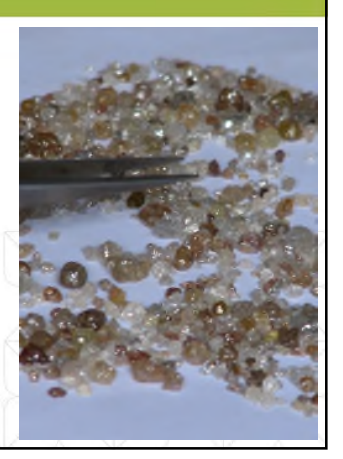

pact

### Pact's Core Values

- International development NGO based in Washington DC
  43 years old, working in 27
- countries, in Malawi since 2007
   Local Solutions our success comes from solutions created with
- the people we serve.
  Partnerships partnerships deepen our impact and promote
- empowerment.
  Results our work must transform lives and make them measurably better. How that change occurs is as important as the change itself.

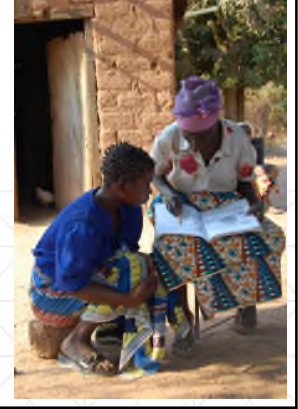

#### Why does Pact work in the mining sector?

- 1. Mining is the unsustainable extraction of nonrenewable resources. The transformation of mineral wealth into social value is of critical importance and we only get one chance
- 2. 30m men, women and children depend on artisanal mining globally. They often work in remote areas, with poor standards, with little access to social services. They are largely neglected by NGOs and donors despite being the primary economic force in many rural areas.

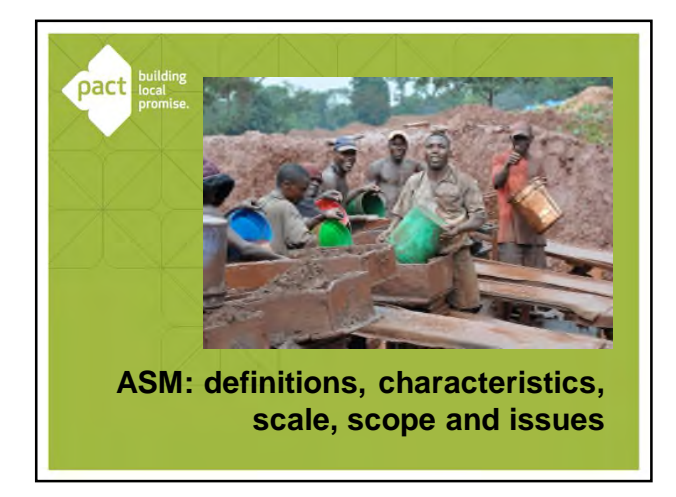

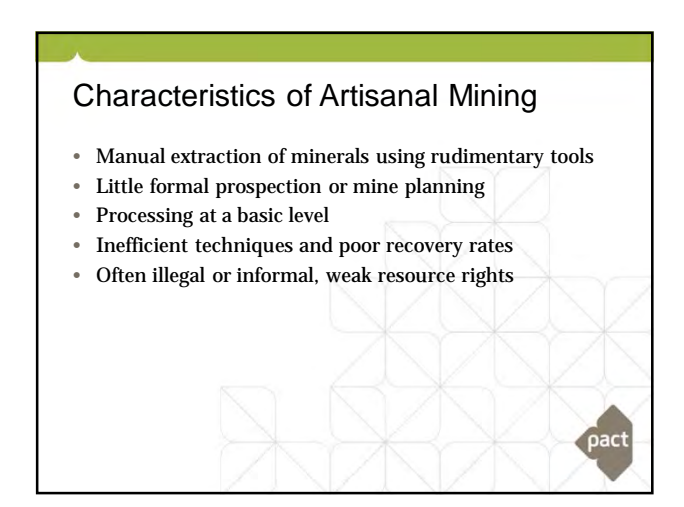

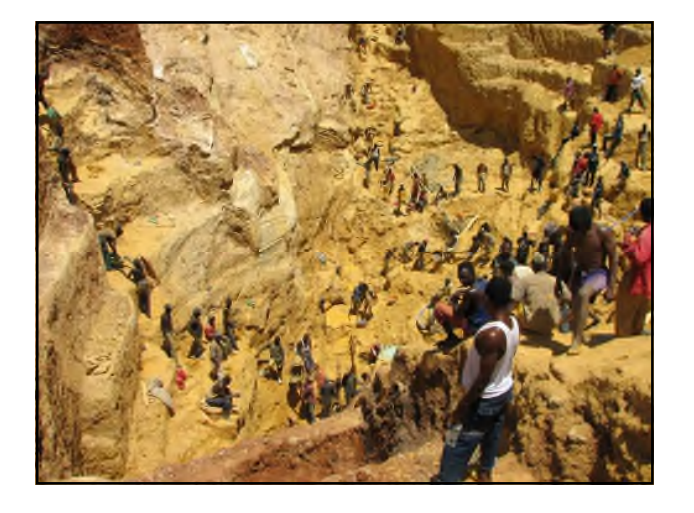

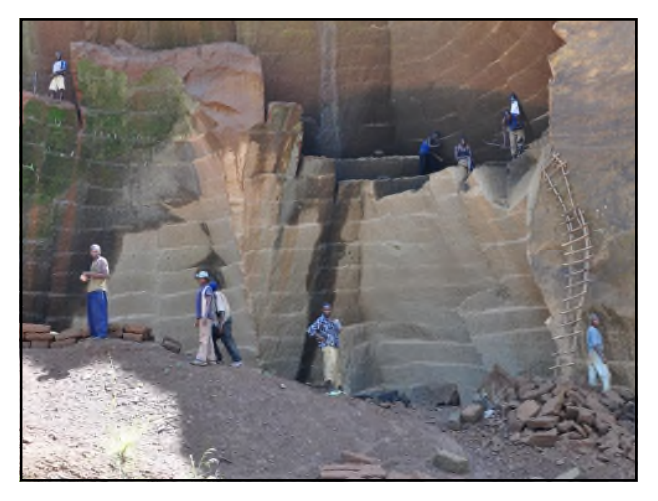

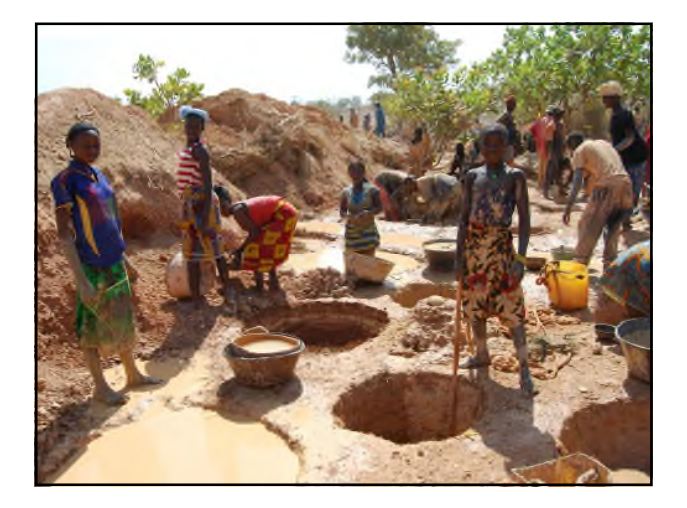

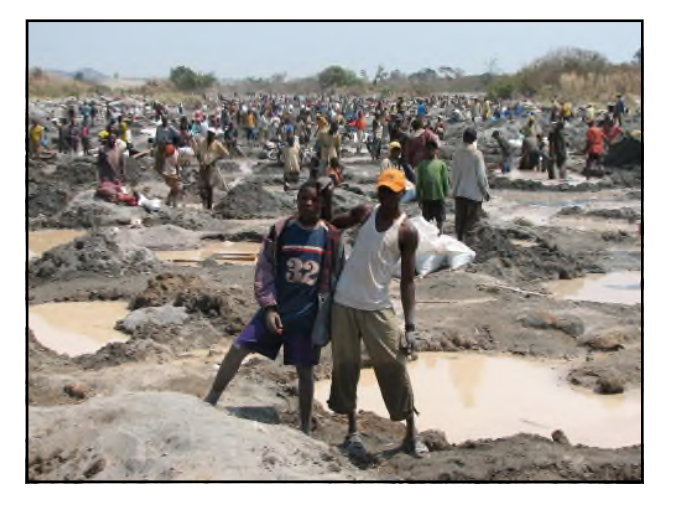

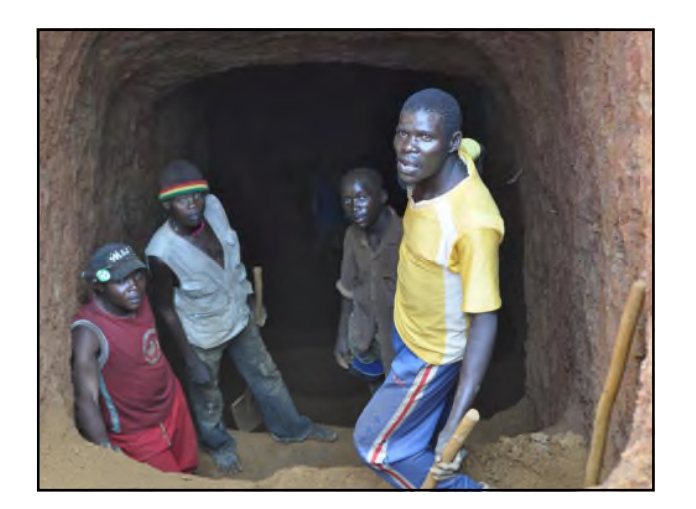

# Characteristics of Small-scale Mining

- Often governed by different regulations than artisanal mining
- Includes a certain level of mechanization but maintains high level of employment Typically will have an investor with some level of resource rights and responsibilities .
- .
- Often better efficiency than artisanal mining

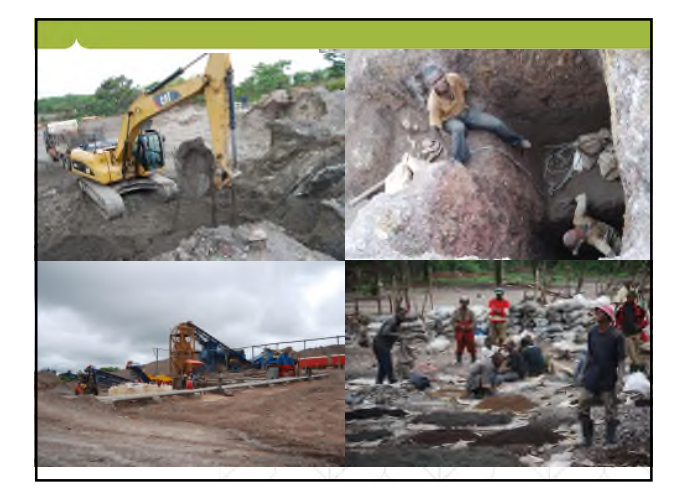

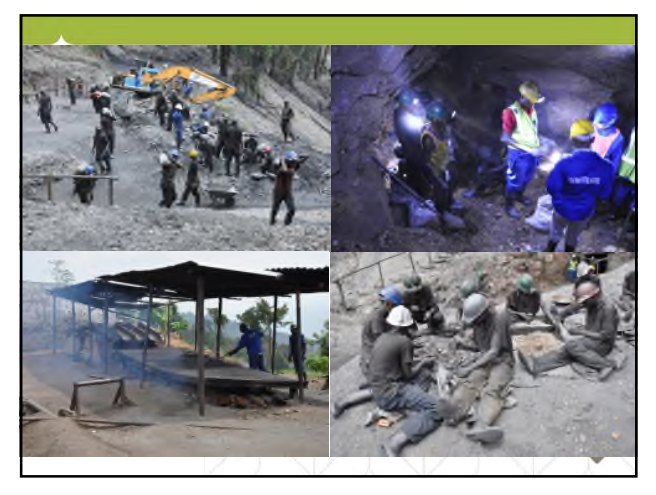

# Scale of ASM worldwide

- Industrial mining: 90% of world output, but just 10% of mining workforce.
- Artisanal & small-scale mining: 10% of world output, 90% of mining workforce
- 30-50 million miners in 70 countries
- 50% of ASMs are women
- ASM works in virtually all industrial, quarry, precious and semi-precious minerals – both metals and stones – as well as coal, salt, sand, and other materials
- ASM produces: 15-20% of all gold, 15% of all diamonds, 60% of all tin, 80% of all colored gemstones
- They are the world's "hidden suppliers

# Economic importance of ASM

- Critically important non-agricultural rural livelihood
- Provides a daily income independent of crop success
- Can be full time, seasonal or supplementary
- Can be a coping mechanism in times of crisis
- BUT.....

### Social and environmental issues

- May involve Worst Forms of Child Labor
- Gender inequity
- Linked to conflict and insecurity
- Linked to fraud, corruption and illegal trade
- Disruption of traditional communities and rights
- Migratory workforce and spread of infectious disease
- Poor health and safety standards
- Use of hazardous materials
- Environmental damage and impact on water supplies

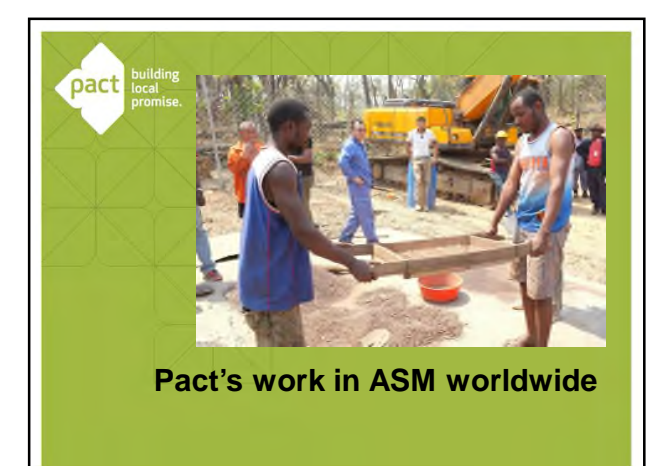

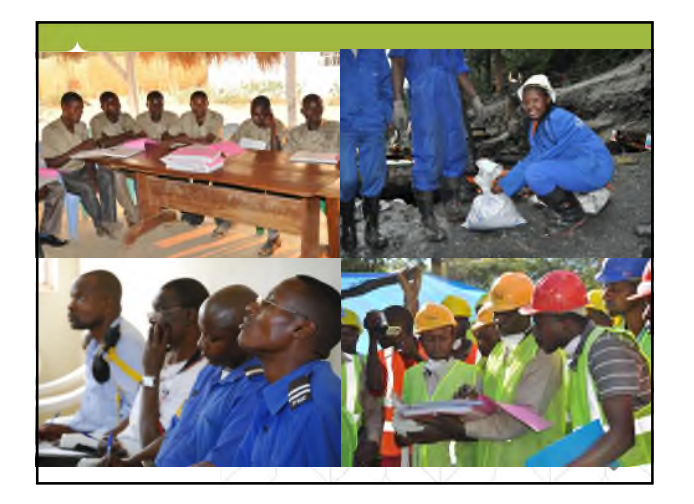

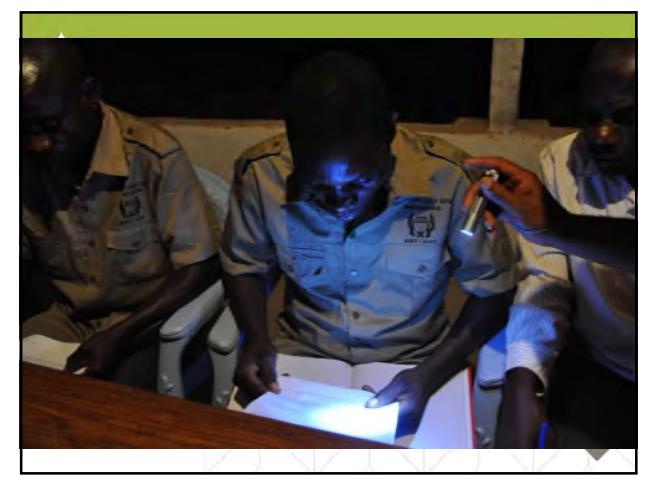

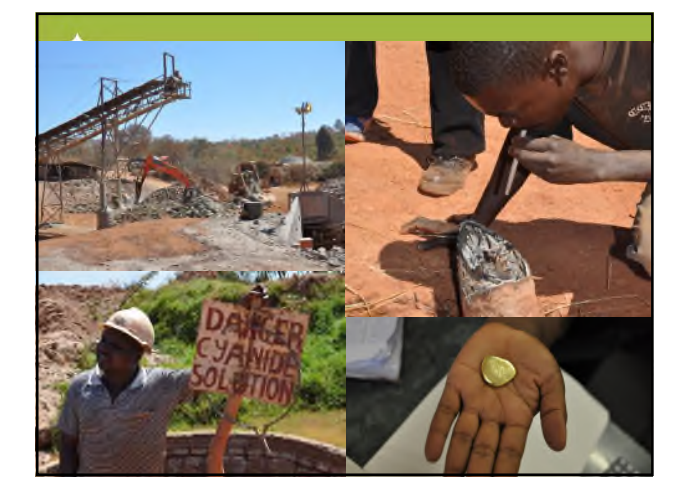

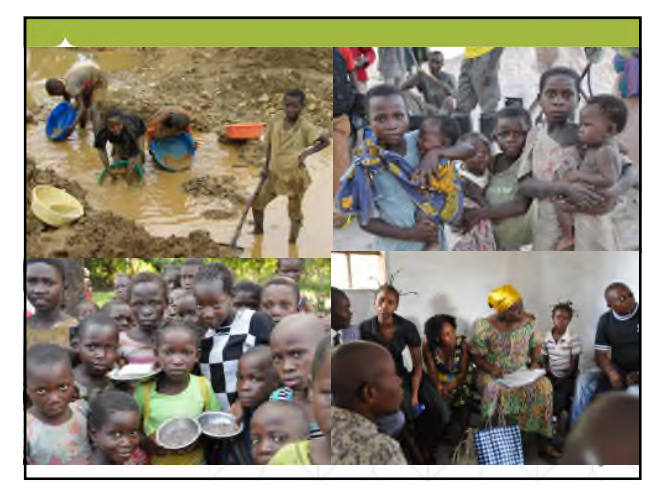

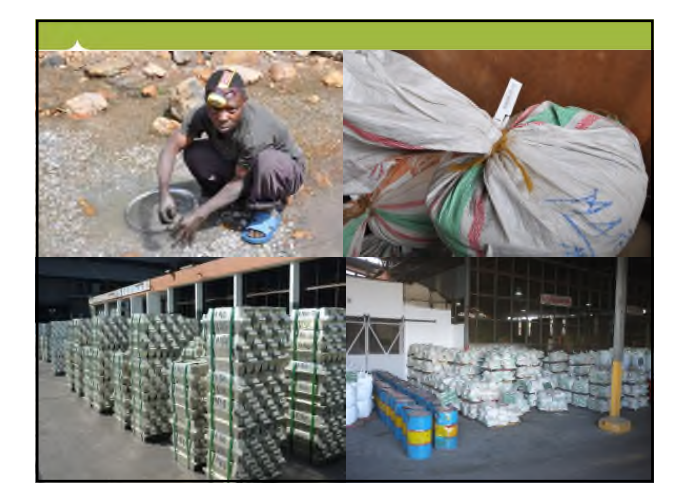

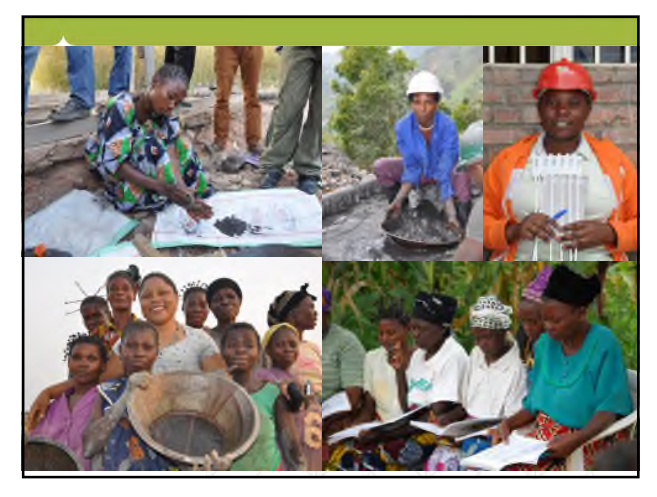

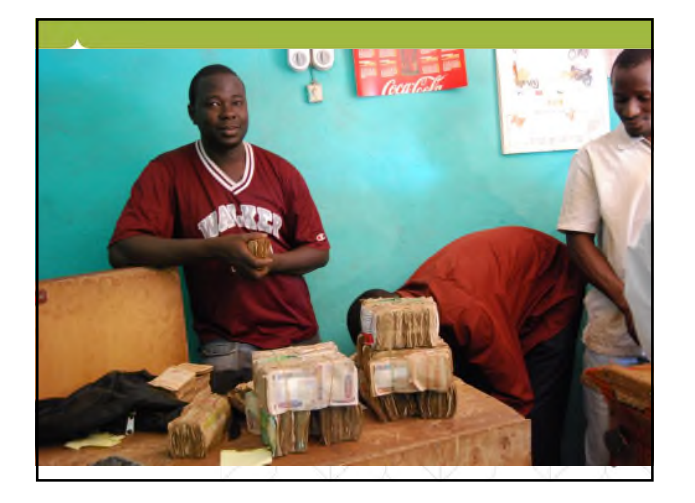

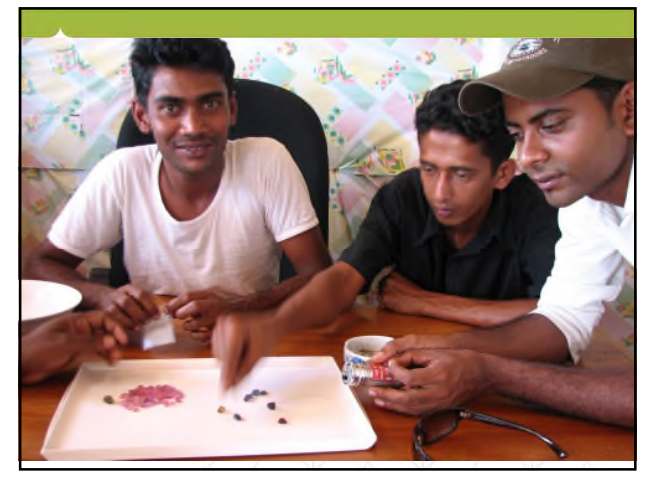

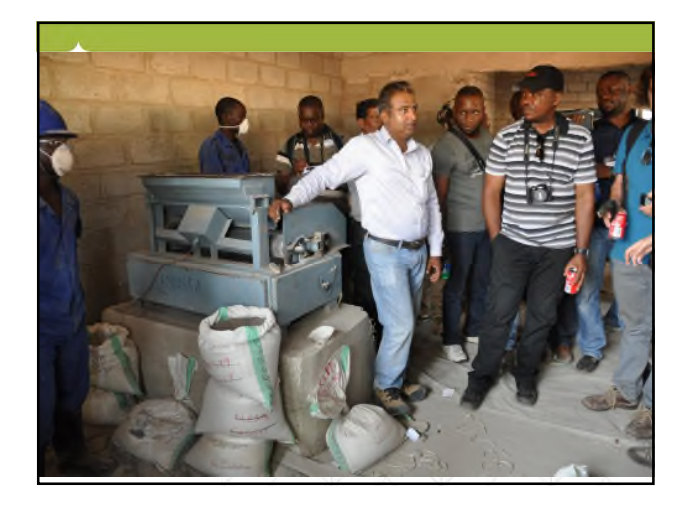

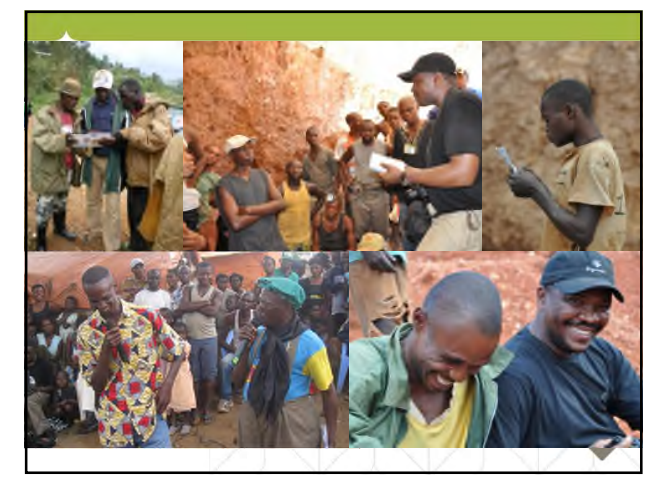

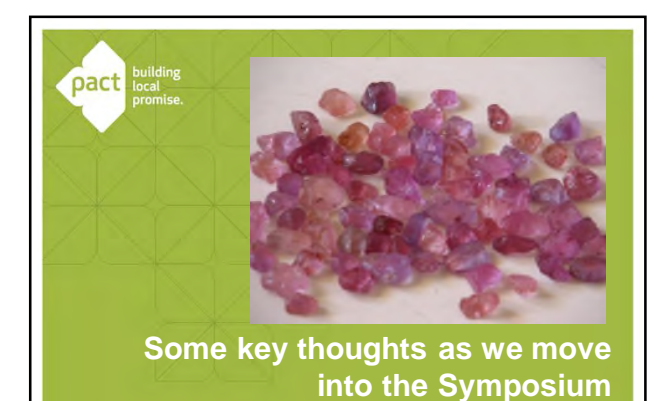

# Some thoughts for the Symposium Beware of formalizing mining without formalizing trading There are many social and development issues to consider but, at its core... Mining is business. Solutions have to be viable, profitable and have to incentivize participation CONGRATULATIONS! The prioritization process is important – let's get the groundwork right

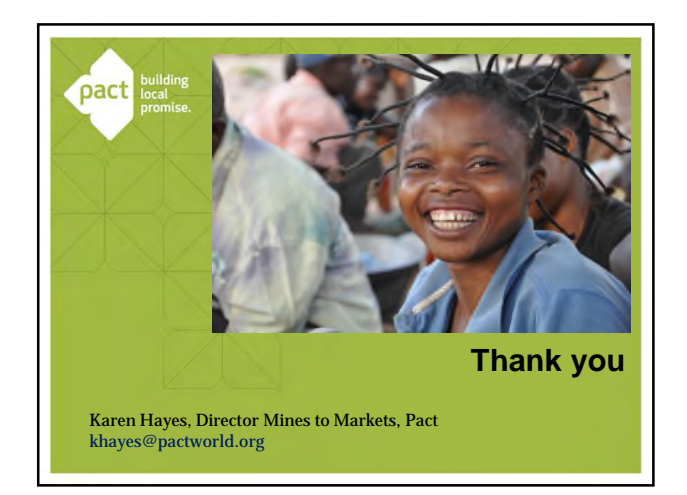